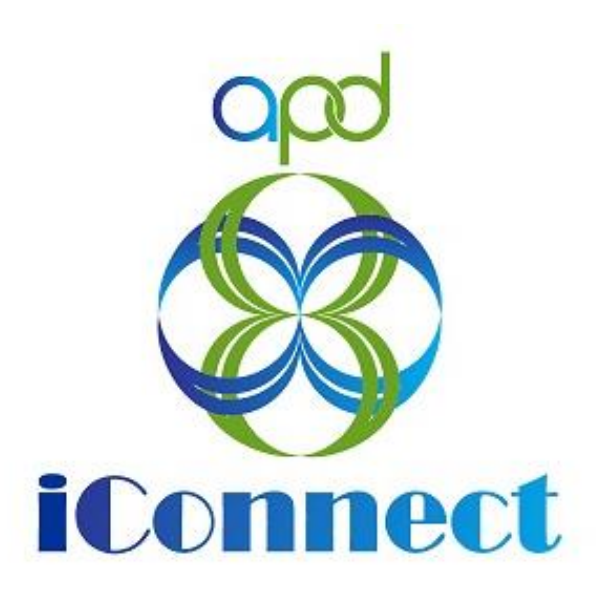

State of Florida Agency for Persons with Disabilities

APD iConnect Behavioral Services Training Manual Version 6 8/11/23

# Table of Contents

| In | troduction4                                                                                    |
|----|------------------------------------------------------------------------------------------------|
| 1. | BASP Approval Process                                                                          |
|    | 1a. Behavior Analysis Service Provider Selection Process 5                                     |
|    | 1b. Behavior Analysis Service Provider Assigned                                                |
|    | 1c. Behavior Analysis Assessment (BAA) Scheduled10                                             |
|    | 1d. Behavior Analysis Assessment (BAA) Completed 12                                            |
|    | 1e. Monitoring Completion by WSC 18                                                            |
|    | Completed Within 30 Days 20                                                                    |
|    | Not Completed Within 30 Days 21                                                                |
|    | 1f. Monitoring Completion by Behavior Analysis Service Provider 23                             |
|    | 1g. New Behavior Analysis Service Provider for BASP 24                                         |
|    | 1h. BASP Completion                                                                            |
|    | 1i. Monitoring Completion by WSC 35                                                            |
|    | Completed Within 90 Days 36                                                                    |
|    | Not Completed Within 90 Days 36                                                                |
|    | 1j. LRC Preliminary Review                                                                     |
|    | 1ji. BASP Criteria Met 42                                                                      |
|    | 1jii. BASP Criteria Not Met 44                                                                 |
|    | 1k. LRC Meeting 46                                                                             |
|    | 1ki. Approved50                                                                                |
|    | 1kii. Approved with Modifications53                                                            |
|    | 1kiii. Not Approved62                                                                          |
| 2. | Service Eligibility Review Process                                                             |
|    | 2a. BASE Requested71                                                                           |
|    | 2b. BASE Completed74                                                                           |
|    | 2bi. Consumer Meets Criteria for Behavioral Services<br>Eligibility                            |
|    | 2bii. Consumer Meets Criteria for Eligibility with a Decrease in Services                      |
|    | 2biii. Consumer Does Not Meet Criteria for Eligibility.<br>Additional Documentation Required84 |
| 3. | Increase in Behavioral Services                                                                |
|    | 3a. BASE Requested 89                                                                          |
|    | 3b. BASE Completed                                                                             |

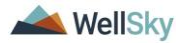

| 3bi. Consumer Meets Criteria for Behavioral Services<br>Increase94                                           |
|----------------------------------------------------------------------------------------------------|
| 3bii. Consumer Does Not Meet Criteria for Behavioral<br>Services Increase. Additional Documentation Required |
| 3biii. Consumer Meets Criteria for Eligibility with a Decrease in Services                                   |
| 4. Completion of Behavior Analysis Service Quarterly Report<br>(BASQR) Process                               |
| 1 <sup>st</sup> Quarter BASQR 106                                                                            |
| 2 <sup>nd</sup> Quarter BASQR 111                                                                            |
| 3 <sup>rd</sup> Quarter BASQR 112                                                                            |
| 5. Report Use of Reactive Strategies 117                                                                     |
| 6. Reactive Strategies Event Review and Follow Up 119                                                        |
| 6a. Corrections Required 119                                                                                 |
| 6b. Follow Up Required126                                                                                    |
| 6bi. Follow Up During LRC Meeting                                                                            |
| 6bii. Follow Up via Scheduled Meeting                                                                        |
| 6biii. Follow Up via a Note133                                                                               |
| 7. State Office Reactive Strategies (RS) Event Follow-Up and CMS<br>Reporting 138                            |
| 8. As Needed: Word Merges141                                                                                 |
| Generating the Word Merge 141                                                                                |
| No Edits Needed                                                                                              |
| Edits Needed 143                                                                                             |

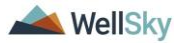

## Introduction

Behavior analysis services are provided to assist recipients to learn new, or increase existing, functionally equivalent replacement skills directly related to existing challenging behaviors. Challenging behaviors include those behaviors exhibited by the recipient that pose risk of harm to the recipient or others (i.e., aggression, selfinjury, property destruction, behaviors that prevent inclusion in normal settings, or behaviors that the recipient does not exhibit with sufficient proficiency or skill to prevent harm to the recipient or others, including resisting basic hygiene, and refusal to take medications).

Behavior analysis includes the design, implementation, and evaluation of systematic environmental modifications that assist in understanding a recipient's behavior and to produce significant change in the recipient's behavior that is socially meaningful. Behavior analysis services should be initiated with a plan for maintaining and generalizing behavioral improvements, as well as an initial criteria for the reduction and fading of behavioral services. As caregivers show increasing competence in delivering the implementation plan, and the recipient's target behaviors are responding to effective treatment, the plan should set forth target behavior criteria to be achieved by the recipient that lead to a specified reduction in the level of service. Subsequent to the initial plan, an updated fading plan must be addressed, at a minimum, as part of the annual behavior analysis service plan (BASP) update.

There are seven behavioral services workflow processes that will be covered in this manual. These workflows begin with the WSC identifying the need for behavioral services for the consumer.

- 1. BASP Approval Process which includes the LRC Case Review process
- 2. Service Eligibility Review Process
- 3. Increase in Behavioral Services Process
- 4. Completion of Behavior Analysis Service Quarterly Report (BASQR) Process
- 5. Report Use of Reactive Strategies Process
- 6. Reactive Strategies (RS) Event Review and Follow-Up Process
- 7. State Office Reactive Strategies (RS) Event Follow-Up and CMS Reporting Process

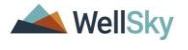

# 1. BASP Approval Process

The BASP approval process includes the following steps:

- 1. The Waiver Support Coordinator (WSC) completes behavioral analysis service provider selection process with consumer to pick the behavior analysis service provider to complete Behavior Analysis Assessment (BAA).
- 2. The WSC creates the Provider selection record and authorization.
- 3. The behavior analysis service provider completes Behavior Analysis Assessment (BAA) form in APD iConnect.
- 4. The WSC will use Workflow Wizards to monitor the completion of the Behavior Analysis Assessment (BAA) within 30 days of the first billed date.
- 5. The WSC confirms the behavioral analysis service provider to provide the behavior analysis service, complete the BASP and create an authorization if needed.
- 6. The behavior analysis service provider completes the BASP form in APD iConnect.
- 7. The WSC will use Workflow Wizards to verify the BASP is completed (e.g. form is present) within 90 days of the first billed date.
- 8. The behavior analysis service provider submits the BASP for Local Review Committee (LRC) review.
- 9. LRC Chair completes the Preliminary Review and informs the behavior analysis service provider of the date of the LRC meeting.
- 10. The LRC meeting is held and the BASP is "approved", "not approved", or "approved with modifications".
- 11. The behavior analysis service provider corrects and resubmits those that are "not approved" or "approved with modifications."
- 12. If revised BASP is submitted timely and sufficiently addresses revision requirements, the BASP will be approved.
- 13. If revised BASP is not submitted timely, the revised BASP will be handled as new submission for LRC review and will be placed on the first available agenda within the timeframes set forth in 65G-4.
- 14. If revised BASP is submitted timely, but is insufficient, the behavior analysis service provider will be notified of any revisions that must still be made.

## 1a. Behavior Analysis Service Provider Selection Process

A member of the consumer's circle of supports identifies a potential need for behavior services and informs the WSC. The WSC will take the appropriate steps in the PCSP/cost planning workflows.

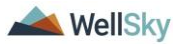

The Waiver Support Coordinator (WSC) completes the provider selection process with consumer to pick the behavior analysis service provider who will complete the Behavior Analysis Assessment (BAA) and documents as a note in APD iConnect.

## Role: WSC/CDC

- 1. The WSC schedules interviews with behavior analysis service providers based on the consumer's choice.
- The WSC will create a note after each interview in APD iConnect. One note must be created for each interview. Navigate to the consumers record and select the **Notes** tab. From the **File** menu, select **Add Note**. The Note Details page displays. Update the following fields:
  - a. Program/Provider = the name of the WSC agency
  - b. Note Type = Consumer Choice Provider Interview
  - c. Note SubType = Behavioral Services
  - d. Provider Interviewed = Enter the name of the behavior analysis service provider agency
  - e. Date Provider Interviewed = Select the date the interview occurred
  - f. Description = Selection Accepted + behavior analysis service provider name or Selection Denied + behavior analysis service provider name.
  - g. Status = Complete
  - h. Note = additional details about the interview if needed.

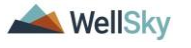

## **Behavioral Services**

| Notes Details               |                                                                  |
|-----------------------------|------------------------------------------------------------------|
| Division *                  | APD V                                                            |
| Note By *                   | Buck, Jennifer                                                   |
| Note Date *                 | 07/03/2023                                                       |
| Program/Provider *          | □ CARE LLC ✓ Details                                             |
| Note Type *                 | Consumer Choice - Provider Interview 🗸                           |
| Note Sub-Type               | Behavioral Services  *                                           |
| Provider Interviewed        | Dr. Нарру                                                        |
| Date Provider Interviewed * | 06/30/2023                                                       |
| Description                 | Selection Accepted - Dr. Happy                                   |
| Note                        | B I U 16px ▼ A ▼<br>additional details about interview if needed |
| Status *                    | Complete V                                                       |
| Date Completed              | 07/03/2023                                                       |

- 3. From the File menu, select Save and Close Note.
- 4. WSC creates new provider selection record for the behavior analysis service provider the consumer chooses. From the consumer's record, select the **Provider Selection** tab. From the **File** menu, select **Add Provider**. The Provider Details page displays. Update the following fields:
  - a. Provider = select the name of the behavior analysis service provider agency
  - b. Disposition = Open
  - c. Referral Type = Behavior
  - d. Provider Worker = search for and select the name of the behavior analysis service provider

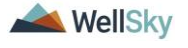

| appd iConnect             | Carrie Abner Provider<br>7/3/2023 11:49 AM |
|---------------------------|--------------------------------------------|
| File                      |                                            |
| Division *                | APD V                                      |
| Selected By               | Buck, Jennifer Clear Details               |
| Selection Date            | 07/03/2023                                 |
| Provider *                | ABA SOLUTIONS, INC Clear                   |
| Referral Type *           | Behavior v*                                |
| Disposition *             | Open 🗸                                     |
| Disposition Date          | 07/03/2023                                 |
| Provider Worker *         | Buck, Jennifer Clear Details               |
| eMAR Date (if applicable) | 07/03/2023                                 |
| Comments                  |                                            |

- 5. From the File menu, select Save and Close Provider.
- 6. Once the behavior analysis service provider agency is known, the AIM process is completed, the budget is updated, then the cost plan can be updated by the WSC.
- 7. The WSC will follow the cost plan process to add the necessary planned services, validate, and create authorizations for the assessment. If the budget is insufficient for the requested services, follow the SAN process. Part of the cost plan process includes the request for and completion of the BASE. Complete the <u>Service Eligibility Review Process</u> section.

#### 1b. Behavior Analysis Service Provider Assigned

The behavior analysis service provider agency is selected by the consumer and the WSC creates the authorization. The agency owner will monitor for incoming authorizations and assign the behavior analysis service provider that will complete the Behavior Analysis Assessment (BAA) and notify him/her via a note in APD iConnect. If the behavior analysis service provider is a solo provider, the assignment process can be skipped.

#### **Role: Service Provider**

- The agency owner will be notified of a new authorization by the WSC. The agency owner can also monitor the Authorizations tab on the Provider record for the agency in APD iConnect. Select the **Provider** tab. Search for and select the agency's provider record.
- 2. Select the Authorizations tab.

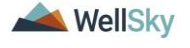

3. A list of authorizations created for the agency are listed. For each consumer in the list, assign a behavior analysis service provider.

|                                                                                                    |          |          |                | M             | Y DASHBOARD | CONSUME    | RS PROVIDE   | RS CLAIMS      |               |                    |           |
|----------------------------------------------------------------------------------------------------|----------|----------|----------------|---------------|-------------|------------|--------------|----------------|---------------|--------------------|-----------|
| ABA SOLUTIONS, INC. (14556)                                                                                                    |          |          |                |               |             |            |              |                |               |                    |           |
|                                                                                                    | Workers  | Services | Provider ID Nu | mbers Beds    | Linked Pr   | oviders    | ervice Area  |                |               |                    |           |
|                                                                                                    | Provide  | rs CAP   | EVV Activities | EVV Schedulir | ng Forms    | Contracts  | Enrollments  | Authorizations | Notes Appoint | tments Credentials |           |
| Privis         Division <ul> <li>Fearch</li> <li>Reset</li> </ul> -531 Authorizations record(s) returned - now viewing 1 through 15 |          |          |                |               |             |            |              |                |               |                    |           |
|                                                                                                    | Division | Case No  | Cons           | sumer         | Auth ID     | Auth       | Start Date 🗸 | Auth End Da    | te Auth St    | atus Las           | t Updated |
| +                                                                                                    | APD      | 15354    | ,Charl         | es            | 666685      | 07/01/2023 | 3            | 06/30/2024     | Approved      | 3/20/2023 4:3      | 6:17 PM   |
| +                                                                                                    | APD      | 15637    | Stepl          | hanie         | 667153      | 07/01/2023 | 3            | 06/30/2024     | Approved      | 3/20/2023 4:3      | 6:17 PM   |

4. Notify the behavior analysis service provider of the assignment via a Note. Copy the Case No from the Authorizations list. Select the **Consumers** tab and search for the consumer from the **Quick Search**. Paste the copied Case No and select **Search**.

| Quick Search  |           |   |           |         |
|---------------|-----------|---|-----------|---------|
| 59217         | Consumers | ~ | Last Name | ✓ GO    |
| Participating |           |   |           | $\odot$ |

- 5. The consumer's record opens. Select the **Notes** tab.
- 6. From the **File** menu, select **Add Notes**. The Note Details page displays. Update the following fields:
  - a. Program/Provider = enter the name of the behavior analysis service provider agency
  - b. Note Type = Behavioral Services
  - c. Note Sub Type = Service Referral
  - d. Description = BAA assigned
  - e. Notes = details about the assignment if needed
  - f. Status = Complete
  - g. Recipient = behavior analysis service provider

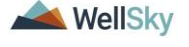

#### **Behavioral Services**

| opd iConnect       |                                                                          | Carrie Abner Note:<br>7/18/2023 7:23 PM |
|--------------------|--------------------------------------------------------------------------|-----------------------------------------|
| File Tools         |                                                                          |                                         |
| Notes Details      |                                                                          |                                         |
| Division *         | APD V                                                                    |                                         |
| Note By *          | Buck, Jennifer 🗸                                                         |                                         |
| Note Date *        | 07/18/2023                                                               |                                         |
| Program/Provider * | ABA SOLUTIONS, INC.                                                      |                                         |
| Note Type *        | Behavioral Services 🗸                                                    |                                         |
| Note Sub-Type *    | Service Referral                                                         |                                         |
| Description        | BAA assigned                                                             |                                         |
| Note               | <b>B I U</b> 13px • <b>A</b> •<br>details about the assignment if needed |                                         |
| Status *           | Complete ~                                                               |                                         |
| Date Completed     | 07/18/2023                                                               |                                         |

7. From the File menu, select Save and Close Notes.

#### **Role: Service Provider Worker**

 The behavior analysis service provider will monitor My Dashboard > Notes > Complete for notification that an authorization for a BAA has been assigned.

|                     | MY DASHBOARD CONSUMERS |
|---------------------|------------------------|
| CONSUMERS           | PROVIDERS              |
| Division            | Ticklers               |
| Provider Selections | Ticklers 1             |
| Notes               |                        |
| Complete 5          |                        |
| Pending 5           |                        |

9. The behavior analysis service provider will schedule an appointment with the consumer to complete the BAA.

#### 1c. Behavior Analysis Assessment (BAA) Scheduled

The behavior analysis service provider receives notification of his/her authorization and reaches out to the consumer to schedule the assessment. The behavior analysis service provider can document the appointment in APD iConnect, but it is not required.

#### **Role: Service Provider, Service Provider Worker**

 Navigate to the consumer's record and click on the Appointments tab > File > Add Appointment.

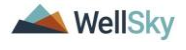

- 2. The Appointment Details page displays. Update the following fields:
  - a. Division = APD
  - b. Program = select the name of the behavioral analysis service provider agency
  - c. Start Date = enter date
  - d. Start Time = enter time
  - e. End Date = enter date
  - f. End Time = enter time
  - g. Appointment Type = Behavior Analysis Assessment
  - h. Status = Scheduled
  - i. The remaining fields on this page are optional.

| Appointment Detail               |                                |
|----------------------------------|--------------------------------|
| Division                         | APDV                           |
| Program                          | ABA SOLUTIONS, INC.            |
| Start Date *                     | 07/08/2023                     |
| Start Time                       | 11 V 00 V AMV                  |
| End Date                         | 07/08/2023                     |
| End Time                         | 12 V 00 V PMV                  |
| Travel Time                      |                                |
| Preparation Time                 |                                |
| Туре                             | Behavior Analysis Assessment 🗸 |
| Sub Type                         |                                |
| Subject                          |                                |
| Appointment Summary              | 600 characters remaining       |
| Additional Information (Private) |                                |
|                                  | our characters remaining       |
| Reason                           | //                             |
| Location                         | <b>```</b>                     |
| Status *                         | Scheduled V                    |
| High Priority                    |                                |

3. When finished, click **File > Save Appointment.** 

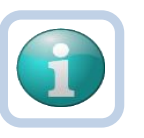

#### Note

Other types of appointments can also be scheduled as needed. For example, LRC Meeting, Clinical and Other. If "Clinical" Type is selected, pick the "Behavior Analyst" Sub Type. The other appointment types do not have Sub Types.

| Туре     | Clinical           | ►* |
|----------|--------------------|----|
| Sub Type | Behavior Analyst 🗸 |    |

4. Upon saving the new Appointment record, the Appointment record will refresh and display the **Add Attendee** tab.

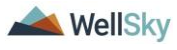

| File          |                    |
|---------------|--------------------|
| Appointment   | Appointment Detail |
| Attendee List | Division           |
| Add Attendee  | Program            |
|               | Start Date *       |
|               | Start Time         |

- a. Click Add Attendee.
- b. Scroll to find your Worker record. Select the record and click **Add**. Note that you can use the CTRL key to select multiple workers before clicking **Add**.
- c. When finished, click **File > Save and Close Attendee.**

| ား တူဝ        | nnect          | Carrie Abner Add Attend                                                                                                    |
|---------------|----------------|----------------------------------------------------------------------------------------------------|
| File          |                |                                                                                                    |
| Appointment   | Participants   | Non-Participants                                                                                                    |
| Attendee List |                | Filter All Active Workers                                                                                                    |
| Add Attendee  | Buck, Jennifer | Add All Add All Remove All >> Add All McCORMICK, MELISSA -oliver, tatyana 1, Norma Aaron, Arianna Aaron, Falicia Abad, Berkys Abad, Berkys Abad, Mirna Abad, Mirna Abad, Mirna Abad, Mirna Abad, Mirna Abad, Mirna Abad, Mirna Abad, Mirna Abad, Mirna Abad, Mirna Abad, Mirna Abad, Mirna Abad, Mirna Abad, Mirna Abadin, Carmen Abadin, Carmen <p< td=""></p<> |

5. The Appointment will now display in the Attendee's **My Dashboard > Consumers > Appointments** page.

|                     |         |          | MY DASHBOARD | CONSUMERS |   |
|---------------------|---------|----------|--------------|-----------|---|
| CONSUMERS           |         |          | PROVI        | DERS      |   |
| Division            | $\odot$ | Ticklers |              |           | ۲ |
|                     |         | Ticklers |              |           | 1 |
| Provider Selections | $\odot$ |          |              |           |   |
|                     |         |          |              |           |   |
| Notes               | $\odot$ |          |              |           |   |
|                     |         |          |              |           |   |
| Ticklers            | $\odot$ |          |              |           |   |
|                     |         |          |              |           |   |
| Appointments        | 0       |          |              |           |   |
| Scheduled           | 1       |          |              |           |   |

## 1d. Behavior Analysis Assessment (BAA) Completed

The behavior analysis service provider completes the assessment and completes the Behavior Analysis Assessment (BAA) form in

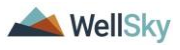

APD iConnect. The WSC will use Workflow Wizards to monitor completion within 30 days of the first billed date.

#### **Role: Service Provider, Service Provider Worker**

- After the assessment is complete, the behavior analysis service provider will complete the Behavior Analysis Assessment form in APD iConnect. Navigate to the consumer's record and select the Forms tab. From the File menu, select Add Form. Select "Behavior Analysis Assessment." The Form Details page displays. Update the following fields:
  - a. Review = Initial
  - b. Review Date = defaults to today
  - c. Division = defaults to APD
  - d. Worker = pre-populated with your name
  - e. Provider/Program = Name of the behavior analysis service provider's agency
  - f. Status = defaults to Draft. This will be changed to Complete later in the workflow.

| opi top             | nnect                  |                |                    | Carrie Abner <b>Forms</b><br>7/17/2023 8:00 PM |
|---------------------|------------------------|----------------|--------------------|------------------------------------------------|
| File                |                        |                |                    |                                                |
| Please Select Type: | Behavior Analysis Asse | essment        | <b>~</b> 🔗         |                                                |
| Consumer Form       | s                      |                |                    |                                                |
| Review *            | Initial                | ~              | Worker *           | Buck, Jennifer Clear<br>Details                |
| Review Date *       | 07/17/2023             | 2              | Status *           | Draft V                                        |
| Division *          | APD 🗸                  |                | Provider/Program * | ABA SOLUTIONS, INC.                            |
| Approved By         |                        |                | Approved Date      |                                                |
|                     |                        | Behavior       | Analysis Assess    | ment                                           |
| Date of Report:*    |                        | 06/13/2023     |                    |                                                |
| Consumer's First M  | lame:                  | Carrie         |                    |                                                |
| Consumer's Last N   | lame:                  | Abner          |                    |                                                |
| Date of Birth:      |                        | 07/12/1997     |                    |                                                |
| Author1 (Name and   | d Credentials):*       | Dr. Happy, ABA |                    | 86 characters remaining                        |

2. Answer the questions in the form.

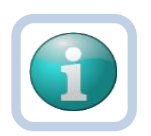

#### Note

The Maladaptive Behavior questions are conditionally visible. Be sure to answer the "Add Another Maladaptive Behavior…" question to display fields for each additional behavior. Up to 15 Maladaptive Behaviors can be added on this form.

| Maladaptive Behavior 1. Type of Measure | <b>~</b>      |
|-----------------------------------------|---------------|
|                                         |               |
| Add Another Maladaptive Behavior 2?     | ○ Yes<br>○ No |

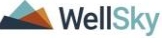

3. Graphs must also be added to the Behavior Analysis Assessment form. This is done from the **Note icon** in the header of the form.

| Functional Behavioral Assess | ment 🔗        |
|------------------------------|---------------|
| Consumer Forms               |               |
| Review *                     | As Needed 🗸 🗸 |
| Review Date *                | 07/03/2023    |
| Division *                   | APD 🗸         |
| Approved By                  |               |
| Note                         | 2             |

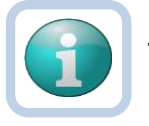

#### Note

The form must be saved, at least one, to display the Note icon. Save the form by selecting the **File** menu, then select **Save Form**.

- 4. Click the **Note icon**. The Note Details page displays. Update the following fields:
  - a. Cost Plan Review Note = No
  - b. Note Type = Behavioral Services
  - c. Note Sub Type = Behavior Analysis Assessment
  - d. Description = Type of graph + time period it covers (e.g., BAA graph May June 2023)
  - e. Notes = any additional details about the attached graphs
  - f. Status = Complete
  - g. Attachment = search for and select the document saved on your device.
    - Description = Once the document is selected, within the attachment window, add a Description of the attachment to indicate what the attachment contains and its purpose or use in this context.

| File                  | Choose File 20220901_APDFg-Guide-V1.docx                                 |
|-----------------------|--------------------------------------------------------------------------|
| File Name             | from uploaded file                                                       |
|                       | 🔿 create new                                                             |
| Description           | Target behavior 1 graph                                                  |
| Category              | ~                                                                        |
| Upload<br>Note: Maxim | Upload and Add Another<br>um size for attachment is set to 18.46 MBytes. |

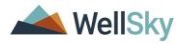

## **Behavioral Services**

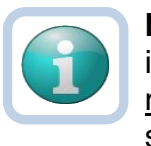

Note

iConnect is an encrypted system and providers should <u>not</u> password protect documents when uploading into the system. Password protecting them results in APD not being able to open the documents and then the provider will need to be contacted and asked to resubmit the documentation.

5. From the File menu, select Save and Close Notes.

| opd iConne                 | ect                                                                                                    |               |     | opd iConnect                           |                                                               | Carrie Abner   Notes<br>7/17/2023 8:09 PM |
|----------------------------|----------------------------------------------------------------------------------------------------|---------------|-----|----------------------------------------|---------------------------------------------------------------|-------------------------------------------|
| File                       |                                                                                                    |               | -   | File Tools                             |                                                               |                                           |
| File                       |                                                                                                    |               | _   | Division *                             | APD 🗸                                                         |                                           |
| Behavior Analysis As       | sessment 🔗                                                                                                    |               |     | Note By *                              | Buck, Jennifer 🗸                                              |                                           |
| · ·                        | •                                                                                                    |               |     | Note Date *                            | 07/17/2023                                                    |                                           |
| Consumer Forms             | Initial                                                                                                    |               |     | Cost Plan Review Note?*                | No 🗸                                                          |                                           |
| Review                     |                                                                                                    |               |     | NoteType *                             | Behavioral Services 🗸                                         |                                           |
| Review Date *              | 0//1//2023                                                                                                    |               |     | Note SubType                           | Behavior Analysis Assessment                                  | ~ *                                       |
| Approved By                | APD V                                                                                                    |               |     | Description                            | Behavior Analysis Assessment Graphs May -                     | June 2023                                 |
| Note                       | 2                                                                                                    |               |     |                                        | B I U 16px • A •<br>any additional details about the attached | graphs                                    |
|                            |                                                                                                    | E             | Beh | Note                                   |                                                               |                                           |
| Date of Report:*           |                                                                                                    | 06/13/2023    |     |                                        |                                                               |                                           |
| Consumer's First Name:     |                                                                                                    | Carrie        |     |                                        |                                                               |                                           |
| Consumer's Last Name:      |                                                                                                    | Abner         |     |                                        |                                                               |                                           |
| Date of Birth:             |                                                                                                    | 07/12/1997    | -   | Status *                               | Complete 🗸                                                    |                                           |
| Author1 (Name and Creder   | ntials):*                                                                                                    | Dr. Happy, AB | A   | Date Completed                         | 07/17/2023                                                    |                                           |
| Author2 (Name and Creder   | ntials):                                                                                                    |               |     | Attachments                            |                                                               |                                           |
| Autoriz (Hallie and Creder | in the second second seco |               | -   | Add Attachment                         |                                                               |                                           |
| Author3 (Name and Creder   | ntials):                                                                                                    |               |     |                                        |                                                               | · · · · · · · · · · · · · · · · · · ·     |
|                            |                                                                                                    | O Yes         |     | Document                               |                                                               | Description                               |
| Do you need to add a Supe  | ervisor?                                                                                                    | O No          |     | iConnect_Behavioral_Services_Training_ | Guide_V3 7-3-23.docx                                          | BAA Graphs May - June 2023                |

- 6. The page refreshes and you're returned to the Behavior Analysis Assessment form.
- 7. Once all questions are answered and graphs attached as a Note, change the status of the form to **Complete**.

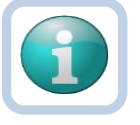

#### Note

Ensure information is correct and complete before saving in Complete status. The message below will display as a reminder when selecting Complete.

#### ltssbh1.mediware.com says

By changing the status of this record, all required fields must be completed before the record can be saved. Do you want to continue?

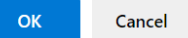

- 8. From the File menu, select Save and Close Form.
- 9. It's optional but if discussion is needed between the behavior analysis service provider and WSC, the behavior analysis service provider can also create a note for the WSC. From the consumer's record, select the **Notes** tab. From the **File** menu,

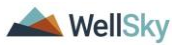

select **Add Note**. The Note Details page displays. Update the following fields:

- a. Program/Provider = the name of the behavior analysis service provider's agency
- b. Note Type = Behavioral Services
- c. Note Sub Type = Behavior Analysis Assessment
- d. Description = optional
- e. Note = enter additional details not already included in the BAA
- f. Status =
  - Pending if the behavior analysis service provider needs a response from the WSC.
  - Complete if the note is notification only and a response from the WSC is not needed.
- g. Recipient = WSC

| opd iConnect       | Carrie Abner No<br>7/18/2023 7:23 PM             | otes |
|--------------------|--------------------------------------------------|------|
| File Tools         |                                                  |      |
| Notes Details      |                                                  |      |
| Division *         | APD V                                            |      |
| Note By *          | Buck, Jennifer                                   |      |
| Note Date *        | 07/18/2023                                       |      |
| Program/Provider * | ABA SOLUTIONS, INC.                              |      |
| Note Type *        | Behavioral Services 🗸                            |      |
| Note Sub-Type *    | Behavior Analysis Assessment                     |      |
| Description        | optional                                         |      |
|                    | <b>B I</b> <u>I</u> 13px → A →                   |      |
|                    | discussion initiated by the provider for the WSC |      |
| Nata               |                                                  |      |
| Note               |                                                  |      |
|                    |                                                  |      |
|                    |                                                  |      |
|                    |                                                  |      |
| Status *           | Pending 🗸                                        |      |
| Date Completed     |                                                  |      |

10. From the File menu, select Save and Close Notes.

## Role: WSC/CDC

11. The WSC monitors **My Dashboard** > **Notes** > **Pending** or **Complete** for incoming notes.

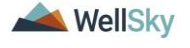

#### **Behavioral Services**

|                     |         | N        | IY DASHBOARD | CONSUMERS |   |
|---------------------|---------|----------|--------------|-----------|---|
| CONSUMERS           |         |          | PROVI        | DERS      |   |
| Division            | $\odot$ | Ticklers |              |           | ۲ |
| Provider Selections | $\odot$ | Ticklers |              |           | 1 |
| Notes               | ۲       |          |              |           |   |
| Complete            | 5       |          |              |           |   |
| Pending             | 5       |          |              |           |   |

- 12. The WSC locates the Behavioral Services > Behavior Analysis Assessment note from the behavior analysis service provider and opens it to review the content. The Note details page displays. If a response is needed, the WSC will update the following fields:
  - a. Note = add a response to the behavior analysis service provider. Select **Append Text to Note**.
  - b. Status =
    - Pending if the WSC needs a response from the behavior analysis service provider.
    - Complete if the note is notification only and a response from the behavior analysis service provider is not needed.
  - c. Recipient = behavior analysis service provider

| Notes Details<br>Division *<br>Note By *<br>Note Date *<br>Program/Provider *<br>Note Type *<br>Note Sub-Type * | APD  Buck, Jennifer 07/18/2023 ABA SOLUTIONS, INC. Details Behavioral Services                 |
|----------------------------------------------------------------------------------------------------|------------------------------------------------------------------------------------------------|
| Notes Details<br>Division *<br>Note By *<br>Note Date *<br>Program/Provider *<br>Note Type *<br>Note Sub-Type * | APD  Buck, Jennifer 07/18/2023 ABA SOLUTIONS, INC. Details Behavioral Services                 |
| Division<br>Note By "<br>Note Date "<br>Program/Provider "<br>Note Type "<br>Note Sub-Type "                    | APD        Buck, Jennifer       07/18/2023       ABA SOLUTIONS, INC.       Behavioral Services |
| Note By * Note Date * Program/Provider * Note Type * Note Sub-Type *                                            | Buck, Jennifer       07/18/2023       ABA SOLUTIONS, INC.       Behavioral Services            |
| Note Date *<br>Program/Provider *<br>Note Type *<br>Note Sub-Type *                                             | 07/18/2023     Imilian       ABA SOLUTIONS, INC.     Details       Behavioral Services      *  |
| Program/Provider *<br>Note Type *<br>Note Sub-Type *                                                            | ABA SOLUTIONS, INC.                                                                            |
| Note Type * Note Sub-Type *                                                                                     | Behavioral Services V                                                                          |
| Note Sub-Type *                                                                                                 |                                                                                                |
|                                                                                                    | Behavior Analysis Assessment                                                                   |
| Description                                                                                                    | optional //                                                                                    |
| Note                                                                                                    | discussion initiated by the provider for the WSC                                               |
| Note                                                                                                    | New Text                                                                                       |
|                                                                                                    | B I U 10pt - A -                                                                               |
|                                                                                                    | response from the WSC back to the provider                                                     |
|                                                                                                    | Note                                                                                           |

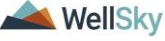

#### **Behavioral Services**

|                             |           | Ap        | pend Text to Note | _           |       |        |
|-----------------------------|-----------|-----------|-------------------|-------------|-------|--------|
| Status *                    | Pending   | ~         |                   |             |       |        |
| Date Completed              |           |           |                   |             |       |        |
| Attachments                 |           |           |                   |             |       |        |
| Add Attachment              |           |           |                   |             |       |        |
| Document                    | Descripti | on        | Category          |             | Actio | n      |
| There are no attachments to | o display |           |                   |             |       |        |
| Note Recipients             |           |           |                   |             |       |        |
| Add Note Recipient:         |           |           | Clear             |             |       |        |
| Name                        | Date Sent | Date Read | Status            | Date Signed |       |        |
| Reed, Monica                | 7/17/2023 |           | Unread            |             |       | Remove |

13. From the File menu, select Save and Close Notes.

## **Role: Service Provider, Service Provider Worker**

14. The behavior analysis service provider monitors **My Dashboard** > **Notes** > **Pending or Complete** for incoming notes.

|                     |         |          | MY DASHBOARD | CONSUMERS |   |
|---------------------|---------|----------|--------------|-----------|---|
| CONSUMERS           |         |          | PROVI        | DERS      |   |
| Division            | $\odot$ | Ticklers |              |           | ۲ |
| Provider Selections | $\odot$ | Ticklers |              |           | 1 |
| Notes               | ۲       |          |              |           |   |
| Complete            | 5       |          |              |           |   |
| Pending             | 5       |          |              |           |   |

15. The behavior analysis service provider locates the Behavioral Services > Behavior Analysis Assessment note from the WSC and opens it to review the content. The Note details page displays. When finished, select **File > Close Note**. If a response is needed to the WSC, repeat steps 9 and 10.

| op       | Welcome, Jennifer Buck   Notes<br>7/17/2023 6:18 PM |                  |                     |                              |             |          | otes           |         |  |
|----------|-----------------------------------------------------|------------------|---------------------|------------------------------|-------------|----------|----------------|---------|--|
| File     | Tools                                               |                  |                     |                              |             |          |                |         |  |
| -Filters |                                                     |                  |                     |                              |             |          |                |         |  |
| Status   | ~                                                   | Equal To         | ✓ Pending ✓         | AND 🗸 🗙                      |             |          |                |         |  |
| iConnect | ID 🗸                                                | +                |                     |                              |             |          |                |         |  |
|          |                                                     |                  |                     | Search Reset                 |             |          |                |         |  |
| 8 Note   | s record(s                                          | ) returned - now | viewing 1 through 8 |                              |             |          |                |         |  |
|          |                                                     |                  |                     |                              |             |          |                |         |  |
| iCo      | nnect ID                                            | Consumer         | Note Type           | Note Sub Type                | Note Date 🗸 | Subject  | Author         | Status  |  |
| 59217    | 7                                                   | Abner, Carrie    | Behavioral Services | Behavior Analysis Assessment | 07/17/2023  | optional | Buck, Jennifer | Pending |  |

## 1e. Monitoring Completion by WSC

The WSC will use workflow wizards to monitor the 30-day deadline for the behavior analysis service provider to complete the Behavior

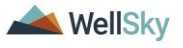

Analysis Assessment. If the Behavior Analysis Assessment is not completed within 30 days of the first billed date, the WSC will notify the regional behavioral staff via a note and include additional information as to why it was not completed within the 30 days. The regional behavioral staff will follow up accordingly.

## Role: WSC/CDC

When the provider selection record for the behavior analysis service provider was created, a workflow wizard triggered a tickler for the WSC to "Ensure the Behavior Analysis Assessment has been completed within 30 days of the first billed date." This tickler will trigger whether the behavior analysis service provider completes the Behavior Analysis Assessment or not. In addition, when the behavior analysis service provider saves the Behavior Analysis Assessment form as complete, a Workflow Wizard triggers a second tickler notifying the WSC "The Behavior Analysis Assessment has been completed."

1. The WSC will monitor **My Dashboard** > **Ticklers** for both ticklers.

|                                      |                 |                                                                                         |                 | MY DASHBOARD   | CONSU      | JMERS                         |                   |                     |   |
|--------------------------------------|-----------------|-----------------------------------------------------------------------------------------|-----------------|----------------|------------|-------------------------------|-------------------|---------------------|---|
|                                      | ISUMERS         |                                                                                         | PROV            | /IDERS         |            |                               |                   |                     |   |
| Division                             |                 | $\odot$                                                                                 | Ticklers        |                |            |                               | $\odot$           |                     |   |
| Provider Selectior                   | าร              | $\odot$                                                                                 |                 |                |            |                               |                   |                     |   |
| Notes                                |                 | $\odot$                                                                                 |                 |                |            |                               |                   |                     |   |
| Ticklers                             |                 | $\odot$                                                                                 |                 |                |            |                               |                   |                     |   |
| Ticklers                             |                 | 36                                                                                      |                 |                |            |                               |                   |                     |   |
|                                      | nect            |                                                                                         |                 |                |            | Welcome, Jenn<br>7/17/2023 8: | ifer Buo<br>45 PM | ⊧k   <b>Tickl</b> e | e |
| Filters<br>Status ~<br>iConnect ID ~ | Equal To        | Vew V AND V                                                                             | ×               |                |            |                               |                   |                     |   |
| Apply Alert Days B                   | efore Due       | Search Reset                                                                            |                 |                |            |                               |                   |                     |   |
| 51 Ticklers record(                  | s) returned - r | now viewing 1 through 15                                                                |                 |                |            |                               |                   |                     |   |
| Consumer Name                        | iConnect ID     | Tickler Name                                                                            |                 | Date Created + | Date Due   | Date Completed                | Status            | Assigned To         | Γ |
| Abner, Carrie                        | 59217           | Ensure the Behavior Analysis Assessment has<br>within 30 days of the first billed date. | s been complete | o7/17/2023     | 08/19/2023 |                               | New               | Buck, Jennifer      | 1 |
| Abner, Carrie                        | 59217           | The Behavior Analysis Assessment has been                                               | completed.      | 07/17/2023     | 09/15/2023 |                               | New               | Buck, Jennifer      | , |

2. The WSC can use both ticklers to monitor if the Behavior Analysis Assessment is completed within 30 days of the first billed date.

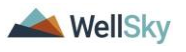

## **Completed Within 30 Days**

a. If the "Behavior Analysis Assessment has been completed" tickler is received within 30 days of the first billed date, the first and second ticklers can be marked as complete. Ticklers are marked as complete by selecting the **tickler flyout menu** then select **Complete**.

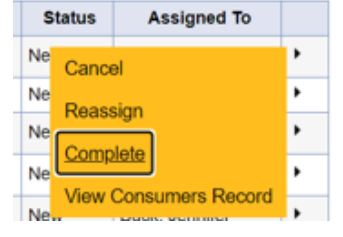

b. The WSC will review the Behavior Analysis Assessment for behavioral services that have been recommended, if any. From the **tickler flyout menu**, select the shortcut to **View Consumers Record**. Select the **Forms** tab and select the completed Behavior Analysis Assessment from the list.

| Abner, Carrie | 59217 | The Behavior Analysis Assessment has been completed. | 07/17/2023 | 09/15/2023 | Reassign              |
|---------------|-------|------------------------------------------------------|------------|------------|-----------------------|
|               |       |                                                      |            |            | Complete              |
|               |       |                                                      |            |            | View Consumers Record |

c. Review the Intervention Recommendations section.

| Intervention Recommendations:                                                                            |                                 |  |  |  |  |  |
|----------------------------------------------------------------------------------------------------|---------------------------------|--|--|--|--|--|
|                                                                                                    | Oslasć Verm Dasamu andefismi    |  |  |  |  |  |
|                                                                                                    | Select Your Recommendation:     |  |  |  |  |  |
| Please select the most appropriate recommendation:*                                                      | Behavioral Services Recommended |  |  |  |  |  |
|                                                                                                    |                                 |  |  |  |  |  |
| Disconnius brief description and retionals of your                                                       |                                 |  |  |  |  |  |
| proposed Behavior Plan interventions to address the<br>following target behaviors (Based upon functional |                                 |  |  |  |  |  |
| analysis of target behaviors or functional response<br>classes):                                         |                                 |  |  |  |  |  |
|                                                                                                    | procedures                      |  |  |  |  |  |
|                                                                                                    |                                 |  |  |  |  |  |
|                                                                                                    |                                 |  |  |  |  |  |
| <ul> <li>a) Possible procedures that might be used for each target<br/>behavior are listed:*</li> </ul>  |                                 |  |  |  |  |  |
|                                                                                                    |                                 |  |  |  |  |  |
|                                                                                                    |                                 |  |  |  |  |  |
|                                                                                                    | 1490 characters remaining       |  |  |  |  |  |
|                                                                                                    | replacement behaviors           |  |  |  |  |  |
|                                                                                                    |                                 |  |  |  |  |  |
|                                                                                                    |                                 |  |  |  |  |  |
| b) Includes replacement behaviors for behaviors targeted<br>for reduction:*                              |                                 |  |  |  |  |  |

d. If behavioral services are recommended, the WSC will update the current cost plan or complete the SAN process depending on availability of funds. Part of the cost plan process includes the request for and completion of the BASE. Complete the <u>Service Eligibility</u> <u>Review Process</u> section. Proceed to the <u>BASP</u> <u>Completed section.</u>

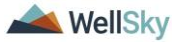

e. If behavioral services are not recommended, the process ends. The WSC will not create an authorization for the BASP. The WSC will close the behavior analysis service provider selection record and update the cost plan. The WSC will note that services were not needed in their next Progress Note.

## Not Completed Within 30 Days

- a. If the "Behavior Analysis Assessment has been completed" tickler is NOT received within 30 days of the first billed date, the WSC will review and assess the reasons why with the behavior analysis service provider outside of APD iConnect and document in a note, notifying the region and agency owner. One of four scenarios can occur:
  - The behavior analysis service provider will complete the BAA late. WSC will indicate the reason why it was completed late in the note for the region behavior analyst (Region Clinical Workstream Worker) and agency owner.
  - 2. The behavior analysis service provider cannot complete the BAA. WSC will complete the provider selection process again with the consumer and notify the region behavior analyst (Region Clinical Workstream Worker) and agency owner via a note.
  - Client refused the service. The WSC will follow up with the consumer and indicate the reason services were refused in the note for the region behavior analyst (Region Clinical Workstream Worker) and agency owner. The WSC may complete the provider selection process again with the consumer depending on the situation.
  - 4. The behavior analysis service provider is not responsive. The WSC will notify the region behavior analyst (Region Clinical Workstream Worker) and QA Workstream Worker who will assess if a plan of remediation is needed. Concurrently, the WSC will complete the provider selection process again with the consumer.
- b. To create the note, from the consumer's record, select the Notes tab. From the File menu, select Add Note. The Note Details page displays. Update the following fields:
  - a. Note Type = Behavioral Services
  - b. Note SubType = Assessment Request.

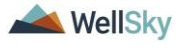

If the provider is not responsive, use the Quality Assurance Note SubType

- c. Description = BAA Not Completed
- d. Status = Complete
- e. Note = reason why it was not completed in 30 days
- f. Recipient = Regional behavioral staff and agency owner

## c. From the File menu, select Save and Close Notes.

| opd iConnect     | Carrie Abner Notes<br>7/17/2023 9:31 PM                                   |
|------------------|---------------------------------------------------------------------------|
| File Tools       |                                                                           |
| Notes Details    |                                                                           |
| Division *       | APD V                                                                     |
| Note By *        | Buck, Jennifer                                                            |
| Note Date *      | 07/17/2023                                                                |
| Program/Provider | 1 CARE LLC                                                                |
| Note Type *      | Behavioral Services 🗸 "                                                   |
| Note Sub-Type    | Assessment Request                                                        |
| Description      | BAA Not Completed                                                         |
| Note             | B I U 16px · A ·         reason why BAA was not completed within 30 days. |
| Status *         | Complete ~                                                                |
| Date Completed   | 07/17/2023                                                                |

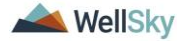

| opd iConnect       | Carrie Abner <b>Notes</b><br>7/18/2023 7:55 PM                                                                                                    |
|--------------------|----------------------------------------------------------------------------------------------------|
| File Tools         |                                                                                                    |
| Notes Details      |                                                                                                    |
| Division *         | APD V                                                                                                    |
| Note By *          | Buck, Jennifer 🗸                                                                                                    |
| Note Date *        | 07/18/2023                                                                                                    |
| Program/Provider * | 1 CARE LLC V Details                                                                                                    |
| Note Type *        | Behavioral Services 🗸 *                                                                                                    |
| Note Sub-Type      | Quality Assurance 🗸 *                                                                                                    |
| Description        | BAA Not completed                                                                                                    |
| Note               | B     Image: Constraint of the second second s |
| Status *           | Complete 🗸                                                                                                    |
| Date Completed     | 07/18/2023                                                                                                    |

d. Once the WSC has completed his/her follow-up the "Ensure the Behavior Analysis Assessment has been completed within 30 days of the first billed date" tickler can be marked as complete. Ticklers are marked as complete by selecting the **tickler flyout menu** then select **Complete**.

| S  | tatus | Assigned To      |   |
|----|-------|------------------|---|
| Ne | Cance | el               | • |
| Ne | Rose  | sian             | ۲ |
| Ne | Com   | agir             | ۲ |
| Ne | Comp  | liete            | • |
| Ne | View  | Consumers Record | , |

- e. If the behavior analysis service provider will complete the BAA late, proceed to the <u>Behavior Analysis Assessment</u> <u>Completed section.</u>
- f. If the behavior analysis service provider cannot complete the BAA, proceed to the <u>Behavior Analysis Service Provider</u> <u>Selection Process section.</u>
- g. If the client refused the service and a new provider will be selected, proceed to the <u>Behavior Analysis Service Provider</u> <u>Selection Process section.</u>
- h. If the behavior analysis service provider is not responsive, proceed to the <u>Behavior Analysis Service Provider Selection</u> <u>Process section</u>.

# 1f. Monitoring Completion by Behavior Analysis Service Provider

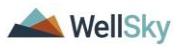

#### **Role: Service Provider**

The behavior analysis service providers will not receive a tickler, but the agency owner can monitor the completion of the Behavior Analysis Assessment within 30 days from the first billed date with data from APD iConnect.

- The agency owner can obtain the authorization start date from the Authorizations tab on the Provider record for the agency in APD iConnect and compare it to the first billed date from FMMIS.
- 2. Select the **Provider** tab. Search for and select the agency's provider record.
- 3. Select the Authorizations tab.
- 4. A list of authorizations created for the agency are listed. For each consumer in the list, note the authorization start date.

|       | MY DASHBOARD CONSUMERS PROVIDERS CLAIMS |              |                |                |              |             |             |                |       |              |                     |      |
|-------|-----------------------------------------|--------------|----------------|----------------|--------------|-------------|-------------|----------------|-------|--------------|---------------------|------|
|       |                                         |              |                |                |              |             |             |                |       |              |                     |      |
| ABA   | SOLUTIONS                               | 5, INC. (145 | 56)            |                |              |             |             |                |       |              |                     |      |
|       | Workers                                 | Services     | Provider ID N  | lumbers Bed    | Is Linked Pr | oviders Ser | vice Area   |                |       |              |                     |      |
|       | Provide                                 | rs CAP       | EVV Activities | EVV Scheduli   | ng Forms     | Contracts   | Enroliments | Authorizations | Notes | Appointments | Credentials         |      |
| -Fi   | Iters                                   |              |                |                |              |             |             |                |       |              |                     |      |
| Divis | sion                                    | × -          | •              |                |              |             |             |                |       |              |                     |      |
|       | Sear                                    | ch Reset     |                |                |              |             |             |                |       |              |                     |      |
| -53   | 1 Authorizatio                          | ns record(s  | returned - now | viewing 1 thro | ugh 15       |             |             |                |       |              |                     |      |
| +     |                                         |              |                |                |              |             |             |                |       |              |                     |      |
|       | Division                                | Case No      | Cor            | nsumer         | Auth ID      | Auth St     | art Date 🚽  | Auth End Da    | ite   | Auth Status  | Last Upda           | ated |
| +     | APD                                     | 15354        | ,Cha           | arles          | 666685       | 07/01/2023  |             | 06/30/2024     | A     | pproved      | 3/20/2023 4:36:17 P | M    |
| +     | APD                                     | 15637        | Ste            | phanie         | 667153       | 07/01/2023  |             | 06/30/2024     | A     | pproved      | 3/20/2023 4:36:17 P | M    |

5. Compare the authorization start date to the FMMIS first billed date. The Behavior Analysis Assessment should be completed after the authorization start date and within 30 days of the first billed date.

#### 1g. New Behavior Analysis Service Provider for BASP

If the behavior analysis service provider who completed the Behavior Analysis Assessment (BAA) will NOT be the one completing the BASP, the WSC will be notified via a note. The WSC will close the provider selection record for the behavior analysis provider who completed the BAA, update the cost plan, then complete the provider selection process again for a new behavior analysis service provider to complete the BASP and ongoing behavior analysis treatment and monitoring. If the new behavior analysis service provider works for a different agency than the original provider, the WSC will also print a copy of the BAA and attach it to a note for the new behavior analysis service provider.

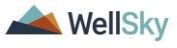

## Role: Service Provider, Service Provider Worker

- If the behavior analysis service provider who completed the Behavior Analysis Assessment cannot be the provider to provide behavioral services to the consumer, he/she will notify the WSC via a note. From the consumer's record, select the **Notes** tab. From the **File** menu, select **Add Note**. The Note Details page displays. Update the following fields:
  - a. Program/Provider = the name of the behavior analysis service provider's agency
  - b. Note Type = Behavioral Services
  - c. Note Sub Type = Behavior Analysis Assessment
  - d. Description = optional
  - e. Note = refer to another behavior analysis service provider to provide behavioral services
  - f. Status =
    - Pending if the behavior analysis service provider needs a response from the WSC.
    - Complete if the note is notification only and a response from the WSC is not needed.

g. Recipient = WSC

| Notes Details                      |              |                                                                  |                                |             |        |        |  |  |  |
|------------------------------------|--------------|------------------------------------------------------------------|--------------------------------|-------------|--------|--------|--|--|--|
| Division *                         | APD 🗸        |                                                                  |                                |             |        |        |  |  |  |
| Note By *                          | Buck, Jenni  | fer 🗸                                                            |                                |             |        |        |  |  |  |
| Note Date *                        | 07/17/2023   |                                                                  |                                |             |        |        |  |  |  |
| Program/Provider *                 | ABA SOLUT    | ABA SOLUTIONS, INC.                                              |                                |             |        |        |  |  |  |
| Note Type *                        | Behavioral S | Behavioral Services 🗸 *                                          |                                |             |        |        |  |  |  |
| Note Sub-Type *                    | Behavior An  | Behavior Analysis Assessment                                     |                                |             |        |        |  |  |  |
| Description                        | optional     | optional                                                         |                                |             |        |        |  |  |  |
| Note<br>Status *<br>Date Completed | Pending v    | I 16px • A •<br>refer to another beha<br>to provide behavioral s | vior analysis servi<br>ærvices | ce          |        |        |  |  |  |
| Attachments                        |              |                                                                  |                                |             |        |        |  |  |  |
| Add Attachment                     |              |                                                                  |                                |             |        |        |  |  |  |
| Document                           | Description  |                                                                  | Category                       |             | Action |        |  |  |  |
| here are no attachments to display | 1            |                                                                  |                                |             |        |        |  |  |  |
| Note Recipients                    |              |                                                                  |                                |             |        |        |  |  |  |
| Add Note Recipient:                |              |                                                                  | Clear                          |             |        |        |  |  |  |
| Name                               | Date Sent    | Date Read                                                        | Status                         | Date Signed |        |        |  |  |  |
| Buck, Jennifer                     | 7/17/2023    |                                                                  | Unread                         |             |        | Remove |  |  |  |

2. From the File menu, select Save and Close Notes.

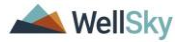

## Role: WSC/CDC

 The WSC monitors My Dashboard > Notes > Pending or Complete for incoming notes.

|                     |         |          | MY DASHBOARD | CONSUMERS |   |
|---------------------|---------|----------|--------------|-----------|---|
| CONSUMERS           |         |          | PROVI        | DERS      |   |
| Division            | $\odot$ | Ticklers |              |           | ۲ |
| Provider Selections | $\odot$ | Ticklers |              |           | 1 |
| Notes               | ۲       |          |              |           |   |
| Complete            | 5       |          |              |           |   |
| Pending             | 5       |          |              |           |   |

- 4. The WSC locates the Behavioral Services > Behavior Analysis Assessment note from the behavior analysis service provider and opens it to review the content. The Note details page displays. If a response is needed, the WSC will update the following fields:
  - a. Note = add a response to the behavior analysis service provider. Select **Append Text to Note**.
  - b. Status =
    - Pending if the WSC needs a response from the behavior analysis service provider.
    - Complete if the note is notification only and a response from the behavior analysis service provider is not needed.
  - c. Recipient = behavior analysis service provider

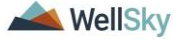

N

| opi bqo    | onnect                        |                                   |                                                                                                    | Last Updat<br>at 7/                                  | Carrie Abner<br>ed by jbuck@apdcare<br>17/2023 8:13:35 PM | Notes  |  |  |  |  |
|------------|-------------------------------|-----------------------------------|----------------------------------------------------------------------------------------------------|------------------------------------------------------|-----------------------------------------------------------|--------|--|--|--|--|
| File Tools |                               |                                   |                                                                                                    |                                                      |                                                           |        |  |  |  |  |
| otes       | Notes Details                 |                                   |                                                                                                    |                                                      |                                                           |        |  |  |  |  |
|            | Division *                    | APD 🗸                             |                                                                                                    |                                                      |                                                           |        |  |  |  |  |
|            | Note By *                     | Buck, Jer                         | nnifer                                                                                                    |                                                      |                                                           |        |  |  |  |  |
|            | Note Date *                   | 07/17/202                         | 23                                                                                                    |                                                      |                                                           |        |  |  |  |  |
|            | Program/Provider *            | ABA SOL                           | ABA SOLUTIONS, INC.                                                                                                    |                                                      |                                                           |        |  |  |  |  |
|            | Note Type *                   | Behaviora                         | Behavioral Services 🗸 *                                                                                                    |                                                      |                                                           |        |  |  |  |  |
|            | Note Sub-Type *               | Behavior                          | Analysis Assessment                                                                                                    | ✓ *                                                  |                                                           |        |  |  |  |  |
|            | Description                   | optional                          |                                                                                                    |                                                      | li                                                        |        |  |  |  |  |
|            | Note                          | New Text<br>B<br>WSC ad<br>needed | 2023 at 8:13 PM, Jenr         2: refer to another b         r to provide behavior         U       10pt • A •         Ids response to behavior | nifer Buck wrote<br>Dehavior analys<br>pral services | :<br>sis service<br>provider if                           |        |  |  |  |  |
|            |                               |                                   | Append 7                                                                                                    | Text to Note                                         |                                                           |        |  |  |  |  |
|            | Status *                      | Pending                           | •                                                                                                    |                                                      |                                                           |        |  |  |  |  |
|            | Date Completed                |                                   |                                                                                                    |                                                      |                                                           |        |  |  |  |  |
|            | Attachments                   |                                   |                                                                                                    |                                                      |                                                           |        |  |  |  |  |
|            | Add Attachment                |                                   |                                                                                                    |                                                      |                                                           |        |  |  |  |  |
|            | Document                      | Description                       |                                                                                                    | Category                                             |                                                           | Action |  |  |  |  |
|            | There are no attachments to d | lisplay                           |                                                                                                    |                                                      |                                                           |        |  |  |  |  |
|            | Note Recipients               |                                   |                                                                                                    |                                                      |                                                           |        |  |  |  |  |
|            | Add Note Recipient:           |                                   |                                                                                                    | Clear                                                |                                                           |        |  |  |  |  |
|            | Name                          | Date Sent                         | Date Read                                                                                                    | Status                                               | Date Signed                                               |        |  |  |  |  |
|            | Reed, Monica                  | 7/17/2023                         |                                                                                                    | Unread                                               |                                                           | Remove |  |  |  |  |

5. From the File menu, select Save and Close Notes.

## Role: WSC/CDC

- 6. The WSC completes the provider selection process again with the consumer.
- 7. The WSC will create a note after confirming the provider with the consumer. Navigate to the consumers record and select the **Notes** tab. From the **File** menu, select **Add Note**. The Note Details page displays. Update the following fields:
  - a. Provider/Program = the name of the WSC agency
  - b. Note Type = Consumer Choice Provider Interview

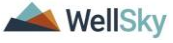

- c. Note SubType = Behavioral Services
- d. Provider Interviewed = enter the name of the Provider
- e. Date Provider Interviewed = Select the date the interview occurred
- f. Description = Selection Accepted + behavior analysis service provider Name or Selection Denied + behavior analysis service provider Name
- g. Status = Complete
- h. Note = WSC indicates in the note if the consumer chose this provider.

|                             | Carrie Abner   <b>Note</b><br>7/3/2023 12:30 PM        |
|-----------------------------|--------------------------------------------------------|
| Notes Details               |                                                        |
| Division *                  | APD 🗸                                                  |
| Note By *                   | Buck, Jennifer                                         |
| Note Date *                 | 07/03/2023                                             |
| Program/Provider *          | 1 CARE LLC V Details                                   |
| Note Type *                 | Consumer Choice - Provider Interview 🗸                 |
| Note Sub-Type               | Behavioral Services 🗸                                  |
| Provider Interviewed        | Dr. Giggles                                            |
| Date Provider Interviewed * | 07/06/2023                                             |
| Description                 | Selection Accepted - Dr. Giggles                       |
| Note                        | B I I Ifpx → A →<br>Dr. Giggles will complete the BASP |
| Status *                    | Complete 🗸                                             |
| Date Completed              | 07/03/2023                                             |

- 8. From the File menu, select Save and Close Notes.
- WSC creates new provider selection record for the behavior analysis service provider the consumer chooses. From the consumer's record, select the **Provider Selection** tab. From the **File** menu, select **Add Provider**. The Provider Details page displays. Update the following fields:
  - a. Provider = select the name of the behavior analysis service provider agency
  - b. Disposition = Open
  - c. Referral Type = Behavior
  - d. Provider Worker = search for and select the name of the behavior analysis service provider

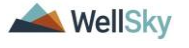

| opd iConnect              | Carrie Abner   <b>Provider</b><br>7/3/2023 11:49 AM |
|---------------------------|-----------------------------------------------------|
| File                      |                                                     |
| Division *                | APD V                                               |
| Selected By               | Buck, Jennifer Clear Details                        |
| Selection Date            | 07/03/2023                                          |
| Provider *                | ABA SOLUTIONS, INC.                                 |
| Referral Type *           | Behavior v*                                         |
| Disposition *             | Open 🗸                                              |
| Disposition Date          | 07/03/2023                                          |
| Provider Worker *         | Buck, Jennifer Clear Details                        |
| eMAR Date (if applicable) | 07/03/2023                                          |
| Comments                  |                                                     |

10. From the File menu, select Save and Close Provider.

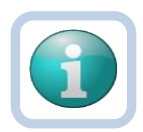

Note

Each time a provider selection record is created with Referral Type = Behavior and Disposition = Open, a Workflow Wizard will trigger the tickler to "Ensure the Behavior Analysis Assessment has been completed within 30 days of the first billed date." This tickler does not apply to this part of the workflow and should be cancelled.

From the tickler flyout menu, select Cancel.

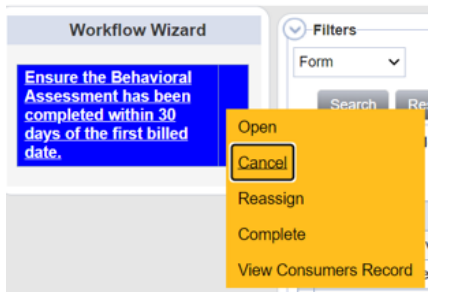

- 11. Once the new behavior analysis service provider agency is known, the cost plan can be updated by the WSC.
- 12. The WSC will follow the cost plan process to add the necessary planned services, validate, and create authorizations for the assessment. If the budget is insufficient for the requested services, follow the SAN process. Part of the cost plan process includes the request for and completion of the BASE. Complete the <u>Service Eligibility Review Process</u> section.
- 13. If the new behavior analysis service provider works for a different agency than the original provider, the WSC will also print a copy of the BAA and attach it to a note for the new behavior analysis service provider. From the consumer's record,

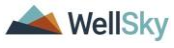

select the **Notes tab**. From the **File** menu, select **Add Note**. The Note Details page displays. Update the following fields:

- a. Provider/Program = the name of the WSC agency
- b. Note Type = Behavioral Services
- c. Note SubType = Behavior Analysis Assessment
- d. Note = optional
- e. Attachment = print a PDF of the BAA and attach to this note
- f. Status = Complete
- g. Recipient = behavior analysis service provider

14. From the File menu, select Save and Close Notes.

## **1h. BASP Completion**

The WSC reviews the Behavior Analysis Assessment and having completed the cost plan or SAN process then creates the behavioral services authorization for the behavior analysis service provider who will complete the BASP. The behavior analysis service provider will complete the BASP form in APD iConnect within 90 days of the first billed date of the behavior analysis service.

## Role: WSC/CDC

- The WSC will complete the cost plan or SAN process and create the behavioral services authorization. The WSC will notify the behavior analysis service provider via a note. Navigate to the consumer's record and select the Notes tab. From the **File** menu, select **Add Note**. The Note Details page displays. Update the following fields:
  - a. Provider/Program = the name of the WSC agency
  - b. Note Type = Behavioral Services
  - c. Note SubType = Assigned to Caseload
  - d. Description = optional add the service that was assigned
  - e. Note = details of the caseload assignment if needed
  - f. Status = Complete
  - g. Recipient = behavior analysis service provider

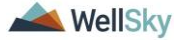

| opd iConnect       | Carrie Abner No<br>7/18/2023 12:23 PM        |
|--------------------|----------------------------------------------|
| File Tools         |                                              |
| Notes Details      |                                              |
| Division *         | APD V                                        |
| Note By *          | Buck, Jennifer                               |
| Note Date *        | 07/18/2023                                   |
| Program/Provider * | 1 CARE LLC                                   |
| Note Type *        | Behavioral Services ~                        |
| Note Sub-Type      | Assigned to Caseload                         |
| Description        | name of the service                          |
| Note               | <b>B</b> <i>I</i> <u>U</u> 16px - <b>A</b> - |
| Status *           | Complete 🗸                                   |
| Data Completed     | 07/18/0003                                   |

2. From the File menu, select Save and Close Notes.

#### **Role: Service Provider, Service Provider Worker**

 The behavior analysis service provider receives a note that the authorization for behavioral services has been created on My Dashboard > Notes > Complete.

|                     |         |          | MY DASHBOARD | CONSUMERS |   |
|---------------------|---------|----------|--------------|-----------|---|
| CONSUMERS           |         |          | PROVI        | DERS      |   |
| Division            | $\odot$ | Ticklers |              |           | ۲ |
| Provider Selections | $\odot$ | Ticklers |              |           | 1 |
| Notes               | ۲       |          |              |           |   |
| Complete            | 5       |          |              |           |   |
| Pending             | 5       |          |              |           |   |

- 2. The behavior analysis service provider reviews the note as notification of the caseload assignment.
- The behavior analysis service provider will complete the BASP form in APD iConnect. Navigate to the consumers record and select the Forms tab. From the File menu, select Add Form. Select "Behavior Analysis Services Plan." The Form Details page displays. Update the following fields:

   a. Review = Initial

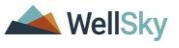

- b. Review Date = defaults to today
- c. Division = defaults to APD
- d. Worker = pre-populated with your name
- e. Status = defaults to Draft. Will change to Complete later in the workflow.
- f. Provider/Program = the name of the behavior analysis service provider's agency
- 4. From the File menu, select Copy Shared Response.

| File Copy:Shared Response arrives Plan  Spei Check Save Forms  Worker* Buck, Jennifer Save and Close Forms                                                                                                    |               |
|----------------------------------------------------------------------------------------------------|---------------|
| Copy Shared Response ervices Plan V &<br>Spel Check<br>Save Forms V Worker * Buck, Jennifer Save and Close Forms                                                                                                    |               |
| Spell Check Save Forms Save and Close Forms Save and Close Form Save and Save and Sa |               |
| Save Forms Worker * Buck, Jennifer Save and Close Forms Comment                                                                                                    |               |
| Save and Close Forms                                                                                                    | Clear Details |
| Natils V                                                                                                    | on an on ano  |
| Copy From Previous Construction Construction | -             |
| Print Construction Construction Construction                                                                                                    |               |
| Close Forms                                                                                                    |               |

5. Select the most recent Behavior Analysis Assessment form from the list. This will allow pull the Maladaptive Behaviors from the Behavior Analysis Assessment form into the BASP form. The page refreshes and you are returned to the Behavior Analysis Services Plan form.

| opd iConnect                                                                                               |         | Carrie Abner<br>7/18/2023 12:18 PM | Assessments<br>with Shared<br>Responses |
|----------------------------------------------------------------------------------------------------|---------|------------------------------------|-----------------------------------------|
| File                                                                                                    |         |                                    |                                         |
| Filters<br>Search Reset<br>13 Assessments with Shared Responses record(s) returned - now viewing 1 through | 13      |                                    |                                         |
| Form Name                                                                                                  | Review  | Review Date 🗸                      | Rater                                   |
| Behavior Analysis Assessment                                                                               | Initial | 07/17/2023                         | Buck, Jennifer                          |

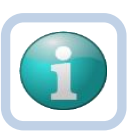

Note

If the behavior analysis service provider completing the BASP works for a different agency than the provider who completed the BAA, the Copy Shared Response feature cannot be used. The BAA completed by the original behavior analysis service provider will not display in the list of Assessments with Shared Responses. The Maladaptive Behavior questions will need to be answered again.

6. Complete the remaining questions in the form, saving several times along the way. It may take more than one day to complete this form.

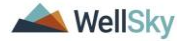

#### Note

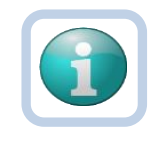

All 15 Maladaptive Behavior questions are exposed by default. After using Copy Shared Response, some may still be blank (e.g. if only 12 of the 15 behavior questions were answered, 3 will be blank.) Use the "Hide Maladaptive Behavior...." and "Hide Replacement Behavior....." questions to hide the blank questions on the form.

|                                                                                                    | Vac                       |
|----------------------------------------------------------------------------------------------------|---------------------------|
| lide Maladaptive Behavior 4?<br>lide Maladaptive Behavior 5?<br>Aaladaptive Behavior 5. Target Topography:<br>Aaladaptive Behavior 5. Target Definition: | O No                      |
| Hide Maladaptive Behavior 5?                                                                                                    | O Yes O No                |
| Maladaptive Behavior 5. Target Topography:                                                                                                    | ✓ Ø                       |
| Maladaptive Behavior 5. Target Definition:                                                                                                    |                           |
| Meladarána Babanias C. Basalias Stat Data                                                                                                    | 1000 characters remaining |
| Maladaptive Benavior 5. Baseline Start Date:                                                                                                    |                           |
| Maladaptive Behavior 5. Baseline End Date:                                                                                                    | III O                     |
| Maladaptive Behavior 5. Average Baseline Number:                                                                                                    | Ø                         |
| Maladaptive Behavior 5. Type of Measure:                                                                                                    | • &                       |

7. Graphs must also be added to the BASP form. This is done from the **Note icon** in the header of the form.

| Consumer Forms |               |
|----------------|---------------|
| Review *       | As Needed 🗸 🗸 |
| Review Date *  | 07/03/2023    |
| Division *     | APD V         |
| Approved By    |               |
| Note           | 2             |

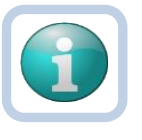

#### Note

The form must be saved, at least one, to display the Note icon. Save the form by selecting the **File** menu, then select **Save Form**.

- 8. Click the **Note icon**. The Note Details page displays. Update the following fields:
  - a. Cost Plan Review Note = No
  - b. Note Type = Behavioral Services
  - c. Note Sub Type = BASP
  - d. Description = Type of graph + time period it covers (e.g. BASP graph May June 2023)
  - e. Notes = any additional details about the attached graphs
  - f. Status = Complete
  - g. Attachment = search for and select the document saved on your device.

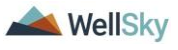

i. Description = Once the document is selected, within the attachment window, add a Description of the attachment as sometimes the file name is cryptic and not easy to identify what the attachment contains.

| File                   | Choose File 20220901_APDFg-Guide-V1.docx                                 |
|------------------------|--------------------------------------------------------------------------|
| File Name              | from uploaded file                                                       |
|                        | 🔿 create new                                                             |
| Description            | Target behavior 1 graph                                                  |
| Category               | ~                                                                        |
| Upload<br>Note: Maximu | Upload and Add Another<br>um size for attachment is set to 18.46 MBytes. |

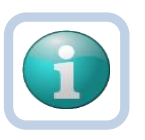

## Note

iConnect is an encrypted system and providers should <u>not</u> password protect documents when uploading into the system. Password protecting them results in APD not being able to open the documents and then the provider will need to be contacted and asked to resubmit the documentation.

| opd iCon                        | mect                |                                              |                         |                                 | Last Up<br>at              | Carrie Abner<br>dated by jbuck@apdcares.org<br>7/3/2023 12:38:40 PM | Forms  |
|---------------------------------|---------------------|----------------------------------------------|-------------------------|---------------------------------|----------------------------|---------------------------------------------------------------------|--------|
| File                            |                     |                                              |                         |                                 |                            |                                                                     |        |
| Behavior Analysis               | s Services Plan 🔗   |                                              |                         |                                 |                            |                                                                     |        |
| Consumer Forms                  |                     |                                              |                         |                                 |                            |                                                                     |        |
| Review *                        | Initial             | ~                                            |                         | Worker *                        | Buck, Jennifer             | Clear Detai                                                         | ils    |
| Review Date *                   | 07/03/2023          |                                              |                         | Status *                        | Draft 🗸                    |                                                                     |        |
| Division *                      | APD 🗸               |                                              |                         | Provider/Program *              | ABA SOLUTIONS, INC.        | ✓ Details                                                           |        |
| Approved By                     |                     | 🕒 FL APD Interface Test (Copy of PROD 3/10/2 |                         |                                 | : Edge                     | – 🗆 X                                                               |        |
| Note                            | ٣,                  |                                              | https://ltssbh1.mediwa  | re.com/flapdinterfacetestsso/Pa | ges/Harmony.aspx?ChapterIE | =276&ViewType=D A                                                   |        |
|                                 | <u> </u>            |                                              | a col la                |                                 |                            | Natara I                                                            | *      |
|                                 |                     |                                              | op iconnec              | l.                              | 7/3/202                    | 3 12:40 PM                                                          |        |
|                                 |                     |                                              | File Tools              |                                 |                            |                                                                     | -      |
|                                 |                     |                                              | Notor                   |                                 |                            |                                                                     |        |
|                                 |                     | _                                            | Division *              |                                 |                            |                                                                     |        |
| Plan type:                      |                     |                                              | Note By *               | Buck Jennifer                   | ~                          |                                                                     |        |
| Date of Plan:                   |                     |                                              | Note Date *             | 07/03/2023                      |                            |                                                                     |        |
| Consumer's First Na             | me:                 | Ca                                           | Cost Plan Review Note?* | No 🗸 *                          |                            |                                                                     |        |
| Consumer's Last Nar             | me:                 | At                                           | NoteType *              | Behavioral Servic               | ces 🗸 "                    |                                                                     |        |
|                                 |                     |                                              | Note SubType            | BASP                            | <b>~</b> *                 |                                                                     |        |
| Author1 (Name and C             | Credentials):       |                                              | Description             | BASP Graph May                  | - June 2023                |                                                                     |        |
| De very need to odd a           |                     | C                                            |                         |                                 |                            |                                                                     |        |
| Do you need to add a            | a second Author?    | C                                            |                         | <b>B</b> <i>I</i> <u>U</u> 16   | рх - А -                   |                                                                     |        |
|                                 |                     | C                                            |                         | BASP Graphs at                  | ttached                    |                                                                     |        |
| Do you need to add a            | a Supervisor?       | c                                            |                         |                                 |                            |                                                                     |        |
|                                 |                     |                                              | Note                    |                                 |                            |                                                                     |        |
| In each of the rei<br>the item. | maining sub-section | is, please                                   |                         |                                 |                            |                                                                     | answer |
|                                 |                     | _                                            |                         |                                 |                            |                                                                     |        |
| Medical Rule Out Sta            | atus:               | _                                            |                         |                                 |                            |                                                                     |        |
| medicar Rule-Out Sta            | atuo.               |                                              | Status .                | Complete                        |                            |                                                                     |        |
|                                 |                     |                                              | Status *                | Complete V                      |                            |                                                                     |        |
|                                 |                     |                                              | Date Completed          | 07/03/2023                      |                            |                                                                     |        |
|                                 |                     |                                              | ··· · ·                 |                                 |                            |                                                                     |        |

- 9. From the File menu, select Save and Close Notes.
- 10. The page refreshes and you're returned to the BASP form.

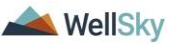

- 11. Once all questions are answered and graphs attached as a Note, change the status of the form to Complete.
- 12. From the **File** menu, select **Save and Close Form**. The behavior analysis service provider must complete the BASP within 90 days of the first billed date.

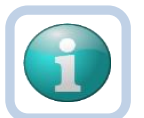

Note

The behavior analysis service providers can begin services in the BASP 5 days before the BASP form is completed. If they begin services but do not complete the BASP form after 5 days, the QA process will be pursued.

## **1i. Monitoring Completion by WSC**

The WSC will use workflow wizards to verify the BASP form is completed within 90 days of the first billed date.

## Role: WSC/CDC

- When the behavior analysis service provider saved the Behavior Analysis Assessment form as complete, a Workflow Wizard triggered a tickler to the WSC to "Ensure the BASP has been completed within 90 days of the first billed date."
- 2. The WSC will monitor **My Dashboard** > **Ticklers** for new ticklers.

|                     | MY DASHBOARD CONSUMERS |
|---------------------|------------------------|
| CONSUMERS           | PROVIDERS              |
| Division            | Ticklers               |
| Provider Selections |                        |
| Notes               |                        |
| Ticklers            |                        |
| Ticklers 36         |                        |

📥 WellSky

| ope iconnect     |                |                                                                      | Welcome, Jennifer Buck 7/18/2023 8:19 PM |            |                   |        |                | s |
|------------------|----------------|----------------------------------------------------------------------|------------------------------------------|------------|-------------------|--------|----------------|---|
| File             |                |                                                                      |                                          |            |                   |        |                |   |
| Filters          |                |                                                                      |                                          |            |                   |        |                |   |
| Status ~         | Equal T        | o → New → AND → ×                                                    |                                          |            |                   |        |                |   |
| iConnect ID 🗸    | +              |                                                                      |                                          |            |                   |        |                |   |
| Apply Alert Day  | s Before Du    | Search Reset                                                         |                                          |            |                   |        |                |   |
| 51 Ticklers reco | rd(s) returne  | d - now viewing 1 through 15                                         |                                          |            |                   |        |                |   |
| Consumer<br>Name | iConnect<br>ID | Tickler Name                                                         | Date<br>Created -                        | Date Due   | Date<br>Completed | Status | Assigned To    |   |
| Abner, Carrie    | 59217          | Ensure the BASP is completed within 90 days of the first billed date | 07/17/2023                               | 11/14/2023 |                   | New    | Buck, Jennifer | Γ |

## **Completed Within 90 Days**

a. If the BASP was completed within 90 days of the first billed date, the "Ensure the BASP has been completed within 90 days of the first billed date" tickler can be marked as complete. Ticklers are marked as complete by selecting the **tickler flyout menu** then select **Complete**.

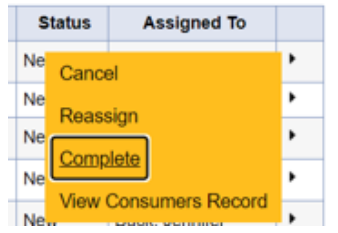

b. Proceed to the LRC Preliminary Review section.

## Not Completed Within 90 Days

- a. If the BASP has not been completed within 90 days of the first billed date, the WSC will review and assess the reasons why with the behavior analysis service provider outside of APD iConnect and document in a note, notifying the region behavioral staff and agency owner. One of four scenarios can occur:
  - 1. The behavior analysis service provider will complete the BASP late. WSC will indicate the reason why it was completed late in the note for the region behavior analyst (Region Clinical Workstream Worker) and agency owner.
  - 2. The behavior analysis service provider cannot complete the BAA. WSC will complete the provider selection process again with the consumer and notify the region behavior analyst (Region Clinical Workstream Worker) and agency owner via a note.
  - 3. Client refused the service. The WSC will follow up with the consumer and indicate the reason services were refused in the note for the region behavior

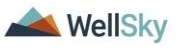
analyst (Region Clinical Workstream Worker) and agency owner. The WSC may complete the provider selection process again with the consumer depending on the situation.

- 4. The behavior analysis service provider is not responsive. The WSC will notify the region behavior analyst (Region Clinical Workstream Worker) and QA Workstream Worker who will assess if a plan of remediation is needed. Concurrently, the WSC will complete the provider selection process again with the consumer.
- b. To create the note, from the consumer's record, select the Notes tab. From the File menu, select Add Note. The Note Details page displays. Update the following fields:
  - a. Note Type = Behavioral Services
  - b. Note SubType = Assessment Request
     If the provider is not responsive, use the Quality
     Assurance Note SubType
  - c. Description = BASP Not Completed
  - d. Status = Complete
  - e. Note = reason why it was not completed in 30 days
  - f. Recipient = Regional behavioral staff and agency owner
- c. From the File menu, select Save and Close Notes.

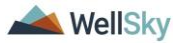

| apd iConnect       | Carrie Abner Notes                                                         |
|--------------------|----------------------------------------------------------------------------|
| File Tools         |                                                                            |
| Notes Details      |                                                                            |
| Division *         | APD V                                                                      |
| Note By *          | Buck, Jennifer                                                             |
| Note Date *        | 07/21/2023                                                                 |
| Program/Provider * | 1 CARE LLC V Details                                                       |
| Note Type *        | Behavioral Services ~                                                      |
| Note Sub-Type      | Assessment Request                                                         |
| Description        | BASP Not Completed                                                         |
| Note               | <b>B</b> I U 16px • A •<br>Reason why BASP wasn't completed within 90 days |
| Status *           | Complete ~                                                                 |
| Date Completed     | 07/21/2023                                                                 |
|                    |                                                                            |

| opo iConnect       | Carrie Abner <b>Note:</b><br>7/21/2023 9:36 AM |
|--------------------|------------------------------------------------|
| File Tools         |                                                |
| Notes Details      |                                                |
| Division *         | APD V                                          |
| Note By *          | Buck, Jennifer                                 |
| Note Date *        | 07/21/2023                                     |
| Program/Provider * | 1 CARE LLC                                     |
| Note Type *        | Behavioral Services 🗸 *                        |
| Note Sub-Type      | Quality Assurance                              |
| Description        | BASP Not Completed                             |
| Note               | B I U 10pt • A •<br>Provider not responsive    |
| Status *           | Complete ~                                     |
| Date Completed     | 07/21/2023                                     |

d. Once the WSC has completed his/her follow-up the "Ensure the BASP has been completed within 90 days of

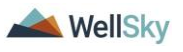

the first billed date" tickler can be marked as complete. Ticklers are marked as complete by selecting the **tickler flyout menu** then select **Complete**.

| S  | tatus | Assigned To      |   |
|----|-------|------------------|---|
| Ne | Cance | əl               | ۲ |
| Ne | Pope  | lan              | ۲ |
| Ne | Reas  | agn              | ٠ |
| Ne | Comp  | lete             | ٠ |
| Ne | View  | Consumers Record | , |

- e. If the behavior analysis service provider will complete the BASP late, proceed to the <u>BASP Completion section</u>.
- f. If the behavior analysis service provider cannot complete the BASP, proceed to the <u>Behavior Analysis Service</u> <u>Provider Selection Process section.</u>
- g. If the client refused the service and a new provider will be selected, proceed to the <u>Behavior Analysis Service</u> <u>Provider Selection Process section.</u>
- h. If the behavior analysis service provider is not responsive, proceed to the <u>Behavior Analysis Service</u> <u>Provider Selection Process section.</u>

# 1j. LRC Preliminary Review

Once the BASP form is completed, the behavior analysis service provider submits the BASP for LRC review via a note in APD iConnect. The LRC Chair or designee completes the preliminary review and updates the same note with the findings as notification back to the behavior analysis service provider. In addition, a LRC Case Review can be requested at any time. In these cases, a note will still be submitted to the LRC Chair or designee, but it will use a different Note Sub Type than a LRC Case Review requested from a BASP submission.

# Role: Service Provider, Service Provider Worker

- Once the BASP form is completed, the behavior analysis service provider will add a note for the LRC Chair or designee notifying them of the BASP submission. Navigate to the consumers record and select the **Notes** tab. From the **File** menu, select **Add Note**. The Note Details page displays. Update the following fields:
  - a. Program/Provider = select the name of the behavior analysis service provider's agency
  - b. Note Type = LRC Review
  - c. Note Sub Type = BASP Submission
  - d. Description = optional

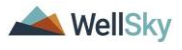

- e. Note = any special request with the submission request (e.g. month or time of day for the review)
- f. Status = Pending
- g. Attachments = add if applicable
- h. Recipient = LRC Chair.

| opo iConnect                                                                                                    |              |                             |                             |             | Carrie Abner<br>7/3/2023 12:47 PM | Notes |
|----------------------------------------------------------------------------------------------------|--------------|-----------------------------|-----------------------------|-------------|-----------------------------------|-------|
| File Tools                                                                                                    |              |                             |                             |             |                                   |       |
| Notes Details                                                                                                    |              |                             |                             |             |                                   |       |
| Division *                                                                                                    | APD 🗸        |                             |                             |             |                                   |       |
| Note By *                                                                                                    | Buck, Jennit | er 🗸                        |                             |             |                                   |       |
| Note Date *                                                                                                    | 07/03/2023   |                             |                             |             |                                   |       |
| Program/Provider *                                                                                               | ABA SOLUT    | TONS, INC.                  | Details                     |             |                                   |       |
| Note Type *                                                                                                    | LRC Review   | *                           |                             |             |                                   |       |
| Note Sub-Type *                                                                                                  | BASP Subm    | ission 🗸                    | •*                          |             |                                   |       |
| Description                                                                                                    |              |                             | li                          |             |                                   |       |
| Note                                                                                                    | BASP subr    | nitted for LRC Chair review |                             |             |                                   |       |
| Status *                                                                                                    | Pending 🗸    | ]                           |                             |             |                                   |       |
| Date Completed                                                                                                   |              |                             |                             |             |                                   |       |
|                                                                                                    |              |                             |                             |             |                                   |       |
| Attachments Add Attachment                                                                                       |              |                             |                             |             |                                   |       |
| Attachments Add Attachment Document                                                                              | Description  |                             | Category                    |             | Action                            |       |
| Attachments Add Attachment Document 'here are no attachments to display                                          | Description  |                             | Category                    |             | Action                            |       |
| Attachments<br>Add Attachment<br>Document<br>There are no attachments to display<br>Note Recipients              | Description  |                             | Category                    |             | Action                            |       |
| Attachments Add Attachment Document There are no attachments to display Note Recipients Add Note Recipient:      | Description  |                             | Category                    |             | Action                            |       |
| Attachments Add Attachment Document There are no attachments to display Note Recipients Add Note Recipient: Name | Description  | Date Read                   | Category<br>Clear<br>Status | Date Signed | Action                            |       |

- 2. From the File menu, select Save and Close Notes.
- If a LRC Case Review is needed outside of the BASP submission process, it will be requested through a note. Navigate to the consumers record and select the **Notes** tab. From the **File** menu, select **Add Note**. The Note Details page displays. Update the following fields:
  - a. Program/Provider = enter the name of the behavior analysis service provider's agency
  - b. Note Type = LRC Review
  - c. Note Sub Type = LRC Review Requested
  - d. Status = Complete
  - e. Attachments = add if applicable
  - f. Recipient = LRC Chair

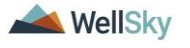

| Opp iConno                         | ect                              |                                     |           | Carrie A<br>7/3/2023 12 | bner   Notes<br>2:52 PM |
|------------------------------------|----------------------------------|-------------------------------------|-----------|-------------------------|-------------------------|
| File Tools                         |                                  |                                     |           |                         |                         |
| Notes Details                      |                                  |                                     |           |                         |                         |
| Division *                         | APD                              | ~                                   |           |                         |                         |
| Note By *                          | Buck                             | Jennifer                            | ~         |                         |                         |
| Note Date *                        | 07/03                            | /2023                               |           |                         |                         |
| Program/Provider *                 | ABA                              | SOLUTIONS, INC.                     | ✓ Details |                         |                         |
| Note Type *                        | LRC                              | Review 🗸 *                          |           |                         |                         |
| Note Sub-Type *                    | LRC                              | Review Requested                    | ✓*        |                         |                         |
| Description                        |                                  |                                     |           |                         |                         |
| Note<br>Status *<br>Date Completed | B<br>required<br>Common<br>07/03 | I U 16px · A ·<br>esting LRC Review |           |                         |                         |
| Attachments                        |                                  |                                     |           |                         |                         |
| Add Attachment                     |                                  |                                     |           |                         |                         |
| )ocument                           | Descri                           | ption                               | Category  |                         | Action                  |
| ere are no attachments to          | display                          |                                     |           |                         |                         |
| Note Recipients                    |                                  |                                     |           |                         |                         |
| Add Note Recipient:                |                                  |                                     | Clear     |                         |                         |
| lame                               | Date Sent                        | Date Read                           | Status    | Date Signed             |                         |
| Buck. Jennifer                     | 7/3/2023                         |                                     | Unread    |                         | Remov                   |

4. From the File menu, select Save and Close Notes.

**Role: Region Clinical Workstream Worker** 

5. The LRC Chair monitors **My Dashboard >Consumers > Notes** > **Pending** for incoming notes.

|                     | MY DASHBOARD | CONSUMERS | PROVIDERS | CLAIMS | SCHEDU  |
|---------------------|--------------|-----------|-----------|--------|---------|
| CONSUMERS           | 5            |           | PROV      | IDERS  |         |
| Division            |              | Ticklers  |           |        | $\odot$ |
| My Enrollments      |              | $\odot$   |           |        |         |
| Provider Selections |              | $\odot$   |           |        |         |
| Notes               |              | $\odot$   |           |        |         |
| Complete            |              | 7         |           |        |         |
| Pending             |              | 4         |           |        |         |

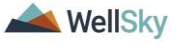

6. The LRC Chair reviews the note as notification the BASP has been submitted. The LRC Chair or designee completes the preliminary review within 21 days by reviewing the completed BASP form in APD iConnect.

| οp                            | d iC      | onnect                        |                       |                 |             | Welcome<br>7/3/20 | , Jennifer Buck<br>23 12:56 PM | Not     | es |
|-------------------------------|-----------|-------------------------------|-----------------------|-----------------|-------------|-------------------|--------------------------------|---------|----|
| File                          | Tools     |                               |                       |                 |             |                   |                                |         |    |
| Filters<br>Status<br>iConnect | ~<br>ID ~ | Equal To                      | ✓ Pending ✓           |                 |             |                   |                                |         |    |
| 5 Note                        | s record  | (s) returned - no<br>Consumer | w viewing 1 through 5 | Note Sub Type   | Note Date - | Description       | Author                         | Status  |    |
| 59217                         | 7         | Abner, Carrie                 | LRC Review            | BASP Submission | 07/03/2023  | 2000112101        | Buck, Jennifer                 | Pending |    |

- 7. The LRC Chair will determine if the BASP criteria has been met. There are 2 possible outcomes:
  - a. BASP Criteria Met
  - b. BASP Criteria Not Met

# 1ji. BASP Criteria Met

# **Role: Region Clinical Workstream Worker**

- If the BASP criteria has been met the LRC Chair or designee will document in the existing LRC Review > BASP Submission note. With the note already open from the previous section, update the following fields:
  - a. Note Type = LRC Review
  - b. Note Sub Type = Update to BASP Received
  - c. Note = enter details about the received BASP if needed
  - d. Status = Complete
  - e. Recipient = behavior analysis service provider

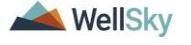

|            | onnect                              |                                                                                                  | Carrie<br>Last Updated by j<br>at 7/3/2023 | e Abner<br>buck@apdcares.org<br>12:56:09 PM | Notes |
|------------|-------------------------------------|--------------------------------------------------------------------------------------------------|--------------------------------------------|---------------------------------------------|-------|
| File Tools | Notes Details                       |                                                                                                  |                                            |                                             |       |
| Notes      | Division *                          |                                                                                                  |                                            |                                             |       |
|            | Note By *                           | Ruck Jappifer                                                                                    |                                            |                                             |       |
|            | Note Date *                         | 07/02/2022                                                                                       |                                            |                                             |       |
|            | Program/Provider                    | ABA SOLUTIONS INC                                                                                | ✓ Details                                  |                                             |       |
|            | Note Type *                         |                                                                                                  | •                                          |                                             |       |
|            | Note Sub-Type                       | BASP Received                                                                                    | <b>*</b> *                                 |                                             |       |
|            | Description                         |                                                                                                  |                                            |                                             |       |
|            | Note                                | New Text<br>B <u><i>I</i></u> <u>I</u> 16px • <u>A</u> •<br>BASP Received by LRC Chair<br>Append | ew<br>Text to Note                         |                                             |       |
|            | Status *                            | Complete V                                                                                       |                                            |                                             |       |
|            | Date Completed                      | 07/03/2023                                                                                       |                                            |                                             |       |
|            | Attachments                         |                                                                                                  |                                            |                                             |       |
|            | Add Attachment                      |                                                                                                  |                                            |                                             |       |
|            | Document                            | Description                                                                                      | Category                                   | Action                                      |       |
|            | There are no attachments to display |                                                                                                  |                                            |                                             |       |
|            | Note Recipients                     |                                                                                                  |                                            |                                             |       |
|            | Add Note Recipient:                 |                                                                                                  | Clear                                      |                                             |       |

- 2. From the File menu, select Save and Close Notes.
- 3. Outside of iConnect, the LRC Chair will be using the notes in iConnect to prepare the LRC agenda.

# Role: Service Provider, Service Provider Worker

 The behavior analysis service provider monitors My Dashboard
 Consumers > Notes > Complete for incoming notes as notification the BASP was received and met criteria. The behavior analysis service provider will be on the lookout for a second note with the date of the <u>LRC Meeting</u>.

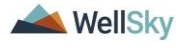

|                                                                |                                                                 |                                                                         | MY                                                                    | DASHBOARD                               | CONSUMERS           | PROVIDERS                                  | CLAI                           | MS      |
|----------------------------------------------------------------|-----------------------------------------------------------------|-------------------------------------------------------------------------|-----------------------------------------------------------------------|-----------------------------------------|---------------------|--------------------------------------------|--------------------------------|---------|
|                                                                | co                                                              | ONSUMERS                                                                |                                                                       |                                         | PROVI               | DERS                                       |                                |         |
| Division                                                       |                                                                 |                                                                         |                                                                       | Ticklers                                |                     |                                            |                                | $\odot$ |
| Notes                                                          |                                                                 |                                                                         |                                                                       | Provider Selecti                        | ons                 |                                            |                                | $\odot$ |
| Complete                                                       |                                                                 |                                                                         | 7                                                                     |                                         |                     |                                            |                                |         |
| Pending                                                        |                                                                 |                                                                         | 3                                                                     |                                         |                     |                                            |                                |         |
|                                                                | nnect                                                           |                                                                         |                                                                       |                                         | N                   | Velcome, Jennifer<br>7/3/2023 1:00 Pf      | Buck   <b>N</b>                | otes    |
| Filters     Status                                             | Equal To                                                        | ∽ Complete ∽                                                            | AND 🗸 🗙                                                               |                                         |                     |                                            |                                |         |
| iConnect ID V                                                  | +                                                               |                                                                         | Search Reset                                                          |                                         |                     |                                            |                                |         |
| iConnect ID ~                                                  | (s) returned - no                                               | w viewing 1 through 8                                                   | Search Reset                                                          |                                         |                     |                                            |                                |         |
| iConnect ID<br>iConnect ID<br>iConnect ID                      | (s) returned - no<br>Consumer                                   | w viewing 1 through 8<br>Note Type                                      | Search Reset                                                          | Note Date 🗸                             | Subject             | Author                                     | Status                         |         |
| iConnect ID       8 Notes record       iConnect ID       59217 | (s) returned - no<br>Consumer<br>Abner, Carrie                  | w viewing 1 through 8<br>Note Type<br>Behavioral Services               | Search Reset Note Sub Type Behavioral Assessment                      | Note Date -<br>07/03/2023               | Subject<br>optional | Author<br>Buck, Jennifer                   | Status<br>Complete             |         |
| iConnect ID<br>8 Notes record<br>iConnect ID<br>59217<br>59217 | (s) returned - no<br>Consumer<br>Abner, Carrie<br>Abner, Carrie | w viewing 1 through 8<br>Note Type<br>Behavioral Services<br>LRC Review | Search Reset Note Sub Type Behavioral Assessment LRC Review Requested | Note Date -<br>07/03/2023<br>07/03/2023 | Subject<br>optional | Author<br>Buck, Jennifer<br>Buck, Jennifer | Status<br>Complete<br>Complete |         |

# 1jii. BASP Criteria Not Met

#### **Role: Region Clinical Workstream Worker**

 If the BASP criteria has NOT been met the LRC Chair will reverse the status of the BASP so the behavior analysis service provider can make updates. From the File menu, select Reverse Status. The status of the form changes from Complete to Pending.

| opd (Connect         |                |            |                    |                     | Carrie Abner<br>Last Updated by jbuck@apdcares.org<br>at 7/3/2023 1:05:25 PM |
|----------------------|----------------|------------|--------------------|---------------------|------------------------------------------------------------------------------|
| File                 |                |            |                    |                     |                                                                              |
| History              | n              |            |                    |                     |                                                                              |
| Duplicate Assessment |                |            |                    |                     |                                                                              |
| Reverse Status       | al             |            | Worker *           | Buck, Jennifer      | Details                                                                      |
| Print                | )3/2023        |            | Status *           | Complete            |                                                                              |
| Close Forms          | D              |            | Provider/Program * | ABA SOLUTIONS, INC. | Details                                                                      |
| Approved By E        | Buck, Jennifer | Details    | Approved Date      | 07/03/2023          |                                                                              |
| Note                 | •7             |            |                    |                     |                                                                              |
|                      | -              |            |                    |                     |                                                                              |
|                      |                | BEHAVIO    | R ANALYSIS SERVICE | S PLAN              |                                                                              |
|                      |                |            |                    |                     |                                                                              |
|                      |                |            |                    |                     |                                                                              |
| Plan type:           |                | New BASP   |                    |                     |                                                                              |
| Date of Plan:        |                | 07/03/2023 |                    |                     |                                                                              |

- The LRC Chair will notify the provider via the existing LRC Review > BASP Submission note. With the note already open from the previous section, update the following fields:
  - a. Note Type = LRC Review
  - b. Note Sub Type = Update to BASP Received Revisions
  - c. Description = Revisions Requested
  - d. Note = list details of what is needed
  - e. Status = Complete. The behavior analysis service provider will respond with a new note.

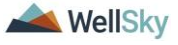

f. Recipient = behavior analysis service provider. If the behavior analysis service provider has already marked the note as read, he/she will need to be re-added, even though the name is listed as recipient already.

| opd iCon   | nect                                |                                                           |                                       |          | Carrie Abner<br>Last Updated by jbuck@apd<br>at 7/3/2023 1:01:41 | Notes  |
|------------|-------------------------------------|-----------------------------------------------------------|---------------------------------------|----------|------------------------------------------------------------------|--------|
| File Tools |                                     |                                                           |                                       |          |                                                                  |        |
|            | Division *                          | APD 🗸                                                     |                                       |          |                                                                  |        |
|            | Note By *                           | Buck, Jennifer                                            |                                       |          |                                                                  |        |
|            | Note Date *                         | 07/03/2023                                                | 8                                     |          |                                                                  |        |
|            | Program/Provider                    | ABA SOLUTION                                              | S, INC.                               | Details  |                                                                  |        |
|            | Note Type *                         | LRC Review 🗸                                              |                                       |          |                                                                  |        |
|            | Note Sub-Type                       | BASP Received                                             | - Revisions 🗸 *                       |          |                                                                  |        |
|            | Description                         | Revisions Reques                                          | ted                                   | 11       |                                                                  |        |
|            | Note                                | New Text<br>B x U is<br>Please make the<br>1.<br>2.<br>3. | px     •       e following revisions: |          |                                                                  |        |
|            | Status *                            | Complete 🗸                                                |                                       |          |                                                                  |        |
|            | Date Completed                      | 07/03/2023                                                |                                       |          |                                                                  |        |
|            | Attachments                         |                                                           |                                       |          |                                                                  |        |
|            | Add Attachment                      |                                                           |                                       |          |                                                                  |        |
|            | Document                            | Description                                               |                                       | Category | Action                                                           |        |
|            | There are no attachments to display |                                                           |                                       |          |                                                                  |        |
|            | Note Recipients                     |                                                           |                                       |          |                                                                  |        |
|            | Add Note Recipient:                 |                                                           | Clear                                 |          |                                                                  |        |
|            | Name                                | Date Sent                                                 | Date Read                             | Status   | Date Signed                                                      |        |
|            | Buck, Jennifer                      | 07/03/2023                                                |                                       | Unread   |                                                                  | Remove |

3. From the File menu, select Save and Close Notes.

#### Role: Service Provider, Service Provider Worker

- 4. The behavior analysis service provider monitors My Dashboard
   > Consumers > Notes > Complete for incoming notes.
- The behavior analysis service provider reviews the LRC Review
   > BASP Received Revisions note for reasons why the BASP criteria was not met.

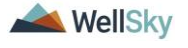

| Q¢⊄ i€onnect   |                               |                         |                           |             |                     | Welcome, Jennifer Buck<br>7/3/2023 1:03 PM |          |  |
|----------------|-------------------------------|-------------------------|---------------------------|-------------|---------------------|--------------------------------------------|----------|--|
| File Tools     | 6                             |                         |                           |             |                     |                                            |          |  |
| Filters        | Equal To                      | ✓ Complete              | AND     X  Search Reset   |             |                     |                                            |          |  |
| 8 Notes record | i(s) returned - n<br>Consumer | ow viewing 1 through 8- | Note Sub Type             | Note Date - | Subject             | Author                                     | Status   |  |
| 59217          | Abner, Carrie                 | Behavioral Services     | Behavioral Assessment     | 07/03/2023  | optional            | Buck, Jennifer                             | Complete |  |
| 59217          | Abner, Carrie                 | LRC Review              | LRC Review Requested      | 07/03/2023  |                     | Buck, Jennifer                             | Complete |  |
| 59217          | Abner, Carrie                 | LRC Review              | BASP Received - Revisions | 07/03/2023  | Revisions Requested | Buck, Jennifer                             | Complete |  |

- 6. The behavior analysis service provider will update the BASP and resubmit it via a new note. Navigate to the consumer's record and select the **Forms** tab.
- 7. Select the pending **Behavior Analysis Services Plan** form from the list.
- Update the form per the requested changes in the LRC Review
   > BASP Received > Revisions Requested note.
- 9. Once updates to the BASP form are complete, change the status to **Complete**. From the **File** menu, select **Save and Close Form**.
- 10. The behavior analysis service provider will submit a new note to the LRC Chair that the updated BASP has been submitted. Repeat the steps in the <u>LRC Preliminary Review</u> section.

#### **1k. LRC Meeting**

The LRC Meeting is held after the BASP is submitted and criteria is met. A LRC BASP Review can also be completed at any time, upon request per the LRC Case Review > LRC Review Requested note discussed in the previous section.

After receiving the BASP Submitted or LRC Review Requested noted, the LRC Chair or designee determines whether there will be a desk review or a review at a LRC meeting and notifies requesting party/behavior analysis service provider using a note. The review is completed, and recommendations are documented on the LRC Case Review and Approval form. The LRC Member Review of BASP form is also completed as part of the review. The completion of the review is communicated back to the behavior analysis service provider via a note in APD iConnect. The financial eligibility review is also completed before the LRC Meeting. Complete the <u>Service Eligibility Review Process</u> section.

# Role: Regional Clinical Workstream Worker

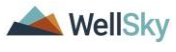

- If the LRC meeting is needed, the LRC Chair has 30 days from the initial receipt of the BASP to notify the behavior analysis service provider of the meeting date. This is done by a note in APD iConnect. Navigate to the consumers record and select the **Notes** tab. From the **File** menu, select **Add Note**. The Note Details page displays. Update the following fields:
  - a. Note Type = LRC Review
  - b. Note Sub Type = Review Scheduled
  - c. Description = Date Scheduled mm/dd/yy
  - d. Note = add additional details as needed
  - e. Status = Complete
  - f. Recipient = behavior analysis service provider

| opo iConne                 | ect      |                |                  |               |          |             | Carrie Abr<br>7/3/2023 1:1 | ner   <b>Not</b><br>2 PM |
|----------------------------|----------|----------------|------------------|---------------|----------|-------------|----------------------------|--------------------------|
| File Tools                 |          |                |                  |               |          |             |                            |                          |
| Notes Details              |          |                |                  |               |          |             |                            |                          |
| Division *                 |          | APD 🗸          |                  |               |          |             |                            |                          |
| Note By *                  |          | Buck, Jennifer |                  |               | ~        |             |                            |                          |
| Note Date *                |          | 07/03/2023     |                  |               |          |             |                            |                          |
| Program/Provider           |          |                |                  |               | ~        |             |                            |                          |
| Note Type *                |          | LRC Review >   | • *              |               |          |             |                            |                          |
| Note Sub-Type              |          | Review Sched   | uled             | ▼*            |          |             |                            |                          |
| Description                |          | Date scheduled | mm/dd/yy         |               | 1        |             |                            |                          |
| Note                       |          | additional det | ails of LRC revi | ew meeting if | needed   |             |                            |                          |
| Status *                   |          | Complete 🗸     |                  |               |          |             |                            |                          |
| Date Completed             |          | 07/03/2023     |                  |               |          |             |                            |                          |
| Attachments                |          |                |                  |               |          |             |                            |                          |
| Add Attachment             |          |                |                  |               |          |             |                            |                          |
| Document                   |          | Description    |                  |               | Category |             | Action                     |                          |
| here are no attachments to | display  |                |                  |               |          |             |                            |                          |
| Note Recipients            |          |                |                  |               |          |             |                            |                          |
| Add Note Recipient:        |          |                |                  |               | Clear    |             |                            |                          |
| Name                       | Date Sen | t              | Date Read        |               | Status   | Date Signed |                            |                          |
| Buck, Jennifer             | 7/3/2023 |                |                  |               | Unread   |             | F                          | Remove                   |

- 2. From the File menu, select Save and Close Notes.
- 3. If a review during the LRC meeting is not required and a desk review will suffice, the LRC Chair or designee doesn't need to send a note to the behavior analysis service provider, but he/she does have to complete the LRC Member Review of BASP form and the LRC Case Review and Approval form.

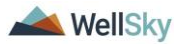

- 4. The LRC Chair or designee begins the LRC Member Review of BASP form in APD iConnect. Navigate to the consumers record and select the Forms tab. From the File menu, select Add Form. Select "LRC Member Review of BASP." The Form Details page displays. Update the following fields:
  - a. Review = select As Needed
  - b. Review Date = defaults to today
  - c. Division = defaults to APD
  - d. Worker = pre-populated with your name
  - e. Provider/Program = leave blank
  - f. Status = Draft. This will be updated to Complete later in the workflow after the LRC meeting or desk review is completed.

| opd iCon                                                                                    | nect                                                                                     |                                                |                                       |                | Carrie Abner Form:<br>7/3/2023 1:14 PM |
|---------------------------------------------------------------------------------------------|------------------------------------------------------------------------------------------|------------------------------------------------|---------------------------------------|----------------|----------------------------------------|
| File                                                                                        |                                                                                          |                                                |                                       |                |                                        |
| Please Select Type: LF                                                                      | RC Member Review of BA                                                                   | .SP 🗸                                          | ]                                     |                |                                        |
| Consumer Forms                                                                              |                                                                                          |                                                |                                       |                |                                        |
| Review *                                                                                    | As Needed 🗸                                                                              | •                                              | Worker*                               | Buck, Jennifer | Clear Details                          |
| Review Date *                                                                               | 07/03/2023                                                                               |                                                | Status *                              | Draft 🗸        |                                        |
| Division *                                                                                  | APD 🗸                                                                                    |                                                | Provider/Program                      |                | ~                                      |
| Approved By                                                                                 |                                                                                          |                                                | Approved Date                         |                |                                        |
|                                                                                             |                                                                                          | LBCM                                           | ombor Boview of BASS                  |                |                                        |
|                                                                                             |                                                                                          |                                                | emper Review of BASP                  |                |                                        |
| Date of Review                                                                              |                                                                                          | 07/03/2023                                     |                                       |                |                                        |
| Presenter's Name                                                                            |                                                                                          | Jennifer Buck                                  | li                                    |                |                                        |
| Document Date                                                                               |                                                                                          | 07/04/2023                                     |                                       |                |                                        |
|                                                                                             |                                                                                          |                                                | Approval Status                       |                |                                        |
|                                                                                             |                                                                                          | Approved: if all below and                     | e met (Yes)                           |                |                                        |
| Select Approval State                                                                       | us*                                                                                      | <ul> <li>Approved with Modification</li> </ul> | ions: if all below are met, but needs |                |                                        |
|                                                                                             |                                                                                          | O Not Approved: if any bel                     | ow are not met (No)                   |                |                                        |
|                                                                                             |                                                                                          |                                                | Review Criteria                       |                |                                        |
| 1. Identifying informa                                                                      | ation for the individual                                                                 |                                                |                                       |                |                                        |
| home name, support<br>supervisor names wi<br>plan effective date). I<br>document and versio | coordinator, authors and<br>th credentials, support<br>includes title of the<br>on date. | Yes 🗸                                          |                                       |                |                                        |
|                                                                                             |                                                                                          | comments about #1                              |                                       |                | 2002                                   |
| 1. Comments                                                                                 |                                                                                          |                                                |                                       |                | remaining                              |
| 2. Operational definit<br>for reduction and acc<br>replacement.                             | tions of behavior targets<br>quisition or as a                                           | Yes 🗸                                          |                                       |                | &                                      |
|                                                                                             |                                                                                          | comments about #2                              |                                       |                | 3983 characters<br>remaining           |

- 5. Complete the questions in the form. The Approval Status section will be added later in the workflow, after the LRC meeting or desk review is complete.
- 6. From the File menu, select Save and Close Form.
- 7. The LRC Chair or designee also begins the LRC Case Review and Approval form in APD iConnect. Navigate to the consumers record and select the **Forms** tab. From the **File** menu, select

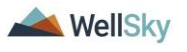

### Add Form. Select "LRC Case Review and Approval." The

Form Details page displays. Update the following fields:

- a. Review = select As Needed
- b. Review Date = defaults to today
- c. Division = defaults to APD
- d. Worker = pre-populated with your name
- e. Provider/Program = leave blank
- f. Status = Draft. This will be updated to Complete later in the workflow after the LRC Review meeting or desk review is completed.

| Spo recime                |                       |                                                                                                    |                   |                   | 7/3/2023 1:16 PM |
|---------------------------|-----------------------|----------------------------------------------------------------------------------------------------|-------------------|-------------------|------------------|
| File                      |                       |                                                                                                    |                   |                   |                  |
| ease Select Type: LRC Cas | se Review and Approva | <b>∽</b> <i>⊗</i>                                                                                                   |                   |                   |                  |
| Consumer Forms            |                       |                                                                                                    |                   |                   |                  |
| Review*                   | Initial 🗸             |                                                                                                    | Worker *          | Buck, Jennifer    | Clear Details    |
| Review Date *             | 07/03/2023            |                                                                                                    | Status *          | Draft 🗸           |                  |
| Division *                | APD 🗸                 |                                                                                                    | Provider/Program  |                   | ~                |
| Approved By               |                       |                                                                                                    | Approved Date     |                   |                  |
| teview Date:              |                       | 07/03/2023                                                                                                    |                   | aoninona ay       |                  |
| Consumer Name:*           |                       | Carrie Abner                                                                                                    |                   |                   |                  |
| support Coordinator:      |                       |                                                                                                    |                   | 12                |                  |
| Presenter:                |                       | Jennifer Buck                                                                                                    |                   | 57 characters rem | aining           |
| ead Reviewer:             |                       |                                                                                                    |                   | 70 characters rem | aining           |
| ocation of Services:      |                       |                                                                                                    |                   | 70 characters rem | aining           |
|                           |                       | Method                                                                                                    | or Type of Review |                   |                  |
|                           |                       |                                                                                                    |                   |                   |                  |
| Review Type:              |                       | Annual Update/Re-Approval<br>Revised Full BASP<br>Data Review<br>Behavior Assistant Request<br>Safety Plan<br>Other | New E             | ASP               | *                |
| Type of Review:           |                       | In-Person LRC Presentation 🗙                                                                                        |                   |                   |                  |
|                           |                       |                                                                                                    | Decision          |                   |                  |
| BASP Approved / Action:   |                       |                                                                                                    | ~                 |                   |                  |
| Recommended Review Peri   | iod:                  | ~                                                                                                    |                   |                   |                  |
|                           |                       |                                                                                                    |                   |                   |                  |

- 8. Complete the questions in the form. The BASP Approved/Action question will be added later in the workflow, after the LRC meeting or desk review is complete.
- 9. From the File menu, select Save and Close Form.
- 10. The LRC meeting is held or the desk review is completed. A decision will be rendered within 90 days of the initial receipt of the BASP. There are 3 possible outcomes:
  - a. <u>Approved</u>
  - b. Approved with Modifications
  - c. Not Approved

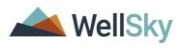

# 1ki. Approved

The LRC Chair or designee will update the LRC Member Review of BASP form and the LRC Case Review and Approval Form then notify the behavior analysis service provider via a note in APD iConnect.

# Role: Regional Clinical Workstream Worker

- The LRC Chair or designee will update the LRC Member Review of BASP form in APD iConnect. Navigate to the consumers record and select the Forms tab. From the list view, select the LRC Member Review of BASP form. The Form Details page displays. Update the following fields:
  - a. Approval Status = Approved

| File Reports                                                                   | ect            |                                                                                                    |                       |                | Carrie Abner For<br>Last Updated by jbuck@apdcares.org<br>at 7/3/2023 1:16:28 PM |
|--------------------------------------------------------------------------------|----------------|----------------------------------------------------------------------------------------------------|-----------------------|----------------|----------------------------------------------------------------------------------|
| RC Member Review                                                               | v of BASP      |                                                                                                    |                       |                |                                                                                  |
| Consumer Forms                                                                 |                |                                                                                                    |                       |                |                                                                                  |
| Review *                                                                       | As Needed 🗸    |                                                                                                    | Worker *              | Buck, Jennifer | Clear Details                                                                    |
| Review Date *                                                                  | 07/03/2023     |                                                                                                    | Status *              | Complete 🗸     |                                                                                  |
| Division *                                                                     | APD 🗸          |                                                                                                    | Provider/Program      |                | ~                                                                                |
| Approved By                                                                    | Buck, Jennifer | Details                                                                                                    | Approved Date         | 07/03/2023     |                                                                                  |
|                                                                                | -              |                                                                                                    |                       |                |                                                                                  |
|                                                                                |                | LRC M                                                                                                    | lember Review of BASP |                |                                                                                  |
| Date of Review                                                                 |                | LRC N<br>07/03/2023                                                                                                    | lember Review of BASP |                |                                                                                  |
| Date of Review<br>Presenter's Name                                             |                | LRC M<br>07/03/2023                                                                                                    | lember Review of BASP |                |                                                                                  |
| Date of Review<br>Presenter's Name<br>Document Date                            |                | LRC N<br>07/03/2023 III<br>Jennifer Buck<br>07/04/2023 III                                                                 | lember Review of BASP |                |                                                                                  |
| Date of Review<br>Presenter's Name<br>Document Date                            |                | LRC N<br>07/03/2023 II<br>Jennifer Buck<br>07/04/2023 II                                                                   | lember Review of BASP |                |                                                                                  |
| Date of Review<br>Presenter's Name<br>Document Date                            |                | LRC N<br>07/03/2023 II<br>Jennifer Buck<br>07/04/2023 II<br>@ Approved: If all below are m                                 | Iember Review of BASP |                |                                                                                  |
| Date of Review<br>Presenter's Name<br>Document Date<br>Select Approval Status* |                | LRC M<br>07/03/2023 II<br>Jennifer Buck<br>07/04/2023 II<br>@ Approved. If all below are m<br>modification<br>modification | Iember Review of BASP |                |                                                                                  |

- 2. From the File menu, select Save and Close Form.
- 3. The LRC Chair will also update the LRC Case Review and Approval form. Navigate to the consumers record and select the Forms tab. From the list view, select the LRC Case Review and Approval form. The Form Details page displays. Update the following fields:
  - a. Decision section > BASP Approved/Action = Yes
  - b. Status = Complete

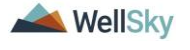

| L                                                                       | RC Case Review and Approval (Attachment Q)                                                                          |
|-------------------------------------------------------------------------|----------------------------------------------------------------------------------------------------|
|                                                                         |                                                                                                    |
| Review Date:                                                            | 07/03/2023                                                                                                    |
| Consumer Name:*                                                         | Carrie Abner                                                                                                    |
| Support Coordinator:                                                    |                                                                                                    |
| Presenter:                                                              | Jennifer Buck                                                                                                    |
| Lead Reviewer:                                                          | 270 characters remaining                                                                                            |
| Location of Services:                                                   | 70 characters remaining                                                                                             |
|                                                                         | Method or Type of Review                                                                                            |
|                                                                         |                                                                                                    |
| Review Type:                                                            | Annual Update/Re-Approval<br>Revised Full BASP<br>Data Review<br>Behavior Assistant Request<br>Safety Plan<br>Other |
| Type of Review:                                                         | In-Person LRC Presentation V                                                                                        |
|                                                                         | Decision                                                                                                    |
| BASP Approved / Action:                                                 | Yes v                                                                                                    |
| Recommended Review Period:                                              | 12 Month 🗸                                                                                                    |
| Next Review Specific Date:                                              | 07/05/2024                                                                                                    |
| Date of BASP Presented:                                                 | 06/30/2023                                                                                                    |
| Number of Months BASP is approved for from the date of this LRC Review: | 12                                                                                                    |

- 4. From the File menu, select Save and Close Forms.
- 5. The LRC Chair notifies the behavior analysis service provider of the BASP approval via a note in APD iConnect. Navigate to the consumers record and select the **Notes** tab. From the **File** menu, select **Add Note**. The Note Details page displays. Update the following fields:
  - a. Note Type = LRC Review
  - b. Note Subtype = Decision Approved
  - c. Status = Complete
  - d. Recipient = behavior analysis service provider & WSC

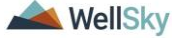

| Opp iConnect                      |               |              |              |             | Carrie Abner   Note<br>7/3/2023 1:24 PM |
|-----------------------------------|---------------|--------------|--------------|-------------|-----------------------------------------|
| File Tools                        |               |              |              |             |                                         |
| Notes Details                     |               |              |              |             |                                         |
| Division *                        | APD 🗸         |              |              |             |                                         |
| Note By *                         | Buck, Je      | ennifer      | ~            |             |                                         |
| Note Date *                       | 07/03/20      | 023          |              |             |                                         |
| Program/Provider                  |               |              | ~            |             |                                         |
| Note Type *                       | LRC Re        | view 🗸 *     |              |             |                                         |
| Note Sub-Type                     | Decision      | n - Approved | *            |             |                                         |
| Description                       |               |              |              |             |                                         |
| Note                              | B Z<br>approv | ■ 16px • A • | ider and WSC |             |                                         |
| Status *                          | Complet       | te 🗸         |              |             |                                         |
| Date Completed                    | 07/03/20      | 023          |              |             |                                         |
| Attachments                       |               |              |              |             |                                         |
| Add Attachment                    |               |              |              |             |                                         |
| Document                          | Descriptio    | on           | Category     |             | Action                                  |
| ere are no attachments to display |               |              |              |             |                                         |
| Note Recipients                   |               |              |              |             |                                         |
| Add Note Recipient:               |               |              | Clear        |             |                                         |
| Name                              | Date Sent     | Date Read    | Status       | Date Signed |                                         |
|                                   |               |              |              |             |                                         |

6. From the File menu, select Save and Close Notes

#### **Role: Service Provider, Service Provider Worker**

7. The behavior analysis service provider monitors My Dashboard > Consumers > Notes > Complete for notification of the BASP approval and services may begin or continue. The behavior analysis service provider will select the LRC Review > Decision – Approval note from the list view and review the details added in the notes section. In addition, the behavior analysis service provider can review the completed LRC Member Review of BASP and LRC Case Review and Approval form. The forms are read only for the behavior analysis service provider.

|          |           | MY D    | ASHBOARD    | CONSUMERS | PROVIDERS | CLAIMS  |
|----------|-----------|---------|-------------|-----------|-----------|---------|
|          | CONSUMERS |         |             | PROV      | IDERS     |         |
| Division |           | $\odot$ | Ticklers    |           |           | $\odot$ |
| Notes    |           | ۲       | Provider Se | lections  |           | $\odot$ |
| Complete |           | 9       |             |           |           |         |
| Pending  |           | 3       |             |           |           |         |

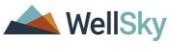

|                                                                                                    | Welcome, Jennifer Buck   N<br>7/3/2023 1:26 PM                               |                                                                            |                                                                                                    |                                                                     |                                                                       |                                                                                | Note                                                   | 5 |
|----------------------------------------------------------------------------------------------------|------------------------------------------------------------------------------|----------------------------------------------------------------------------|----------------------------------------------------------------------------------------------------|---------------------------------------------------------------------|-----------------------------------------------------------------------|--------------------------------------------------------------------------------|--------------------------------------------------------|---|
| File Tools                                                                                                  | 6                                                                            |                                                                            |                                                                                                    |                                                                     |                                                                       |                                                                                |                                                        |   |
| Filters<br>itatus V                                                                                         | Equal To                                                                     | ✓ Complete                                                                 | × AND × ×                                                                                                    |                                                                     |                                                                       |                                                                                |                                                        |   |
| Connect ID 🗸                                                                                                | +                                                                            |                                                                            |                                                                                                    |                                                                     |                                                                       |                                                                                |                                                        |   |
|                                                                                                    |                                                                              |                                                                            | Search Reset                                                                                                    |                                                                     |                                                                       |                                                                                |                                                        |   |
|                                                                                                    |                                                                              |                                                                            |                                                                                                    |                                                                     |                                                                       |                                                                                |                                                        |   |
| 10 Notes recor                                                                                              | rd(s) returned -                                                             | now viewing 1 through 1                                                    | 0                                                                                                    |                                                                     |                                                                       |                                                                                |                                                        |   |
| 10 Notes reco                                                                                               | rd(s) returned -                                                             | now viewing 1 through 1                                                    | 0                                                                                                    |                                                                     |                                                                       |                                                                                |                                                        |   |
| 10 Notes recon                                                                                              | rd(s) returned -<br>Consumer                                                 | now viewing 1 through 1<br>Note Type                                       | 0<br>Note Sub Type                                                                                                   | Note Date -                                                         | Subject                                                               | Author                                                                         | Status                                                 |   |
| IConnect ID                                                                                                 | rd(s) returned -<br>Consumer<br>Abner, Carrie                                | now viewing 1 through 1<br>Note Type<br>Behavioral Services                | 0<br>Note Sub Type<br>Behavioral Assessment                                                                          | Note Date -<br>07/03/2023                                           | Subject                                                               | Author<br>Buck, Jennifer                                                       | Status<br>Complete                                     |   |
| -10 Notes recon<br>iConnect ID<br>59217<br>59217                                                            | rd(s) returned -<br>Consumer<br>Abner, Carrie<br>Abner, Carrie               | Note Type<br>Behavioral Services<br>LRC Review                             | 0<br>Note Sub Type<br>Behavioral Assessment<br>LRC Review Requested                                                  | Note Date -<br>07/03/2023<br>07/03/2023                             | Subject<br>optional                                                   | Author<br>Buck, Jennifer<br>Buck, Jennifer                                     | Status<br>Complete<br>Complete                         |   |
| 10 Notes recon<br>iConnect ID<br>59217<br>59217<br>59217                                                    | Consumer<br>Abner, Carrie<br>Abner, Carrie<br>Abner, Carrie                  | Note Type Behavioral Services LRC Review LRC Review                        | 0<br>Note Sub Type<br>Behavioral Assessment<br>LRC Review Requested<br>BASP Received - Revisions                     | Note Date -<br>07/03/2023<br>07/03/2023<br>07/03/2023               | Subject<br>optional<br>Revisions Requested                            | Author<br>Buck, Jennifer<br>Buck, Jennifer<br>Buck, Jennifer                   | Status<br>Complete<br>Complete<br>Complete             |   |
| iConnect ID           59217           59217           59217           59217           59217           59217 | Consumer<br>Abner, Carrie<br>Abner, Carrie<br>Abner, Carrie<br>Abner, Carrie | Note Type<br>Behavioral Services<br>LRC Review<br>LRC Review<br>LRC Review | 0<br>Note Sub Type<br>Behavioral Assessment<br>LRC Review Requested<br>BASP Received - Revisions<br>Review Scheduled | Note Date -<br>07/03/2023<br>07/03/2023<br>07/03/2023<br>07/03/2023 | Subject<br>optional<br>Revisions Requested<br>Date scheduled mm/dd/yy | Author<br>Buck, Jennifer<br>Buck, Jennifer<br>Buck, Jennifer<br>Buck, Jennifer | Status<br>Complete<br>Complete<br>Complete<br>Complete |   |

# Role: WSC/CDC

 The WSC monitors My Dashboard > Consumers > Notes for notification of the BASP approval. The WSC may need to create more/update authorizations according to the current cost plan processes.

#### **1kii. Approved with Modifications**

The LRC Chair will update the LRC Member Review of BASP form and the LRC Case Review and Approval Form then notify the behavior analysis service provider via a note in APD iConnect. The behavior analysis service provider will update the BASP and resubmit.

#### **Role: Regional Clinical Workstream Worker**

- The LRC Chair or designee will update the LRC Member Review of BASP form in APD iConnect. Navigate to the consumers record and select the Forms tab. From the list view, select the LRC Member Review of BASP form. The Form Details page displays. Update the following fields:
  - a. Approval Status = Approved with Modifications
  - b. Status = Pending

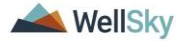

| File Reports           | iect        |                                             |                                |                | Carrie Abner<br>Last Updated by jbuck@apdcares.org<br>at 7/3/2023 1:28:42 PM | Form |
|------------------------|-------------|---------------------------------------------|--------------------------------|----------------|------------------------------------------------------------------------------|------|
| RC Member Revie        | w of BASP   |                                             |                                |                |                                                                              |      |
| Consumer Forms         |             |                                             |                                |                |                                                                              |      |
| Review *               | As Needed 🗸 |                                             | Worker*                        | Buck, Jennifer | Clear Details                                                                |      |
| Review Date *          | 07/03/2023  |                                             | Status *                       | Pending 🗸      |                                                                              |      |
| Division *             | APD 🗸       |                                             | Provider/Program               |                | ~                                                                            |      |
| Approved By            |             |                                             | Approved Date                  |                |                                                                              |      |
| Note                   | <u>۳</u>    |                                             |                                |                |                                                                              |      |
| Date of Review         |             | URC N<br>07/03/2023                         | lember Review of BASP          |                |                                                                              |      |
| Presenter's Name       |             | Jennifer Buck                               |                                |                |                                                                              |      |
| Document Date          |             | 07/04/2023                                  |                                |                |                                                                              |      |
|                        |             |                                             | Approval Status                |                |                                                                              |      |
|                        |             | Approved: if all below are met              | (Yes)                          |                |                                                                              |      |
| Select Approval Status |             | Approved with Modifications: i modification | f all below are met, but needs |                |                                                                              |      |
|                        |             | O Not Approved: if any below an             | e not met (No)                 |                |                                                                              |      |

2. From the File menu, select Save and Close Form.

Note

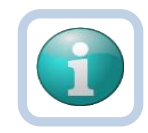

The LRC Chair or designee can use the Pending status to create a queue on **My Dashboard > Pending Assessments Queue** of BASP's that are approved with modifications and awaiting resubmission from the behavior analysis service provider. If Provider never resubmits, use this same queue to identify forms that need to be marked as complete.

| CONSUME                                                                               | RS                                     |              | PROV                                            | IDERS |                |             | TAS              | SKS   |  |
|---------------------------------------------------------------------------------------|----------------------------------------|--------------|-------------------------------------------------|-------|----------------|-------------|------------------|-------|--|
| livision                                                                              |                                        | Ticklers     |                                                 |       |                | Links       |                  |       |  |
| ly Enrollments                                                                        |                                        | •            |                                                 |       |                | My Manage   | ament            |       |  |
|                                                                                       |                                        |              |                                                 |       |                | Current Act | live Cases       |       |  |
| ovider Selections                                                                     |                                        |              |                                                 |       |                | Enroliments | 8                |       |  |
| otes                                                                                  |                                        |              |                                                 |       |                | SAN Queue   | e                |       |  |
|                                                                                       |                                        |              |                                                 |       |                | Pending As  | isessments Queue |       |  |
| File                                                                                  |                                        |              |                                                 |       |                | , 0, 2020 2 |                  | Queue |  |
| File                                                                                  |                                        |              |                                                 |       |                | , 0/ ECEO 1 |                  | Queue |  |
| File                                                                                  | no With the                            | LDC Member D | aviau of PACD                                   |       |                | AND         |                  | Queue |  |
| File<br>Filters<br>Assessment v Begin                                                 | ns With 🗸                              | LRC Member R | eview of BASP                                   |       | ~              | AND V       | ×                | Queue |  |
| File<br>Filters<br>Assessment v Begir<br>Consumer Name v +                            | ns With 🗸                              | LRC Member R | eview of BASP                                   |       | ~              | AND V       | ×                | Queue |  |
| File       Filters       Assessment       Consumer Name       +                       | ns With 🗸                              | LRC Member R | eview of BASP                                   |       | <b>~</b>       | AND V       | ×                | Queue |  |
| File Fitters Assessment  Begin Consumer Name  + 1 Pending Assessments Q               | ns With ✓                              | LRC Member R | eview of BASP                                   |       | ✓<br>Se        | AND ~       | ×                | Queue |  |
| File Fitters Assessment  Begir Consumer Name  + 1 Pending Assessments Q               | ns With ✓                              | LRC Member R | eview of BASP<br>ving 1 through 1               |       | ►<br>Se        | AND V       | ×                | Queue |  |
| File Filters Assessment  Begir Consumer Name  + 1 Pending Assessments Q Consumer Name | ns With  v ueue record(s) retu Case No | LRC Member R | eview of BASP<br>ving 1 through 1<br>Assessment |       | - Se<br>Review | AND ~       | ×<br>keset       | Queue |  |

 The LRC Chair will also update the LRC Case Review and Approval form. Navigate to the consumers record and select the Forms tab. From the list view, select the LRC Case Review and Approval form. The Form Details page displays. Update the following fields:

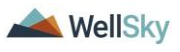

a. Decision section > Approved/Action = With Modifications

|                                                                            | LRC Case Review and Approval (Attachment Q)                                                                         |
|----------------------------------------------------------------------------|----------------------------------------------------------------------------------------------------|
|                                                                            |                                                                                                    |
| Review Date:                                                               | 07/03/2023                                                                                                    |
| Consumer Name:*                                                            | Carrie Abner                                                                                                    |
| Support Coordinator:                                                       |                                                                                                    |
| Presenter:                                                                 | Jennifer Buck 57 characters remaining                                                                               |
| Lead Reviewer:                                                             | T0 characters remaining                                                                                             |
| Location of Services:                                                      | 270 characters remaining                                                                                            |
|                                                                            | Method or Type of Review                                                                                            |
|                                                                            |                                                                                                    |
| Review Type:                                                               | Annual Update/Re-Approval<br>Revised Full BASP<br>Data Review<br>Behavior Assistant Request<br>Safety Plan<br>Other |
| Type of Review:                                                            | In-Person LRC Presentation 🗸                                                                                        |
|                                                                            | Decision                                                                                                    |
| BASP Approved / Action:                                                    | With Modifications (See "Approval Contingent I 🗸                                                                    |
| Recommended Review Period:                                                 | 12 Month                                                                                                    |
| Next Review Specific Date:                                                 | 07/05/2024                                                                                                    |
| Date of BASP Presented:                                                    | 06/30/2023                                                                                                    |
| Number of Months BASP is approved for from the date<br>of this LRC Review: | 12                                                                                                    |

b. Status = Pending

4. From the File menu, select Save and Close Forms.

Note

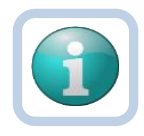

The LRC Chair or designee can use the Pending status to create a queue on **My Dashboard > Pending Assessments Queue** of BASP's that are approved with modifications and awaiting resubmission from the behavior analysis service provider. If Provider never resubmits, use this same queue to identify forms that need to be marked as complete.

|                          | MY DASHBOARD           | CONSUMERS PROVIDERS          | CLAIMS    | SCHEDUL    | ER RE         | PORTS          |         |   |
|--------------------------|------------------------|------------------------------|-----------|------------|---------------|----------------|---------|---|
| CONSUME                  | IRS                    | PROV                         | IDERS     |            |               | TASKS          | 3       |   |
| Division                 |                        | Ticklers                     |           | $\odot$    | Links         |                |         |   |
| My Enrollments           |                        |                              |           |            | My Manager    | nent           |         | ۲ |
| Provider Selections      |                        |                              |           |            | Current Activ | e Cases        |         |   |
| Provider Selections      |                        | 9                            |           |            | Enroliments   |                |         |   |
| Notes                    |                        |                              |           |            | SAN Queue     |                |         |   |
|                          |                        |                              |           |            | Pending Ass   | essments Queue |         |   |
| Filters                  |                        |                              |           | ,          |               |                |         |   |
| File<br>Filters          |                        |                              |           |            |               |                |         |   |
| Assessment V Begin       | is with 	✓ LR          | C Case Review and Approval   |           | v          | AND V         | ×              |         |   |
|                          |                        |                              |           | Se         | arch Re       | set            |         |   |
| —1 Pending Assessments Q | ueue record(s) returne | ed - now viewing 1 through 1 |           |            |               |                |         |   |
| Consumer Name            | Case No                | Assessment                   |           | Review     | Date 🗸        | Rater          | Status  |   |
| Abner, Carrie            | 59217 LRC              | Case Review and Approval     |           | 07/03/2023 |               | Buck, Jennifer | Pending |   |
|                          | First Previous         | Records per page 15          | Next Last |            |               |                |         |   |

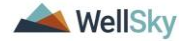

5. The LRC Chair will reverse the status of the BASP so the behavior analysis service provider can make updates. From the **File** menu, select **Reverse Status**. The status of the form changes from Complete to Pending.

| opd iConnect         | t              |            |                      |                     | Carrie Abner Forms<br>Last Updated by jbuck@apdcares.org<br>at 7/3/2023 1:05:25 PM |
|----------------------|----------------|------------|----------------------|---------------------|------------------------------------------------------------------------------------|
| File                 |                |            |                      |                     |                                                                                    |
| History              | n              |            |                      |                     |                                                                                    |
| Duplicate Assessment |                |            |                      |                     |                                                                                    |
| Reverse Status       |                |            |                      |                     |                                                                                    |
| Print                | al             |            | Worker *             | Buck, Jennifer      | Details                                                                            |
| Close Forms          | 03/2023        |            | Status *             | Complete            |                                                                                    |
| DIVISION .           | AFD            |            | Provider/Program *   | ABA SOLUTIONS, INC. | Details                                                                            |
| Approved By          | Buck, Jennifer | Details    | Approved Date        | 07/03/2023          |                                                                                    |
| Note                 | 2              |            |                      |                     |                                                                                    |
|                      |                |            |                      |                     |                                                                                    |
|                      |                | BEHAVIO    | OR ANALYSIS SERVICES | PLAN                |                                                                                    |
|                      |                |            |                      |                     |                                                                                    |
|                      |                |            |                      |                     |                                                                                    |
| Plan type:           |                | New BASP   |                      |                     |                                                                                    |
| Date of Plan:        |                | 07/03/2023 | 2                    |                     |                                                                                    |

- The LRC Chair notifies the behavior analysis service provider of the BASP approval with modifications via a note in APD iConnect. Navigate to the consumers record and select the Notes tab. From the File menu, select Add Note. The Note Details page displays. Update the following fields:
  - a. Note Type = LRC Review
  - b. Note Subtype = Decision Approved with Modifications
  - c. Status = Complete
  - d. Recipient = behavior analysis service provider & WSC

| opd iConnect                       |                                     |                                            |                              |             | Carrie Abner   Notes |
|------------------------------------|-------------------------------------|--------------------------------------------|------------------------------|-------------|----------------------|
| File Tools                         |                                     |                                            |                              |             |                      |
| Notes Details                      |                                     |                                            |                              |             |                      |
| Division *                         | APD 🗸                               |                                            |                              |             |                      |
| Note By *                          | Buck, Jenni                         | ifer                                       | ~                            |             |                      |
| Note Date *                        | 07/03/2023                          |                                            |                              |             |                      |
| Program/Provider                   |                                     |                                            | ~                            |             |                      |
| Note Type *                        | LRC Review                          | w <b>∨</b> *                               |                              |             |                      |
| Note Sub-Type                      | Decision - A                        | Approved with Modification                 | <b>∼</b> *                   |             |                      |
| Description                        |                                     |                                            | 10                           |             |                      |
| Note                               | B Z 1<br>notifying b<br>modificatio | ₫ 16px • A •<br>ehavioral provider and WSC | : the BASP was approved with | 1           |                      |
| Status *                           | Complete >                          | •                                          |                              |             |                      |
| Date Completed                     | 07/03/2023                          |                                            |                              |             |                      |
| Attachments                        |                                     |                                            |                              |             |                      |
| Add Attachment                     |                                     |                                            |                              |             |                      |
|                                    |                                     |                                            |                              |             |                      |
| Document                           | Description                         |                                            | Category                     |             | Action               |
| here are no attachments to display |                                     |                                            |                              |             |                      |
| Note Recipients                    |                                     |                                            |                              |             |                      |
| Add Note Recipient:                |                                     |                                            | Clear                        |             |                      |
| Name                               | Date Sent                           | Date Read                                  | Status                       | Date Signed |                      |
| Buck Joppifor                      | 7/3/2023                            |                                            | Upreed                       |             | Remove               |

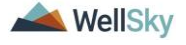

- 7. From the File menu, select Save and Close Notes.
- 8. The behavior analysis service provider has 30 days to resubmit.

# Role: WSC/CDC

 The WSC monitors My Dashboard > Consumers > Notes > Complete for notification of the BASP approval with modifications. This note serves as notification only. The WSC will not proceed with creating more/updating authorizations until the BASP is fully approved.

|           | MY D       | ASHBOARD    | CONSUMERS | PROVIDERS | CLAIMS  |
|-----------|------------|-------------|-----------|-----------|---------|
| CONSUMERS |            | PROV        | IDERS     |           |         |
| Division  | $\odot$    | Ticklers    |           |           | $\odot$ |
| Notes     | $\bigcirc$ | Provider Se | elections |           | $\odot$ |
| Complete  | 10         |             |           |           |         |
| Pending   | 3          |             |           |           |         |

# Role: Service Provider, Service Provider Worker

- 10. The behavior analysis service provider monitors My Dashboard > Consumers > Notes > Complete for notification of the BASP approval with modifications. The behavior analysis service provider will select the LRC Review > Decision Approved with Modifications note from the list view and review the modifications that are needed in the notes section. In addition, the behavior analysis service provider can review the LRC Member Review of BASP and LRC Case Review and Approval form. The forms are read only for the behavior analysis service provider.
- 11. The behavior analysis service provider will update the Behavioral Analysis Service Plan (BASP) form in APD iConnect. Navigate to the consumers record and select the Forms tab. From the forms list view, select the Behavioral Analysis Service Plan (BASP) form that is in Pending status. Update the following fields:
  - Per instruction in the LRC Review > Decision Approved with Modifications note, update the form to reflect all required modifications identified in the note.
  - b. Status = Complete

12. From the File menu, select Save and Close Form.

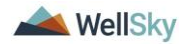

|                                                   | nnect                        |                    |                    | Carrie<br>7/21/2023 | Abner Forms<br>10:15 AM |
|---------------------------------------------------|------------------------------|--------------------|--------------------|---------------------|-------------------------|
| File                                              |                              |                    |                    |                     |                         |
| lease Select Type: [                              | 3ehavior Analysis Services P | lan (BASP)         | ~ <i>©</i>         |                     |                         |
| Consumer Forms                                    | 3                            |                    |                    |                     |                         |
| Review*                                           | Initial 🗸                    |                    | Worker *           | Buck, Jennifer      | Clear Deta              |
| Review Date *                                     | 07/21/2023                   |                    | Status *           | Draft 🗸             |                         |
| Division *                                        | APD 🗸                        |                    | Provider/Program * | ABA SOLUTIONS, INC. | ✓ Details               |
| Approved By                                       |                              |                    | Approved Date      |                     |                         |
|                                                   |                              |                    | NALVSIS SERVICE    | S PLAN              |                         |
| Plan type:                                        | BE                           |                    |                    |                     |                         |
| Plan type:<br>Date of Plan:                       | BE<br>Ne                     | W BASP<br>/06/2023 |                    |                     |                         |
| Plan type:<br>Date of Plan:<br>Consumer's First N | BE<br>07<br>ame: C4          | W BASP<br>/06/2023 |                    |                     |                         |

- 13. Once the BASP is revised, the behavior analysis service provider will add a note for the LRC Chair or designee notifying them of the BASP submission. Navigate to the consumers record and select the **Notes** tab. From the **File** menu, select **Add Note**. The Note Details page displays. If the BASP Revision was submitted <u>before</u> the deadline, update the following fields:
  - a. Program/Provider = enter the name of the behavior analysis service provider's agency
  - b. Note Type = LRC Review
  - c. Note Subtype = BASP Revisions
  - d. Description = BASP Revision mm/dd/yy
  - e. Note = Add details of what was revised
  - f. Status = Pending
  - g. Attachments = Add any attachments
  - h. Recipient = LRC Chair

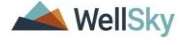

| opd iConnect       |                                                                             | Carrie Abner   Notes<br>7/21/2023 10:16 AM |
|--------------------|-----------------------------------------------------------------------------|--------------------------------------------|
| File Tools         |                                                                             |                                            |
| Notes Details      |                                                                             |                                            |
| Division *         | APD ~                                                                       |                                            |
| Note By *          | Buck, Jennifer 🗸                                                            |                                            |
| Note Date *        | 07/21/2023                                                                  |                                            |
| Program/Provider * | ABA SOLUTIONS, INC.                                                         |                                            |
| Note Type *        | LRC Review                                                                  |                                            |
| Note Sub-Type *    | BASP Revisions                                                              |                                            |
| Description        | BASP Revision mm/dd/yy                                                      | 1                                          |
| Note               | <b>B</b> <i>I</i> <u>U</u> 16px • <b>A</b> •<br>details of what was revised |                                            |
| Status *           | Pending V                                                                   |                                            |
| Date Completed     |                                                                             |                                            |

- 14. From the **File** menu, select **Save and Close Notes**. Skip to Step 16.
- 15. If the BASP Revision was submitted <u>after</u> the deadline, the LRC Chair or designee will manage this as a new submission. Navigate to the consumers record and select the **Notes** tab. From the **File** menu, select **Add Note**. The Note Details page displays. Update the following fields:
  - a. Program/Provider = enter the name of the behavior analysis service provider's agency
  - b. Note Type = LRC Review
  - c. Note Subtype = BASP Submission
  - d. Note = add details that the submission is after the deadline.
  - e. Status = Pending
  - f. Attachments = Add any attachments
  - g. Recipient = LRC Chair

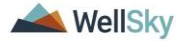

| opd iConnect                       |            |                                   |                                 |             | Carrie Abner   Note<br>7/3/2023 1:42 PM |
|------------------------------------|------------|-----------------------------------|---------------------------------|-------------|-----------------------------------------|
| File Tools                         |            |                                   |                                 |             |                                         |
| Notes Details                      |            |                                   |                                 |             |                                         |
| Division *                         | APD 🗸      |                                   |                                 |             |                                         |
| Note By *                          | Buck, Jer  | nnifer 🗸                          |                                 |             |                                         |
| Note Date *                        | 07/03/20   | 23                                |                                 |             |                                         |
| Program/Provider *                 |            | ~                                 |                                 |             |                                         |
| Note Type *                        | LRC Rev    | iew 🗸 *                           |                                 |             |                                         |
| Note Sub-Type *                    | BASP Su    | bmission 🗸                        | *                               |             |                                         |
| Description                        |            |                                   | li                              |             |                                         |
| Note                               | resubmi    | ssion was after the deadline. Tre | ated as a new <u>submission</u> |             |                                         |
| Status *                           | Pending    | ~                                 |                                 |             |                                         |
| Date Completed                     |            |                                   |                                 |             |                                         |
| Attachments                        |            |                                   |                                 |             |                                         |
| Add Attachment                     |            |                                   |                                 |             |                                         |
| Document                           | Descriptio | n                                 | Category                        |             | Action                                  |
| nere are no attachments to display |            |                                   |                                 |             |                                         |
| Note Recipients                    |            |                                   |                                 |             |                                         |
| Add Note Recipient:                |            |                                   | Clear                           |             |                                         |
| Name                               | Date Sent  | Date Read                         | Status                          | Date Signed |                                         |
| Ruck Jannifer                      | 7/3/2023   |                                   | Linread                         |             | Remove                                  |

16. From the **File** menu, select **Save and Close Notes**. Skip to the LRC Preliminary Review section.

#### Role: Regional Clinical Workstream Worker

- 17. The LRC Chair or designee monitors **My Dashboard > Consumers > Notes > Pending** for incoming notes that the revised BASP revisions have been submitted.
- 18. The LRC Chair or designee will review the notes from the behavior analysis service provider by selecting the LRC Review > BASP Submission note.

| opd iConnect  |                   |                        |                 | Welcome, Jennifer Buck<br>7/3/2023 1:46 PM |                      |                |         | otes |
|---------------|-------------------|------------------------|-----------------|--------------------------------------------|----------------------|----------------|---------|------|
| File Tool     | s                 |                        |                 |                                            |                      |                |         |      |
| Filters       |                   |                        |                 |                                            |                      |                |         |      |
| Status        | Equal To          | ✓ Pending              | × AND × ×       |                                            |                      |                |         |      |
| Connect ID    | +                 |                        |                 |                                            |                      |                |         |      |
|               |                   |                        | Search Reset    |                                            |                      |                |         |      |
| 5 Notes recor | d(s) returned - n | ow viewing 1 through 5 |                 |                                            |                      |                |         |      |
|               |                   |                        |                 |                                            |                      |                |         |      |
| iConnect ID   | Consumer          | Note Type              | Note Sub Type   | Note Date                                  | Description          | Author         | Status  |      |
| 59217         | Abner, Carrie     | LRC Review             | BASP Submission | 06/20/2023                                 | Revised BASP 6/20/23 | Buck, Jennifer | Pending |      |
| 59217         | Abner, Carrie     | LRC Review             | BASP Submission | 07/03/2023                                 | BASP Revision 7/3/23 | Buck, Jennifer | Pending |      |

19. The LRC Chair or designee will review the revised BASP form. Navigate to the consumer's record and select the **Forms** tab.

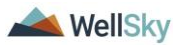

Select the "**Behavior Analysis Services Plan**" form in Complete status. If the revised BASP is submitted before the deadline and was revised sufficiently, the LRC chair will review the updates without going through the LRC Review Meeting.

| opd iCon             | nect            |                         |                  | Carrie Abner <b>F</b><br>Last Updated by jbuck@apdcares.org<br>at 7/3/2023 1:41:52 PM |         |  |  |
|----------------------|-----------------|-------------------------|------------------|---------------------------------------------------------------------------------------|---------|--|--|
| File Reports         |                 |                         |                  |                                                                                       |         |  |  |
| Behavior Analysis    | s Services Plan |                         |                  |                                                                                       |         |  |  |
| Consumer Forms       |                 |                         |                  |                                                                                       |         |  |  |
| Review *             | Initial         |                         | Worker *         | Buck, Jennifer                                                                        | Details |  |  |
| Review Date *        | 07/03/2023      |                         | Status *         | Complete                                                                              |         |  |  |
| Division *           | APD             |                         | Provider/Program | ABA SOLUTIONS, INC.                                                                   | Details |  |  |
| Approved By          | Buck, Jennifer  | Details                 | Approved Date    | 07/03/2023                                                                            |         |  |  |
| Note                 | 2               |                         |                  |                                                                                       |         |  |  |
|                      |                 |                         |                  |                                                                                       |         |  |  |
|                      |                 |                         |                  | SDIAN                                                                                 |         |  |  |
|                      |                 | BEHAVIOR AN             | ALI SIS SERVICE  | 3 FLAN                                                                                |         |  |  |
|                      |                 |                         |                  |                                                                                       |         |  |  |
|                      |                 |                         |                  |                                                                                       |         |  |  |
| Plan type:           |                 | Update with revision(s) |                  |                                                                                       |         |  |  |
| Date of Plan:        |                 | 07/03/2023              | 8                |                                                                                       |         |  |  |
| Consumer's First Nan | ne:             | Carrie                  |                  |                                                                                       |         |  |  |
| Consumer's Last Nan  | ne:             | Abner                   |                  |                                                                                       |         |  |  |

- 20. The LRC Chair or designee will notify the behavior analysis service provider the BASP has been received by responding to the existing LRC Review > BASP Submission note. Navigate to the consumers record and select the **Notes** tab. From the list, select the **LRC Review > BASP Submission note** in Pending status. The Note Details page displays. Update the following fields:
  - a. Note Type = Remains LRC Review
  - b. Note Subtype = Update to BASP Received
  - c. Note = add details of review. Select Append Text to Note.
  - d. Status = Complete
  - e. Recipient = behavior analysis service provider

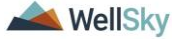

|   | Notes Details    |                      |                 |        |
|---|------------------|----------------------|-----------------|--------|
| _ | Division *       | APD V                |                 |        |
|   | Note By *        | Buck, Jennifer       |                 |        |
|   | Note Date *      | 07/03/2023           |                 |        |
|   | Program/Provider | ABA SOLUTIONS, INC.  | ✓ Details       |        |
|   | Note Type *      | LRC Review           |                 |        |
|   | Note Sub-Type    | BASP Received        | • '             |        |
|   | Description      | BASP Revision 7/3/23 |                 |        |
|   | Note             |                      |                 |        |
|   |                  | B I I 10pt - A -     | SP              |        |
|   |                  | Apper                | nd Text to Note |        |
|   | Status *         | Complete ~           |                 |        |
|   | Date Completed   | 07/03/2023           |                 |        |
|   | Attachments      |                      |                 |        |
|   | Add Attachment   |                      |                 |        |
|   | Tana manan       | Description          | Category        | 1.00   |
|   | Document         | besenption           | ouregoil        | Action |

21. From the **File** menu, select **Save and Close Notes**. Proceed to the <u>LRC Meeting > Approved</u> section.

#### 1kiii. Not Approved

The LRC Chair or designee will update the LRC Member Review of BASP form and the LRC Case Review and Approval Form and notify the behavior analysis service provider via a note in APD iConnect. The behavior analysis service provider must update the BASP and resubmit within 14 working days. If the behavior analysis service provider had started services, he/she would have to stop. This plan may not be used until revisions have been submitted and approved. After 14 working days, the behavior analysis service provider would have to restart the BASP submission/completion process.

#### Role: Regional Clinical Workstream Worker

 The LRC Chair or designee will update the LRC Member Review of BASP form in APD iConnect. Navigate to the consumers record and select the Forms tab. From the list view, select the LRC Member Review of BASP form. The Form Details page displays. Update the following fields:

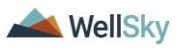

a. Approval Status = Not Approved

| b. Sta | us = Pending |
|--------|--------------|
|--------|--------------|

Note

| opd iConnect            |                                                                                                   | Carrie Abner Forms<br>Last Updated by jbuck@apdcares.org<br>at 7/3/2023 1:29:33 PM |
|-------------------------|---------------------------------------------------------------------------------------------------|------------------------------------------------------------------------------------|
| File Reports            |                                                                                                   |                                                                                    |
| Note                    |                                                                                                   |                                                                                    |
|                         | LRC Member Review of BASP                                                                         |                                                                                    |
|                         |                                                                                                   |                                                                                    |
| Date of Review          | 07/03/2023                                                                                        |                                                                                    |
| Presenter's Name        | Jennifer Buck                                                                                     |                                                                                    |
| Document Date           | 07/04/2023                                                                                        |                                                                                    |
|                         | Approval Status                                                                                   |                                                                                    |
|                         | Approved: if all below are met (Yes)                                                              |                                                                                    |
| Select Approval Status* | <ul> <li>Approved with Modifications: if all below are met, but needs<br/>modification</li> </ul> |                                                                                    |
|                         | (i) Not Approved: if any below are not met (No)                                                   |                                                                                    |

2. From the File menu, select Save and Close Form.

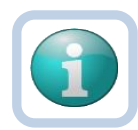

The LRC Chair or designee can use the Pending status to create a queue on **My Dashboard > Pending Assessments Queue** of BASP's that are approved with modifications and awaiting resubmission from the behavior analysis service provider. If Provider never resubmits, use this same queue to identify forms that need to be marked as complete.

|                          | MY DASHBOARD       | CONSUMERS        | PROVIDERS        | CLAIMS    | SCHEDUL    | .ER RI       | EPORTS          |         |   |
|--------------------------|--------------------|------------------|------------------|-----------|------------|--------------|-----------------|---------|---|
| CONSUME                  | CONSUMERS          |                  |                  | DERS      |            | TASKS        |                 |         |   |
| Division                 |                    | Ticklers         |                  |           | $\odot$    | Links        |                 |         |   |
| My Enrollments           |                    | $\odot$          |                  |           |            | My Manage    | ment            |         | ٥ |
| Provider Selections      |                    |                  |                  |           |            | Current Acti | ve Cases        |         |   |
|                          |                    |                  |                  |           |            | Enrollments  |                 |         |   |
| Notes                    |                    |                  |                  |           |            | SAN Queue    |                 |         |   |
|                          |                    |                  |                  |           |            | Pending As   | sessments Queue |         |   |
| File<br>Filters          |                    |                  |                  |           |            |              |                 |         |   |
| Filters                  |                    |                  |                  |           |            |              |                 |         |   |
| Assessment V Begin       | ns With 🗸          | LRC Member R     | eview of BASP    |           | ~          | AND 🗸        | ×               |         |   |
|                          |                    |                  |                  |           | Se         | earch R      | eset            |         |   |
| -1 Pending Assessments Q | ueue record(s) ret | urned - now view | wing 1 through 1 |           |            |              |                 |         |   |
| Consumer Name            | Case No            |                  | Assessment       |           | Review     | Date 🗸       | Rater           | Status  |   |
| Abner, Carrie            | 59217              | LRC Member Re    | eview of BASP    |           | 07/03/2023 |              | Buck, Jennifer  | Pending |   |
|                          | First Prev         | ious Records r   | per page 15      | Next Last |            |              |                 |         |   |

- 3. The LRC Chair will also update the LRC Case Review and Approval form. Navigate to the consumers record and select the **Forms** tab. From the list view, select the **LRC Case Review and Approval** form. The Form Details page displays. Update the following fields:
  - a. Decision section > BASP Approved/Action = No
  - b. Status = Pending

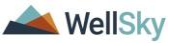

|                                                     | LRC Case Review and Approval (Attachment Q)                                                                         |
|-----------------------------------------------------|----------------------------------------------------------------------------------------------------|
|                                                     |                                                                                                    |
| Review Date:                                        | 07/03/2023                                                                                                    |
| Consumer Name:*                                     | Carrie Abner                                                                                                    |
| Support Coordinator:                                |                                                                                                    |
| Presenter:                                          | Jennifer Buck57 oharacters remaining                                                                                |
| Lead Reviewer:                                      | 70 characters remaining                                                                                             |
| Location of Services:                               | 70 characters remaining                                                                                             |
|                                                     | Method or Type of Review                                                                                            |
|                                                     |                                                                                                    |
| Review Type:                                        | Annual Update/Re-Approval<br>Revised Full BASP<br>Data Revise<br>Behavior Assistant Request<br>Safety Plan<br>Other |
| Type of Review:                                     | In-Person LRC Presentation 🗸                                                                                        |
|                                                     | Decision                                                                                                    |
| BASP Approved / Action:                             | No v                                                                                                    |
| Recommended Review Period:                          | 12 Month                                                                                                    |
| Next Review Specific Date:                          | 07/05/2024                                                                                                    |
| Date of BASP Presented:                             | 06/30/2023                                                                                                    |
| Number of Months BASP is approved for from the date | 12                                                                                                    |

4. From the File menu, select Save and Close Forms.

Note

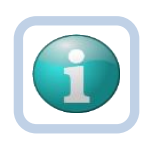

The LRC Chair or designee can use the Pending status to create a queue on **My Dashboard > Pending Assessments Queue** of BASP's that are approved with modifications and awaiting resubmission from the behavior analysis service provider. If Provider never resubmits, use this same queue to identify forms that need to be marked as complete.

|                                                             | MY DASHBOARD       | CONSUMERS        | PROVIDERS        | CLAIMS    | SCHEDUL    | .ER P      | REPORTS          |                    |    |
|-------------------------------------------------------------|--------------------|------------------|------------------|-----------|------------|------------|------------------|--------------------|----|
| CONSUMER                                                    | S                  |                  | PROV             | IDERS     |            |            | TA               | SKS                |    |
| Division                                                    |                    | Ticklers         |                  |           | $\odot$    | Links      |                  |                    |    |
| My Enrollments                                              |                    | $\odot$          |                  |           |            | My Manag   | ement            |                    |    |
| Dravides Calestiana                                         |                    |                  |                  |           |            | Current Ac | tive Cases       |                    |    |
| Provider Selections                                         |                    |                  |                  |           |            | Enrollment | 15               |                    |    |
| Notes                                                       |                    |                  |                  |           |            | SAN Queu   | e                |                    |    |
|                                                             |                    |                  |                  |           |            | Pending A  | ssessments Queue |                    |    |
| File                                                        |                    |                  |                  |           | 7          | /3/2023 1  | :36 PM           | Assessmen<br>Queue | ts |
| Filters     Assessment      Begins     Consumer Name      + | With 🗸             | LRC Case Revie   | ew and Approval  |           | ~          | AND 🗸      | ×                |                    |    |
|                                                             |                    |                  |                  |           | Se         | arch F     | teset            |                    |    |
| 1 Pending Assessments Qu                                    | eue record(s) retu | ırned - now view | ring 1 through 1 |           |            |            |                  |                    |    |
| Consumer Name                                               | Case No            |                  | Assessment       |           | Review     | Date 🚽     | Rater            | Status             |    |
| Abner, Carrie                                               | 59217 I            | LRC Case Review  | v and Approval   |           | 07/03/2023 |            | Buck, Jennifer   | Pending            |    |
|                                                             | First Previ        | ous Records p    | er page 15       | Next Last |            |            |                  |                    |    |

5. The LRC Chair will reverse the status of the BASP so the behavior analysis service provider can make updates. From the consumer's record, navigate to the Forms tab. Select the

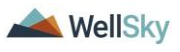

completed Behavior Analysis Service Plan form from the list. From the **File** menu, select **Reverse Status**. The status of the form changes from Complete to Pending.

| opd iConnec          | x –            |            |                     |                     | Carrie Abner<br>Last Updated by jbuck@apdcares.org<br>at 7/3/2023 1:05:25 PM |
|----------------------|----------------|------------|---------------------|---------------------|------------------------------------------------------------------------------|
| File                 |                |            |                     |                     |                                                                              |
| History              | n              |            |                     |                     |                                                                              |
| Duplicate Assessment |                |            |                     |                     |                                                                              |
| Reverse Status       | -1             |            | Marker 1            | Duck Inspifer       | Details                                                                      |
| Print                | BI             |            | Worker*             | Buck, Jenniner      | Defails                                                                      |
| Close Forms          | 03/2023        |            | Status              | Complete            |                                                                              |
| DIVISION             | AFD            |            | Provider/Program *  | ABA SOLUTIONS, INC. | Details                                                                      |
| Approved By          | Buck, Jennifer | Details    | Approved Date       | 07/03/2023          |                                                                              |
| Note                 | 2              |            |                     |                     |                                                                              |
|                      |                |            |                     |                     |                                                                              |
|                      |                | BEHAVIO    | R ANALYSIS SERVICES | PLAN                |                                                                              |
|                      |                |            |                     |                     |                                                                              |
|                      |                |            |                     |                     |                                                                              |
| Plan type:           |                | New BASP   |                     |                     |                                                                              |
| Date of Plan:        |                | 07/03/2023 |                     |                     |                                                                              |

- The LRC Chair notifies the behavior analysis service provider the BASP was not approved via a note in APD iConnect. Navigate to the consumers record and select the **Notes** tab. From the **File** menu, select **Add Note**. The Note Details page displays. Update the following fields:
  - a. Note Type = LRC Review
  - b. Note Subtype = Decision Not Approved
  - c. Status = Complete
  - d. Recipient = behavior analysis service provider & WSC

| act iConnect                        |                       |                                   |           | Carri<br>7/3/202 | Abner Notes |
|-------------------------------------|-----------------------|-----------------------------------|-----------|------------------|-------------|
| File Tools                          |                       |                                   |           |                  |             |
| Notes Details                       |                       |                                   |           |                  |             |
| Division *                          | APD 🗸                 |                                   |           |                  |             |
| Note By *                           | Buck, Jennifer        |                                   | ~         |                  |             |
| Note Date *                         | 07/03/2023            |                                   |           |                  |             |
| Program/Provider                    |                       |                                   | ~         |                  |             |
| Note Type *                         | LRC Review ~          | *                                 |           |                  |             |
| Note Sub-Type                       | Decision - App        | roved with Modification $ullet$ * |           |                  |             |
| Description                         |                       |                                   | 1         |                  |             |
| Note                                | B Z U<br>not approved | 16px • A •                        | r and WSC |                  |             |
| Status *                            | Complete 🗸            |                                   |           |                  |             |
| Date Completed                      | 07/03/2023            |                                   |           |                  |             |
| Attachments<br>Add Attachment       |                       |                                   |           |                  |             |
| Document                            | Description           |                                   | Category  | Actio            | n           |
| There are no attachments to display |                       |                                   |           |                  |             |
| Note Recipients                     |                       |                                   |           |                  |             |
| Add Note Recipient:                 |                       | ] 0                               | Clear     |                  |             |
| Name                                | Date Sent             | Date Read                         | Status    | Date Signed      |             |
| Buck, Jennifer                      | 7/3/2023              |                                   | Unread    |                  | Remove      |

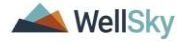

- 7. From the File menu, select Save and Close Notes.
- 8. The behavior analysis service provider has 14 working days to resubmit.

# Role: WSC/CDC

 The WSC monitors My Dashboard > Consumers > Notes > Complete for notification the BASP was not approved. This note serves as notification only. The WSC will not proceed with creating more/updating authorizations until the BASP is fully approved.

# **Role: Service Provider, Service Provider Worker**

- 10. The behavior analysis service provider monitors My Dashboard > Consumers > Notes > Complete for notification the BASP was not approved. The behavior analysis service provider will select the LRC Review > Decision Not Approved note from the list view and review the reasons the BASP was not approved in the notes section. In addition, the behavior analysis service provider can review the LRC Member Review of BASP and LRC Case Review and Approval form. The forms are read only for the behavior analysis service provider.
- 11. The behavior analysis service provider will update the Behavioral Analysis Service Plan (BASP) form in APD iConnect. Navigate to the consumers record and select the Forms tab. From the forms list view, select the Behavioral Analysis Service Plan (BASP) form that is in Pending status. Update the following fields:
  - a. Per instruction in the LRC Review > Decision Not Approved note, update any additional questions in the form.
  - b. Status = Complete
- 12. From the File menu, select Save and Close Form.

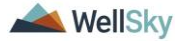

|                                                   | nnect                              |         |                    | Carrie<br>7/21/202  | Abner Forms |
|---------------------------------------------------|------------------------------------|---------|--------------------|---------------------|-------------|
| File                                              |                                    |         |                    |                     |             |
| lease Select Type:                                | Behavior Analysis Services Plan (I | BASP) ~ | · <i>S</i>         |                     |             |
| Consumer Form                                     | S                                  |         |                    |                     |             |
| Review *                                          | Initial 🗸                          |         | Worker *           | Buck, Jennifer      | Clear Deta  |
| Review Date *                                     | 07/21/2023                         |         | Status *           | Complete 🗸          |             |
| Division *                                        | APD 🗸                              |         | Provider/Program * | ABA SOLUTIONS, INC. | ✓ Details   |
| Approved By                                       | Buck, Jennifer                     | Details | Approved Date      | 07/21/2023          |             |
|                                                   |                                    |         |                    |                     |             |
| Plan type:                                        | BEH/                               |         |                    | ES PLAN             |             |
| Plan type:                                        | BEH/                               |         | LYSIS SERVICE      | ES PLAN             |             |
| Plan type:<br>Date of Plan:                       | BEH/<br>New B<br>07/06/2           | ASP ~   |                    | ES PLAN             |             |
| Plan type:<br>Date of Plan:<br>Consumer's First N | New B<br>07/06/2<br>lame: Carrie   |         |                    | ES PLAN             |             |

- 13. Once the BASP is revised, the behavior analysis service provider will add a note for the LRC Chair or designee notifying them of the BASP submission. Navigate to the consumers record and select the **Notes** tab. From the **File** menu, select **Add Note**. The Note Details page displays. If the BASP Revision was submitted <u>before</u> the deadline, update the following fields:
  - a. Program/Provider = enter the name of the behavior analysis service provider's agency
  - b. Note Type = LRC Review
  - c. Note Subtype = BASP Submission
  - d. Description = BASP Revision mm/dd/yy
  - e. Note = Add details of what was revised
  - f. Status = Pending
  - g. Attachments = Add any attachments
  - h. Recipient = LRC Chair

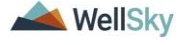

| opd i    | Donnect          | Carrie Abner Note<br>Last Updated by jbuck@apdcares.org<br>at 7/3/2023 1:46:36 PM |
|----------|------------------|-----------------------------------------------------------------------------------|
| File Too | bls              |                                                                                   |
| Notes    | Notes Details    |                                                                                   |
|          | Division *       | APD V                                                                             |
|          | Note By *        | Buck, Jennifer                                                                    |
|          | Note Date *      | 07/03/2023                                                                        |
|          | Program/Provider | ABA SOLUTIONS, INC.                                                               |
|          | Note Type *      | LRC Review 🗸                                                                      |
|          | Note Sub-Type    | BASP Received                                                                     |
|          | Description      | BASP Revision 7/3/23                                                              |
|          |                  | reviseu per Liko kinan reguesi and witani dedunite                                |
|          | Note             | New Text                                                                          |
|          |                  | B I U 10pt - A -                                                                  |
|          |                  | LRC chair received revised BASP                                                   |
|          |                  | Append Text to Note                                                               |
|          | Status *         | Pending 🗸                                                                         |
|          | Date Completed   |                                                                                   |

- 14. From the **File** menu, select **Save and Close Notes**. Skip to Step 16.
- 15. If the BASP Revision was submitted <u>after</u> the deadline, the LRC Chair or designee will manage this as a new submission. Update the following fields:
  - a. Note Type = LRC Review
  - b. Note Subtype = BASP Submission
  - c. Note = add details that the submission is after the deadline.
  - d. Status = Pending
  - e. Attachments = Add any attachments
  - f. Recipient = LRC Chair
- 16. From the **File** menu, select **Save and Close Notes**. Skip to the <u>LRC Preliminary Review</u> section.

#### Role: Regional Clinical Workstream Worker

17. The LRC Chair or designee will review the notes from the behavior analysis service provider by selecting the LRC Review > BASP Submission note.

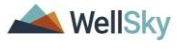

| opd it         | opd iConnect      |                        |                 |            |                      | Welcome, Jennifer Buck Not<br>7/3/2023 1:46 PM |         |   |  |
|----------------|-------------------|------------------------|-----------------|------------|----------------------|------------------------------------------------|---------|---|--|
| File Tools     | 3                 |                        |                 |            |                      |                                                |         |   |  |
| Filters        |                   |                        |                 |            |                      |                                                |         |   |  |
| Status ~       | Equal To          | ✓ Pending              | ~ AND ~ X       |            |                      |                                                |         |   |  |
| iConnect ID 🗸  | +                 |                        |                 |            |                      |                                                |         |   |  |
|                |                   |                        | Search Reset    |            |                      |                                                |         |   |  |
| 5 Notes record | i(s) returned - n | ow viewing 1 through 5 |                 |            |                      |                                                |         |   |  |
|                |                   |                        |                 |            |                      |                                                |         |   |  |
| iConnect ID    | Consumer          | Note Type              | Note Sub Type   | Note Date  | Description          | Author                                         | Status  |   |  |
| 59217          | Abner, Carrie     | LRC Review             | BASP Submission | 06/20/2023 | Revised BASP 6/20/23 | Buck, Jennifer                                 | Pending | 0 |  |
| 59217          | Abner, Carrie     | LRC Review             | BASP Submission | 07/03/2023 | BASP Revision 7/3/23 | Buck Jennifer                                  | Pending |   |  |

18. The LRC Chair or designee will review the revised BASP form. Navigate to the consumer's record and select the Forms tab. Select the "Behavior Analysis Services Plan" form in Complete status. If the revised BASP is submitted before the deadline and was revised sufficiently, the LRC chair will review the updates without going through the LRC Meeting.

| opd iCon             | nect           |                         |                  | (<br>Last Update<br>at 7/3 | Carrie Abner<br>d by jbuck@apdcares.org<br>8/2023 1:41:52 PM | Forms |
|----------------------|----------------|-------------------------|------------------|----------------------------|--------------------------------------------------------------|-------|
| File Reports         |                |                         |                  |                            |                                                              |       |
| Behavior Analysis    | Services Plan  |                         |                  |                            |                                                              |       |
| Consumer Forms       |                |                         |                  |                            |                                                              |       |
| Review *             | Initial        |                         | Worker*          | Buck, Jennifer             | Details                                                      |       |
| Review Date *        | 07/03/2023     |                         | Status *         | Complete                   |                                                              |       |
| Division *           | APD            |                         | Provider/Program | ABA SOLUTIONS, INC.        | Details                                                      |       |
| Approved By          | Buck, Jennifer | Details                 | Approved Date    | 07/03/2023                 |                                                              |       |
| Note                 | 2              |                         |                  |                            |                                                              |       |
|                      |                |                         |                  |                            |                                                              |       |
|                      |                | BEHAVIOR AN             | ALYSIS SERVICE   | S PLAN                     |                                                              |       |
|                      |                |                         |                  |                            |                                                              |       |
|                      |                |                         |                  |                            |                                                              |       |
| Plan type:           |                | Update with revision(s) |                  |                            |                                                              |       |
| Date of Plan:        |                | 07/03/2023              | 8                |                            |                                                              |       |
| Consumer's First Nam | ie:            | Carrie                  |                  |                            |                                                              |       |
| Consumer's Last Nam  | e:             | Abner                   |                  |                            |                                                              |       |

- 19. The LRC Chair or designee will notify the behavior analysis service provider the BASP has been received by responding to the existing LRC Review > BASP Submission note. Navigate to the consumers record and select the Notes tab. From the list, select the LRC Review > BASP Submission note in Pending status. The Note Details page displays. Update the following fields:
  - a. Note Type = Remains LRC Review
  - b. Note Subtype = Update to BASP Received
  - c. Note = add details of review. Select Append Text to Note.
  - d. Status = Complete
  - e. Recipient = behavior analysis service provider

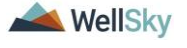

| op    | d iCoi                                                                                                    | nnect            | Carrie Abner Notes<br>Last Updated by jbuck@apdcares.org<br>at 7/3/2023 1:46:36 PM |
|-------|----------------------------------------------------------------------------------------------------|------------------|------------------------------------------------------------------------------------|
| File  | Tools                                                                                                    |                  |                                                                                    |
| Notes |                                                                                                    | Notes Details    |                                                                                    |
|       |                                                                                                    | Division *       | APD V                                                                              |
|       |                                                                                                    | Note By *        | Buck, Jennifer                                                                     |
|       |                                                                                                    | Note Date *      | 07/03/2023                                                                         |
|       |                                                                                                    | Program/Provider | ABA SOLUTIONS, INC.                                                                |
|       |                                                                                                    | Note Type *      | LRC Review ✓*                                                                      |
|       |                                                                                                    | Note Sub-Type    | BASP Received                                                                      |
|       |                                                                                                    | Description      | BASP Revision 7/3/23                                                               |
|       |                                                                                                    |                  | revised per LRC Chair request and within deadline                                  |
|       |                                                                                                    | Note             | New Text                                                                           |
|       |                                                                                                    |                  | B Z U 10pt - A -                                                                   |
|       |                                                                                                    |                  | LRC chair received revised BASP                                                    |
|       |                                                                                                    |                  | Append Text to Note                                                                |
|       | Description       BASP Revision 7/3/23         Image: Constraint of the second second seco | Pending V        |                                                                                    |
|       |                                                                                                    | Date Completed   |                                                                                    |

20. From the **File** menu, select **Save and Close Notes**. Proceed to the <u>LRC Meeting > Approved</u> or <u>LRC Meeting > Approved</u> with Modification section.

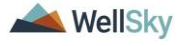

# 2. Service Eligibility Review Process

New consumers who need behavioral services or consumers who currently receive behavioral services must complete the service eligibility review process initially and at least annually as part of the cost plan review process. Some services are reviewed twice a year, or more if needed. During the LRC Meeting the BASE is reviewed as part of the medical necessity review and a clinical review of the BASP is completed.

The Service Eligibility Review process includes the following steps:

- WSC sends a note to the Region Clinical Workstream Lead in APD iConnect requesting a BASE to be completed. NOTE: the BASE cannot be completed until the BASP has been completed by the behavior analysis service provider.
- 2. The Region Clinical Workstream Lead assigns the BASE to a regional behavioral analyst.
- 3. The regional behavioral analyst reviews documentation to determine whether service eligibility criteria are supported by submitted documentation.
- 4. The regional behavioral analyst completes the BASE form.
- 5. The regional behavioral analyst prints and signs the BASE.
- 6. The regional behavioral analyst informs WSC and behavior analysis service provider of eligibility via BASE Completed note.
- 7. If the criteria for eligibility is not met, the WSC works with behavior analysis service provider to update the BASP, provide additional documentation, and resubmit.
- 8. If there is a reduction in services, the WSC will go through the cost plan review process with the Region Waiver Workstream Lead to adjust the services.

# 2a. BASE Requested

# Role: WSC/CDC

- Annually, when the cost plan review process begins, the WSC requests a BASE to be completed via a note in APD iConnect. A BASE is also completed during the LRC Meeting process.
- To request a BASE, navigate to the consumers record and select the Notes tab. From the File menu, select Add Note. The Note Details page displays. Update the following fields:
  - a. Program/Provider = enter the name of the WSC agency
  - b. Note Type = Behavioral Services
  - c. Note Subtype = BASE Request
  - d. Note = list services and units needed, including ratios
  - e. Status = Pending

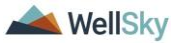

- f. Recipient = Region Clinical Workstream Lead
- g. Attachments = documentation needed for a medical necessity review. A completed BASP or any available documentation that shows the individual meets eligibility criteria must be on file before proceeding.

| opo iConne                         | ect            |                                       |                 | Carrie A<br>7/3/2023 2 | bner   Notes<br>:34 PM |
|------------------------------------|----------------|---------------------------------------|-----------------|------------------------|------------------------|
| File Tools                         |                |                                       |                 |                        |                        |
| Notes Details                      |                |                                       |                 |                        |                        |
| Division *                         | APD 🗸          |                                       |                 |                        |                        |
| Note By *                          | Buck, Je       | nnifer                                | ~               |                        |                        |
| Note Date *                        | 07/03/20       | 23                                    |                 |                        |                        |
| Program/Provider *                 | 1 CARE         | LLC                                   | ✓ Deta          | ils                    |                        |
| Note Type *                        | Behavior       | al Services 🗸 *                       |                 |                        |                        |
| Note Sub-Type                      | BASE Re        | equest                                | ✓ *             |                        |                        |
| Description                        |                |                                       |                 | 1                      |                        |
| Note<br>Status *<br>Date Completed | Pending        | U 16px • A ▼<br>ng BASE. several docu | iments attached |                        |                        |
| Attachments                        |                |                                       |                 |                        |                        |
| Add Attachment                     |                |                                       |                 |                        |                        |
| Document                           | Description    |                                       |                 | Category               | Action                 |
| RPsgsts1                           | script from MI | D                                     |                 |                        | Remove                 |
| RSGIU77654                         | Discharge Su   | mmary                                 |                 |                        | Remove                 |
| Note Recipients                    |                |                                       |                 |                        |                        |
| Add Note Recipient:                |                |                                       | Clear           |                        |                        |
| Name                               | Date Sent      | Date Read                             | Status          | Date Signed            |                        |
| i unic                             |                |                                       |                 |                        |                        |

3. From the File menu, select Save and Close Notes.

# Role: Region Clinical Workstream Lead

 The Region Clinical Workstream Lead monitors My Dashboard > Consumers > Notes > Pending for incoming notes as notification to assign the BASE.

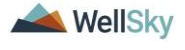
|                     | MY DASHB  | OARD COI | NSUMERS  | PROVIDERS | CLAIMS | SCHEDUL |
|---------------------|-----------|----------|----------|-----------|--------|---------|
|                     | CONSUMERS |          |          | PROV      | IDERS  |         |
| Division            |           | $\odot$  | Ticklers |           |        | $\odot$ |
| My Enrollments      |           | $\odot$  |          |           |        |         |
| Provider Selections |           | $\odot$  |          |           |        |         |
| Notes               |           | ۲        |          |           |        |         |
| Complete            |           | 11       |          |           |        |         |
| Pending             |           | 6        |          |           |        |         |

| op iconnect      |           |                  |                       |                 |             | Welcome, Jennifer Buck Note |                |         |  |
|------------------|-----------|------------------|-----------------------|-----------------|-------------|-----------------------------|----------------|---------|--|
| File             | Tools     |                  |                       |                 |             |                             |                |         |  |
| Filters<br>tatus | ~         | Equal To         | ✓ Pending ✓           |                 |             |                             |                |         |  |
| Connect          | ID 🗸      | +                |                       |                 |             |                             |                |         |  |
|                  |           |                  |                       | Search Reset    |             |                             |                |         |  |
| 6 Notes          | s record( | s) returned - no | w viewing 1 through 6 |                 |             |                             |                |         |  |
| iConr            | nect ID   | Consumer         | Note Type             | Note Sub Type   | Note Date - | Description                 | Author         | Status  |  |
| 59217            |           | Abner, Carrie    | LRC Review            | BASP Submission | 07/03/2023  | BASP Revision 7/3/23        | Buck, Jennifer | Pending |  |
| 59217            |           | Abner, Carrie    | Behavioral Services   | BASE Request    | 07/03/2023  |                             | Buck, Jennifer | Pending |  |

- The Region Clinical Workstream Lead will assign a regional behavioral analyst to complete the BASE and notify him/her through the BASE Request note. Select the **Behavioral** Services > BASE Request note. The Note Details page displays. Update the following fields:
  - a. Note = add details about the assignment. Click **Append Text** to **Note**.
  - b. Recipient = assign the regional behavioral analyst
  - c. Status = Update to Complete

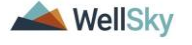

|         | onnect                                                                                                    |           |                                                                                |                                                               |                 | La                  | t Updated by jbuck@apdcares.org<br>at 7/3/2023 2:35:09 PM | Note |
|---------|----------------------------------------------------------------------------------------------------|-----------|--------------------------------------------------------------------------------|---------------------------------------------------------------|-----------------|---------------------|-----------------------------------------------------------|------|
| 3 100IS | ,                                                                                                    |           |                                                                                |                                                               |                 |                     |                                                           |      |
|         | Notes Details                                                                                                    |           |                                                                                |                                                               |                 |                     |                                                           |      |
|         | Division *                                                                                                    | an* APD ▼ |                                                                                |                                                               |                 |                     |                                                           |      |
|         | Note By *                                                                                                    |           | Buck, Jennifer                                                                 |                                                               |                 |                     |                                                           |      |
|         | Note Date *                                                                                                    |           | 07/03/2023                                                                     |                                                               |                 |                     |                                                           |      |
|         | Program/Provider                                                                                                    |           | 1 CARE LLC                                                                     | -                                                             | ls              |                     |                                                           |      |
|         | Note Type *                                                                                                    |           | Behavioral Ser                                                                 | rvices 🗸 *                                                    |                 |                     |                                                           |      |
|         | Note Sub-Type                                                                                                    |           | BASE Reques                                                                    | t                                                             | ▼*              |                     |                                                           |      |
|         | Description                                                                                                    |           |                                                                                |                                                               |                 |                     |                                                           |      |
|         | Note                                                                                                    |           | New Text<br><b>B</b> <u>Z</u> <u>U</u><br>assigning to F                       | 10pt • A •<br>Regional Behavioral Analyst<br>Annend Text In M | nia             |                     |                                                           |      |
|         |                                                                                                    |           |                                                                                | Append Text to H                                              | ыс              | _                   | 1                                                         |      |
|         | Status *                                                                                                    |           | Complete V                                                                     |                                                               |                 | _                   |                                                           |      |
|         | Status *<br>Date Completed                                                                                              |           | Complete                                                                       |                                                               |                 |                     |                                                           |      |
|         | Status *<br>Date Completed<br>Attachments                                                                               |           | Complete                                                                       |                                                               |                 |                     | 1                                                         |      |
|         | Status * Date Completed Attachments Add Attachment                                                                      |           | Complete                                                                       |                                                               |                 |                     |                                                           |      |
|         | Status *<br>Date Completed<br>Attachments<br>Add Attachment<br>Document                                                 |           | Complete  O7/03/2023 Description                                               |                                                               |                 | Category            | Action                                                    |      |
|         | Status * Date Completed Attachments Add Attachment Document RPsgsts1                                                    |           | Complete  O7/03/2023 Description script from MD                                |                                                               |                 | Category            | Action<br>Remove                                          |      |
|         | Status *<br>Date Completed<br>Attachments<br>Add Attachment<br>Document<br>RPsgsts1<br>RSGIU77654                       |           | Complete<br>07/03/2023<br>Description<br>script from MD<br>Discharge Summary   |                                                               |                 | Category            | Action<br>Remove<br>Remove                                |      |
|         | Status*<br>Date Completed<br>Attachments<br>Add Attachment<br>Document<br>RPsgsts1<br>RSGIU77654<br>Note Recipients     |           | Complete V<br>07/03/2023                                                       |                                                               |                 | Category            | Action<br>Remove<br>Remove                                |      |
|         | Status * Date Completed Attachments Add Attachment Document RPsgsts1 RSGIU77654 Note Recipients Add Note Recipient:     |           | Complete V<br>07/03/2023                                                       |                                                               | ilear           | Category            | Action<br>Remove<br>Remove                                |      |
|         | Status * Date Completed Attachments Add Attachment Document RPsgsts1 RSGIU77654 Note Recipients Add Note Recipient Name | Date See  | Complete V<br>07/03/2023<br>Description<br>script from MD<br>Discharge Summary | Appella Land A                                                | ilear<br>Status | Category<br>Date Si | Action<br>Remove<br>Remove                                |      |

4. From the File menu, select Save and Close Notes.

## 2b. BASE Completed

#### **Role: Region Clinical Workstream Worker**

 The regional behavioral analyst monitors My Dashboard > Consumers > Notes > Complete for incoming notes as notification to complete the BASE. Requests to review a revised BASE that initially did not meet criteria for eligibility are also visible in this queue.

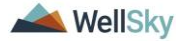

|                     | MY DASHBOARD | CO      | NSUMERS  | PROVIDERS | CLAIMS | SCHEDUL |
|---------------------|--------------|---------|----------|-----------|--------|---------|
|                     | CONSUMERS    |         |          | PROV      | IDERS  |         |
| Division            |              | $\odot$ | Ticklers |           |        | $\odot$ |
| My Enrollments      |              | $\odot$ |          |           |        |         |
| Provider Selections |              | $\odot$ |          |           |        |         |
| Notes               |              | ٥       |          |           |        |         |
| Complete            |              | 11      |          |           |        |         |
| Pending             |              | 6       |          |           |        |         |

 The regional behavioral analyst will select the **Behavioral** Services > BASE Request note from the list view and review the attached documentation. The BASP form already saved on the consumer's record in iConnect is also reviewed, if available. If this is a new request, and the service is new to the individual, he/she may not yet have a BASP.

| que neu                                                                                         | Welcome, Jennifer Buck  <br>7/3/2023 2:40 PM                                                                                    |                                                                                                    | Notes                                                                                                    |                                                                                                    |                                                                            |                                                                                                    |                                                                                            |   |  |  |
|-------------------------------------------------------------------------------------------------|----------------------------------------------------------------------------------------------------|----------------------------------------------------------------------------------------------------|----------------------------------------------------------------------------------------------------|----------------------------------------------------------------------------------------------------|----------------------------------------------------------------------------|----------------------------------------------------------------------------------------------------|--------------------------------------------------------------------------------------------|---|--|--|
| File Tools                                                                                      | 9 Tools                                                                                                    |                                                                                                    |                                                                                                    |                                                                                                    |                                                                            |                                                                                                    |                                                                                            |   |  |  |
| Filters                                                                                         |                                                                                                    |                                                                                                    |                                                                                                    |                                                                                                    |                                                                            |                                                                                                    |                                                                                            |   |  |  |
| itatus 🗸                                                                                        | Equal To                                                                                                    | ✓ Complete ✓ A                                                                                                    | ND V X                                                                                                    |                                                                                                    |                                                                            |                                                                                                    |                                                                                            |   |  |  |
| Connect ID M                                                                                    |                                                                                                    |                                                                                                    |                                                                                                    |                                                                                                    |                                                                            |                                                                                                    |                                                                                            |   |  |  |
| ionnect ib                                                                                      | Ŧ                                                                                                    |                                                                                                    |                                                                                                    |                                                                                                    |                                                                            |                                                                                                    |                                                                                            |   |  |  |
|                                                                                                 |                                                                                                    | Sear                                                                                                    | ch Reset                                                                                                    |                                                                                                    |                                                                            |                                                                                                    |                                                                                            |   |  |  |
|                                                                                                 |                                                                                                    |                                                                                                    |                                                                                                    |                                                                                                    |                                                                            |                                                                                                    |                                                                                            |   |  |  |
| 12 Notes record(s                                                                               | ) returned - now y                                                                                                    | iewing 1 through 12                                                                                                    |                                                                                                    |                                                                                                    |                                                                            |                                                                                                    |                                                                                            |   |  |  |
| 12 Notes record(s                                                                               | ) returned - now v                                                                                                    | iewing 1 through 12                                                                                                    |                                                                                                    |                                                                                                    |                                                                            |                                                                                                    |                                                                                            |   |  |  |
| 12 Notes record(s                                                                               | ) returned - now v                                                                                                    | iewing 1 through 12                                                                                                    |                                                                                                    |                                                                                                    |                                                                            |                                                                                                    |                                                                                            |   |  |  |
| 12 Notes record(s                                                                               | ) returned - now v<br>Consumer                                                                                                  | Note Type                                                                                                    | Note Sub Type                                                                                                    | Note Date +                                                                                                   | Description                                                                | Author                                                                                                    | Status                                                                                     | 0 |  |  |
| IConnect ID                                                                                     | ) returned - now v<br>Consumer<br>Abner, Carrie                                                                                 | Note Type Behavioral Services                                                                                                    | Note Sub Type<br>Behavioral Assessment                                                                                                    | Note Date -                                                                                                   | Description                                                                | Author<br>Buck, Jennifer                                                                                           | Status<br>Complete                                                                         | 0 |  |  |
| 12 Notes record(s<br>IConnect ID<br>59217<br>59217                                              | Consumer<br>Abner, Carrie<br>Abner, Carrie                                                                                      | Note Type Behavioral Services LRC Review                                                                                                    | Note Sub Type<br>Behavioral Assessment<br>LRC Review Requested                                                                                                    | Note Date -<br>07/03/2023<br>07/03/2023                                                                       | Description                                                                | Author<br>Buck, Jennifer<br>Buck, Jennifer                                                                         | Status<br>Complete<br>Complete                                                             | 0 |  |  |
| 12 Notes record(s<br>IConnect ID<br>59217<br>59217<br>59217                                     | Consumer<br>Abner, Carrie<br>Abner, Carrie<br>Abner, Carrie                                                                     | Note Type Behavioral Services LRC Review LRC Review                                                                                                  | Note Sub Type<br>Behavioral Assessment<br>LRC Review Requested<br>BASP Received - Revisions                                                                                     | Note Date -<br>07/03/2023<br>07/03/2023<br>07/03/2023                                                         | Description<br>optional<br>Revisions Requested                             | Author<br>Buck, Jennifer<br>Buck, Jennifer<br>Buck, Jennifer                                                       | Status<br>Complete<br>Complete<br>Complete                                                 |   |  |  |
| 12 Notes record(s<br>iConnect ID<br>59217<br>59217<br>59217<br>59217<br>59217                   | Consumer<br>Abner, Carrie<br>Abner, Carrie<br>Abner, Carrie<br>Abner, Carrie                                                    | Note Type Behavioral Services LRC Review LRC Review LRC Review LRC Review                                                                            | Note Sub Type<br>Behavioral Assessment<br>LRC Review Requested<br>BASP Received - Revisions<br>Review Scheduled                                                                 | Note Date -<br>07/03/2023<br>07/03/2023<br>07/03/2023<br>07/03/2023                                           | Description<br>optional<br>Revisions Requested<br>Date scheduled mm/dd/yy  | Author<br>Buck, Jennifer<br>Buck, Jennifer<br>Buck, Jennifer<br>Buck, Jennifer                                     | Status<br>Complete<br>Complete<br>Complete<br>Complete                                     |   |  |  |
| 12 Notes record(s<br>iConnect ID<br>59217<br>59217<br>59217<br>59217<br>59217<br>59217          | Consumer<br>Abner, Carrie<br>Abner, Carrie<br>Abner, Carrie<br>Abner, Carrie<br>Abner, Carrie                                   | Note Type Behavioral Services LRC Review LRC Review LRC Review LRC Review                                                                            | Note Sub Type<br>Behavioral Assessment<br>LRC Review Requested<br>BASP Received - Revisions<br>Review Scheduled<br>Decision - Approved                                          | Note Date -<br>07/03/2023<br>07/03/2023<br>07/03/2023<br>07/03/2023<br>07/03/2023                             | Description<br>optional<br>Revisions Requested<br>Date scheduled mmiddiyy  | Author<br>Buck, Jennifer<br>Buck, Jennifer<br>Buck, Jennifer<br>Buck, Jennifer<br>Buck, Jennifer                   | Status<br>Complete<br>Complete<br>Complete<br>Complete<br>Complete                         |   |  |  |
| 12 Notes record(s<br>iConnect ID<br>59217<br>59217<br>59217<br>59217<br>59217<br>59217<br>59217 | Consumer<br>Abner, Carrie<br>Abner, Carrie<br>Abner, Carrie<br>Abner, Carrie<br>Abner, Carrie<br>Abner, Carrie                  | Note Type Behavioral Services LRC Review LRC Review LRC Review LRC Review LRC Review LRC Review LRC Review                                           | Note Sub Type<br>Behavioral Assessment<br>LRC Review Requested<br>BASP Reactive - Revisions<br>Review Scheduled<br>Decision - Approved<br>Decision - Approved with Modification | Note Date -<br>07/03/2023<br>07/03/2023<br>07/03/2023<br>07/03/2023<br>07/03/2023<br>07/03/2023               | Description<br>optional<br>Revisions Requested<br>Date scheduled mm/iddiyy | Author<br>Buck, Jennifer<br>Buck, Jennifer<br>Buck, Jennifer<br>Buck, Jennifer<br>Buck, Jennifer                   | Status<br>Complete<br>Complete<br>Complete<br>Complete<br>Complete<br>Complete             |   |  |  |
| 12 Notes record(s<br>IConnect ID<br>59217<br>59217<br>59217<br>59217<br>59217<br>59217<br>59217 | Consumer<br>Abner, Carrie<br>Abner, Carrie<br>Abner, Carrie<br>Abner, Carrie<br>Abner, Carrie<br>Abner, Carrie<br>Abner, Carrie | Iewing 1 through 12<br>Note Type<br>Behavioral Services<br>LRC Review<br>LRC Review<br>LRC Review<br>LRC Review<br>LRC Review<br>Behavional Services | Note Sub Type<br>Behavioral Assessment<br>LRC Review Requested<br>BASP Received - Revisions<br>Review Schedield<br>Decision - Approved<br>Decision - Approved<br>BASE Request   | Note Date -<br>07/03/2023<br>07/03/2023<br>07/03/2023<br>07/03/2023<br>07/03/2023<br>07/03/2023<br>07/03/2023 | Description<br>optional<br>Revisions Requested<br>Date scheduled mmiddlyy  | Author<br>Buck, Jennifer<br>Buck, Jennifer<br>Buck, Jennifer<br>Buck, Jennifer<br>Buck, Jennifer<br>Buck, Jennifer | Status<br>Complete<br>Complete<br>Complete<br>Complete<br>Complete<br>Complete<br>Complete |   |  |  |

- The regional behavioral analyst will begin the BASE form in APD iConnect. Navigate to the consumers record and select the Forms tab. From the File menu, select Add Form. Select the "LRC Chair BASE" form. The Form Details page displays. Update the following fields:
  - a. Review = select As Needed
  - b. Review Date = defaults to today
  - c. Division = defaults to APD
  - d. Worker = pre-populated with your name
  - e. Provider/Program = leave blank
  - f. Status = defaults to Draft. Will be changed to Complete later in the workflow.

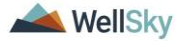

| opd i€onn               | lect                        | Carrie Al<br>7(3)2022 2                                                                                               | bner Forms |
|-------------------------|-----------------------------|----------------------------------------------------------------------------------------------------|------------|
| File                    |                             |                                                                                                    |            |
| Please Select Type: LRC | Chair BASE                  | v                                                                                                    |            |
| Consumer Forms          |                             |                                                                                                    |            |
| Review*                 | As Needed 🗸                 | Worker* Buck, Jennifer Clear Details                                                                                  |            |
| Review Date *           | 07/03/2023                  | Status* Draft 🗸                                                                                                    |            |
| Division *              | APD 🗸                       | Provider/Program 🗸                                                                                                    |            |
| Approved By             |                             | Approved Date                                                                                                    |            |
|                         |                             |                                                                                                    |            |
|                         |                             | ATTACHMENT E                                                                                                    |            |
|                         |                             | LRC Chair Review of Behavior Analysis Services Eligibility (BASE Form)                                                |            |
| Note: This is only a    | recommendation of elig      | bility for behavioral services, not a determination of medical necessity or an approval for the rate, hours or cost p | lan.       |
| Consumer Name:          |                             |                                                                                                    |            |
| First Name              |                             | Carrie                                                                                                    |            |
| Middle Name             |                             | R                                                                                                    |            |
| Last Name               |                             | Abner                                                                                                    |            |
| Suffix                  |                             | v                                                                                                    |            |
| Review Date:*           |                             | 07/03/2023                                                                                                    |            |
|                         |                             | 1 Worker record(s) returned - now viewing 1 through 1                                                                 |            |
|                         |                             | Name                                                                                                    |            |
| Support Coordinator:    |                             | Reed Monica 2498                                                                                                    |            |
|                         |                             |                                                                                                    |            |
|                         |                             | Search                                                                                                    |            |
| LRC Chair or Designee*: |                             | Jennifer Buck 87 characters remaining                                                                                 |            |
| Agency Senior Behavior  | Analyst:                    | Sally Smith                                                                                                    |            |
| Check all services      | for which eligibility was r | eviewed:                                                                                                    |            |
| Service(s):             |                             |                                                                                                    |            |
| A. Behavior Analysis Se | rvices                      |                                                                                                    |            |

4. Complete the remaining questions in the form, saving several times along the way. It may take more than one day to complete this form.

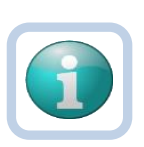

#### Note

If the recommendation is intensive behavioral Residential Habilitation services, the IB Matrix must also be completed outside of APD iConnect then attached to a note in APD iConnect. This note must be added before the LRC Chair BASE form is saved in Complete status.

- 1. Select the Note Icon at the top of the BASE form.
- 2. The Note Details page displays. Update the following fields:
  - a. Cost Plan Review Note = No
  - b. Note Type = Behavioral Services
  - c. Note Subtype = BASE Completed
  - d. Description = IB Matrix
  - e. Status = Complete
  - f. Attachments = IB Matrix
  - g. Recipient = None
- 3. From the **File** menu, select **Save and Close Notes**. The page refreshes and you are returned to the LRC Chair BASE form
- 5. Once the review is complete, the Regional Behavioral Analyst will determine if the criteria has met for behavioral services eligibility. Three possible outcomes exist:

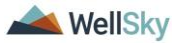

- a. <u>Consumer meets criteria for behavioral services eligibility</u>
- b. <u>Consumer meets criteria for eligibility with a decrease in</u> <u>services</u>
- c. <u>Consumer does not meet criteria for eligibility. Additional</u> <u>Documentation Required.</u>
- 6. From the **File** menu, select **Save Form**, NOT Save and Close Form.

## 2bi. Consumer Meets Criteria for Behavioral Services Eligibility

## Role: Region Clinical Workstream Worker

- 1. The regional behavioral analyst will add the recommendation on the BASE form. If the BASE form is not already open, navigate to the consumer's **Forms** tab. Select the **LRC Chair BASE** form from the list. Update the following fields:
  - a. Comments/Justification = enter justification for the behavioral services
  - b. Units for the Review Period = enter units
  - c. Fading Schedule = enter details if applicable
  - d. Eligibility = Eligible
  - e. Eligibility/Ineligibility Comments = add additional details if needed
  - f. Next Review Date = enter date of next review
  - g. LRC Chair or Designee = enter the name of the LRC Chair. This serves as the signature.
  - h. Status = Complete

| <u>ب</u> | datus – complete                                                |                         |
|----------|-----------------------------------------------------------------|-------------------------|
|          | A. Units for the Review Period:                                 | 35                      |
|          | A. Fading Schedule:                                             | fading schedule details |
|          | A. Eligibility <ul> <li>Eligible</li> <li>Ineligible</li> </ul> |                         |
|          | A. Eligibility/Ineligibility Comments                           | eligibility comments    |
|          | A. Next Review Date:                                            | 07/01/2024              |
|          | A. LRC Chair or Designee*:                                      | Jennifer Buck, BCBA     |
|          |                                                                 |                         |

2. From the **File** menu, select **Save Forms**, NOT Save and Close Forms.

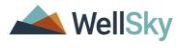

4. From the open BASE form, the regional behavioral analyst will generate the BASE Word Merge. From the **Word Merge** menu, select the **LRC Chair BASE** word merge.

| opd iConne                                                                                                    | ect                           |                           | 5                                 |                        | Carrie Abner<br>Last Updated by jbuck@apdcares.org<br>at 7/3/2023 2:53:02 PM |
|----------------------------------------------------------------------------------------------------|-------------------------------|---------------------------|-----------------------------------|------------------------|------------------------------------------------------------------------------|
| File Reports V                                                                                                    | Vord Merge                    |                           |                                   |                        |                                                                              |
| LRC Chair BASE                                                                                                    | RC Chair BASE                 |                           |                                   |                        |                                                                              |
| Consumer Forms                                                                                                    |                               |                           |                                   |                        |                                                                              |
| Review *                                                                                                    | As Needed 🗸 🗸                 |                           | Worker *                          | Buck, Jennifer         | Clear Details                                                                |
| Review Date *                                                                                                    | 07/03/2023                    |                           | Status *                          | Draft 🗸                |                                                                              |
| Division *                                                                                                    | APD 🗸                         |                           | Provider/Program                  |                        | ~                                                                            |
| Approved By                                                                                                    |                               |                           | Approved Date                     |                        |                                                                              |
| Note                                                                                                    | 2                             |                           |                                   |                        |                                                                              |
|                                                                                                    |                               |                           |                                   |                        |                                                                              |
|                                                                                                    |                               |                           | ATTACHMENT E                      |                        |                                                                              |
| -                                                                                                    | i                             | RC Chair Review of B      | ehavior Analysis Services Eligi   | bility (BASE Form)     |                                                                              |
| Note: This is only a                                                                                                    | recommendation of eligibility | y for bobayioral convices | not a determination of modical no | cossity or an approval | for the rate, hours or cost plan                                             |
| Corrie Aber     End a book devices on a string of the string of the string o |                               |                           |                                   |                        |                                                                              |
|                                                                                                    |                               |                           |                                   |                        |                                                                              |
| First Name                                                                                                    |                               | Came                      |                                   |                        |                                                                              |
| Middle Name                                                                                                    |                               | R                         |                                   |                        |                                                                              |
| Last Name                                                                                                    |                               | Abner                     |                                   |                        |                                                                              |

5. The Word Merge preview window displays. Select **Save to Note**.

| oper iConnect                                                                                                    |                                                                        |                                   | C<br>7/3                                             | arrie Abner<br>/2023 2:54 PM | LRC Chair<br>BASE |
|----------------------------------------------------------------------------------------------------|------------------------------------------------------------------------|-----------------------------------|------------------------------------------------------|------------------------------|-------------------|
|                                                                                                    |                                                                        |                                   |                                                      |                              |                   |
|                                                                                                    |                                                                        | Prev<br>This is a preview of your | iew (read-only)<br>merge document and is not editabl | e.                           |                   |
| Generate Merge Document<br>Click the "Open Document" button to<br>open the Merge Document for<br>editing.<br>Open Document | $\equiv   \not \forall \lor   \not \forall \lor   \blacksquare \cdots$ | - + ea                            | 1 of 7   🥥   🗅                                       | Q                            |                   |
| Save to Note<br>If no changes have been made to the<br>Merge Document, click "Save to                                      | LRC Chai                                                               | r Review of Beha                  | avior Analysis Services                              | Eligibility                  | _                 |
| template will be uploaded to a note                                                                                        | Recipient:                                                             | Carrie Abner                      | Review Date:                                         | 07/03/2023                   |                   |
| record with the merge fields<br>populated.                                                                                 | Support Coordinator:                                                   | Monica Reed                       | LRC Chair or Designee*:                              | Jennifer Buck                |                   |
| Save to Note                                                                                                    | Reviewed Services                                                      |                                   |                                                      |                              |                   |
|                                                                                                    | Behavior Services:                                                     |                                   |                                                      |                              |                   |
| Unland and Saus to Mate                                                                                                    | Behavior Analysis                                                      |                                   |                                                      |                              |                   |
| If changes were made to the Merge<br>Document, click "Upload and Save to                                                   | Behavior Assistant                                                     |                                   |                                                      |                              |                   |
| Note" to select the saved file and<br>upload that document to a note                                                       | Life Skills Developmen                                                 | nt 3 (ADT):                       |                                                      |                              |                   |
| record. Don't forget to delete the                                                                                         | 1:5 Ratio                                                              |                                   |                                                      |                              |                   |
| attached it to the note record.                                                                                            | re 🗌 1:3 Ratio                                                         |                                   |                                                      |                              |                   |
| Upload and Save to Note                                                                                                    | 1:1 Ratio                                                              |                                   |                                                      |                              |                   |
|                                                                                                    | Life Skills Developmen                                                 | nt 4 (Pre-Voc):                   |                                                      |                              |                   |
|                                                                                                    | 1:5 Ratio                                                              |                                   |                                                      |                              |                   |
|                                                                                                    | LI 1:3 Ratio                                                           |                                   |                                                      |                              |                   |

6. A notification message displays confirming the LRC Chair BASE Word Merge was saved to a note. Click **Okay**.

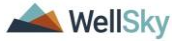

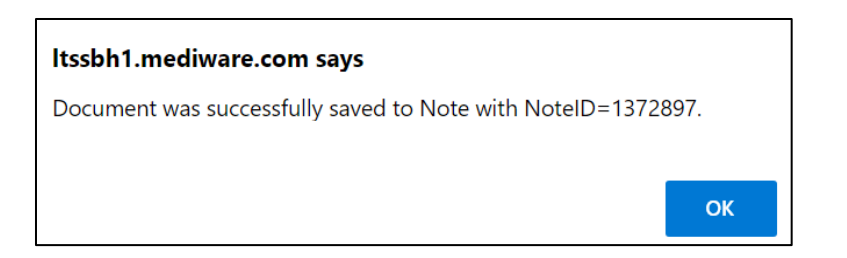

- 7. The Note Details page displays. Notify the WSC that the consumer meets criteria for behavioral services eligibility. Update the following fields:
  - a. Division = select APD
  - b. Note Type = Update to Behavioral Services
  - c. Note SubType = BASE Completed
  - d. Description = defaults to Word Merge Template. Update if desired.
  - e. Note = optional
  - f. Status = Complete
  - g. Attachment = signed BASE
  - h. Recipients = WSC, behavior analysis service provider, Region Clinical Workstream Lead

| ood :Connect |       |                  | Carrie Abner Notes                 |
|--------------|-------|------------------|------------------------------------|
| - up         |       |                  | Last Updated by jbuck@apdcares.org |
|              |       |                  | at 7/21/2023 10:42:03 AM           |
| File         | Tools |                  |                                    |
|              |       |                  |                                    |
| Notes        |       | Notes Details    |                                    |
|              |       | Division *       | APD 🗸                              |
|              |       | Note By *        | Buck, Jennifer                     |
|              |       | Note Date *      | 07/21/2023                         |
|              |       | Program/Provider | ×                                  |
|              |       | Note Type *      | Behavioral Services 🗸              |
|              |       | Note Sub-Type    | BASE Completed                     |
|              |       | Description      | Word Merge Template                |
|              |       | Note             | New Text                           |
|              |       |                  |                                    |
|              |       |                  | Popona toxi to Note                |
|              |       | Status *         | Complete 🗸                         |
|              |       | Date Completed   | 07/21/2023                         |

8. From the File menu, select Save and Close Notes.

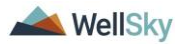

9. For more detailed general Word Merge instruction, see the <u>As</u> <u>Needed: Word Merges</u> section.

#### Role: WSC/CDC

10. The WSC monitors **My Dashboard > Consumers > Notes** for notification the BASE was completed. The WSC may need to create more authorizations following the current cost plan processes.

### Role: Service Provider, Service Provider Worker

11. The behavior analysis service provider monitors **My Dashboard** > **Consumers** > **Notes** for notification the BASE was completed as notification only.

## Role: Region Clinical Workstream Lead

12. The Region Clinical Workstream Lead monitors My Dashboard
 > Consumers > Notes for notification the BASE was completed as notification only.

# **2bii. Consumer Meets Criteria for Eligibility with a Decrease in Services**

## Role: Region Clinical Workstream Worker

- The regional behavioral analyst will add the recommendation on the BASE form. If the BASE form is not already open, navigate to the consumer's **Forms** tab. Select the LRC Chair BASE form from the list. Update the following fields:
  - a. Comments/Justification = enter justification for the behavioral services
  - b. Units for the Review Period = enter units
  - c. Fading Schedule = enter details if applicable
  - d. Eligibility = Eligible
  - e. Eligibility/Ineligibility Comments = add additional details if needed
  - f. Next Review Date = enter date of next review
  - g. LRC Chair or Designee = enter the name of the LRC Chair. This serves as the signature.
  - h. Status = Update to Complete

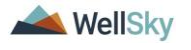

| A. Units for the Review Period:                                 | 35                      |
|-----------------------------------------------------------------|-------------------------|
| A. Fading Schedule:                                             | fading schedule details |
| A. Eligibility <ul> <li>Eligible</li> <li>Ineligible</li> </ul> |                         |
| A. Eligibility/Ineligibility Comments                           | eligibility comments    |
| A. Next Review Date:                                            | 07/01/2024              |
| A. LRC Chair or Designee*:                                      | Jennifer Buck, BCBA     |

- 2. From the **File** menu, select **Save Forms**, NOT Save and Close Forms.
- 3. From the open BASE form, the regional behavioral analyst will generate the BASE Word Merge. From the **Word Merge** menu, select the **LRC Chair BASE** word merge.

| opd iconnect |           |                  | L               | Carrie Abner<br>ast Updated by jbuck@apdcares.<br>at 7/18/2023 3:53:46 PM | Forms)                |         |
|--------------|-----------|------------------|-----------------|---------------------------------------------------------------------------|-----------------------|---------|
| File         | Reports   | Word Merge       |                 |                                                                           |                       |         |
| .RC Ch       | air BASE  | LRC Chair BASE   |                 |                                                                           |                       |         |
| Consu        | mer Forms |                  |                 |                                                                           |                       |         |
| Review       | *         | Initial          |                 | Worker *                                                                  | Buck, Jennifer        | Details |
| Review       | Date *    | 07/18/2023       |                 | Status *                                                                  | Complete              |         |
| Divisior     | n*        | APD              |                 | Provider/Program                                                          |                       |         |
| Approv       | ed By     | Buck, Jennifer   | Details         | Approved Date                                                             | 07/18/2023            |         |
| Note         |           | 2                |                 |                                                                           |                       |         |
|              |           |                  |                 |                                                                           |                       |         |
|              |           |                  | ATTA            | CHMENT E                                                                  |                       |         |
|              |           | LRC Chair Review | / of Behavior A | Analysis Services El                                                      | igibility (BASE Form) |         |

Note: This is only a recommendation of eligibility for behavioral services, not a determination of medical necessity or a approval for the rate, hours or cost plan.

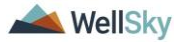

4. The Word Merge preview window displays. Select **Save to Note**.

| Opd iConnect                                                                                                    |        |                                                                                                    |                                                      | (<br>7/:                                                        | Carrie Abner<br>3/2023 2:54 PM             | LRC (<br>BA | Chair<br>SE |   |
|----------------------------------------------------------------------------------------------------|--------|----------------------------------------------------------------------------------------------------|------------------------------------------------------|-----------------------------------------------------------------|--------------------------------------------|-------------|-------------|---|
| Generate Merge Document<br>Click the "Open Document" button to<br>open the Merge Document for<br>editing.<br>Open Document                                                                                                    | i=   A | 9 ~   ∀ ~   ☎ .                                                                                                    | Preview<br>This is a preview of your me<br>+         | r (read-only)<br>rge document and is not editab<br>1 of 7       | le.<br>Q                                   | Ø           | 8           | • |
| Save to Note<br>If no changes have been made to the<br>Merge Document, dick "Save to<br>Note". The current word merge<br>template will be uploaded to a note<br>record with the merge fields<br>populated.<br>Save to Note                                                                                       |        | LRC Ch<br>Recipient:<br>Support Coordinator:<br>Reviewed Services                                                                                                    | nair Review of Behavi<br>Carrie Abner<br>Monica Reed | or Analysis Services<br>Review Date:<br>LRC Chair or Designee*: | Eligibility<br>07/03/2023<br>Jennifer Buck |             |             |   |
| Upload and Save to Note<br>If changes were made to the Merge<br>Document, click "Upload and Save to<br>Note" to select the saved file and<br>upload that document to a note<br>record. Don't forget to delete the<br>saved document after you have<br>attached it to the note record.<br>Upload and Save to Note |        | Behavior Services:<br>Behavior Analys<br>Behavior Assisti<br>Life Skills Developm<br>1:5 Ratio<br>1:1 Ratio<br>Life Skills Developm<br>1:5 Ratio<br>1:5 Ratio<br>1:3 Ratio | sis<br>ant<br>nent 3 (ADT):<br>nent 4 (Pre-Voc):     |                                                                 |                                            |             |             |   |

5. A notification message displays confirming the LRC Chair BASE Word Merge was saved to a note. Click **Okay**.

| ltssbh1.mediware.com says                                  |    |
|------------------------------------------------------------|----|
| Document was successfully saved to Note with NoteID=137289 | 7. |
| _                                                          |    |
|                                                            | ОК |

- 6. The Note Details page displays. Notify the WSC that the consumer meets criteria for behavioral services eligibility. Update the following fields:
  - a. Division = select APD
  - b. Note Type = Update to Behavioral Services
  - c. Note SubType = BASE Completed
  - d. Description = defaults to Word Merge Template. Update if desired.
  - e. Note = optional
  - f. Status = Complete
  - g. Attachment = signed BASE
  - Recipients = WSC, behavior analysis service provider, Region Waiver Workstream Worker, Region Clinical Workstream Lead

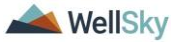

| op    | d iCo | nnect            | Carrie Abner Notes<br>Last Updated by jbuck@apdcares.org<br>at 7/21/2023 10:42:03 AM |
|-------|-------|------------------|--------------------------------------------------------------------------------------|
| File  | Tools |                  |                                                                                      |
| Notes |       | Notes Details    |                                                                                      |
|       |       | Division *       | APD V                                                                                |
|       |       | Note By *        | Buck, Jennifer                                                                       |
|       |       | Note Date *      | 07/21/2023                                                                           |
|       |       | Program/Provider | · · · · · · · · · · · · · · · · · · ·                                                |
|       |       | Note Type *      | Behavioral Services 🗸                                                                |
|       |       | Note Sub-Type    | BASE Completed                                                                       |
|       |       | Description      | Word Merge Template                                                                  |
|       |       | Note             | New Text                                                                             |
|       |       |                  | B I U 16px → A →                                                                     |
|       |       |                  | Append Text to Note                                                                  |
|       |       | Status *         | Complete 🗸                                                                           |
|       |       | Date Completed   | 07/21/2023                                                                           |

- 7. From the File menu, select Save and Close Notes.
- 8. For more detailed general Word Merge instruction, see the <u>As</u> <u>Needed: Word Merges</u> section.

#### Role: WSC/CDC

9. The WSC monitors My Dashboard > Consumers > Notes > Complete for notification the BASE was completed and a decrease in services is needed. The WSC will work with the Region Waiver Workstream Worker to determine how the services will be reduced. The WSC will go through the cost plan review process to adjust the services.

| opol i                           | QC iConnect                    |                                                   |                                   |                      |         |                          | Welcome, Jennifer Buck   N<br>7/3/2023 3:05 PM |  |  |
|----------------------------------|--------------------------------|---------------------------------------------------|-----------------------------------|----------------------|---------|--------------------------|------------------------------------------------|--|--|
| File Too                         | ols                            |                                                   |                                   |                      |         |                          |                                                |  |  |
| Filters                          |                                |                                                   |                                   |                      |         |                          |                                                |  |  |
| tatus                            | ✓ Equal To                     | ✓ Complete ✓ AND ✓                                | × ×                               |                      |         |                          |                                                |  |  |
| connect ID                       | <b>~</b> +                     |                                                   |                                   |                      |         |                          |                                                |  |  |
|                                  |                                |                                                   |                                   |                      |         |                          |                                                |  |  |
|                                  |                                | Search                                            | Reset                             |                      |         |                          |                                                |  |  |
|                                  |                                |                                                   |                                   |                      |         |                          |                                                |  |  |
| 13 Notes rec                     | ord(s) returned - now v        | iewing 1 through 13                               |                                   |                      |         |                          |                                                |  |  |
| 13 Notes rec                     | ord(s) returned - now v        | iewing 1 through 13                               |                                   |                      |         |                          |                                                |  |  |
| 13 Notes rec<br>iConnec          | ord(s) returned - now v        | iewing 1 through 13<br>Note Type                  | Note Sub Type ⊾                   | Note Date            | Subject | Author                   | Status                                         |  |  |
| 13 Notes rec<br>iConnec<br>59217 | t ID Consumer<br>Abner, Carrie | iewing 1 through 13 Note Type Behavioral Services | Note Sub Type .<br>BASE Completed | Note Date 07/03/2023 | Subject | Author<br>Buck, Jennifer | Status<br>Complete                             |  |  |

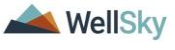

#### Role: Regional Waiver Workstream Worker

10. The Region Waiver Workstream Worker monitors **My Dashboard > Consumers > Notes > Complete** for notification the BASE was completed, and services will be reduced.

#### **Role: Service Provider**

11. The behavior analysis service provider monitors My Dashboard
 > Consumers > Notes > Complete for notification the BASE was completed with a decrease in services as notification only.

#### 2biii. Consumer Does Not Meet Criteria for Eligibility. Additional Documentation Required.

#### Role: Region Clinical Workstream Worker

- The regional behavioral analyst will update the BASE form. If the BASE form is not already open, navigate to the consumer's Forms tab. Select the LRC Chair BASE form from the list. Update the following fields:
  - a. Comments/Justification = enter comments about the missing documentation.
  - b. Status = Pending

|                                                                                           | nnect                                                                                     | Carrie Abner Fo<br>Last Updated by jbuck@apdcares.org<br>at 7/3/2023 2:53:02 PM    |                                                             |               |
|-------------------------------------------------------------------------------------------|-------------------------------------------------------------------------------------------|------------------------------------------------------------------------------------|-------------------------------------------------------------|---------------|
| File Reports                                                                              | Word Merge                                                                                |                                                                                    |                                                             |               |
| RC Chair BASE                                                                             |                                                                                           |                                                                                    |                                                             |               |
| Consumer Forms                                                                            | i                                                                                         |                                                                                    |                                                             |               |
| Review*                                                                                   | As Needed 🗸                                                                               | Worker*                                                                            | Buck, Jennifer                                              | Clear Details |
| Review Date *                                                                             | 07/03/2023                                                                                | Status *                                                                           | Pending V                                                   |               |
| Division *                                                                                | APD 🗸                                                                                     | Provider/Program                                                                   |                                                             | ~             |
| Approved By                                                                               |                                                                                           | Approved Date                                                                      |                                                             |               |
|                                                                                           |                                                                                           |                                                                                    |                                                             |               |
| Note                                                                                      | 2                                                                                         |                                                                                    |                                                             |               |
| Note<br>Note: This is on<br>pproval for the                                               | LRC Chair Review of I<br>ly a recommendation of eligibility<br>rate, hours or cost plan.  | ATTACHMENT E<br>Behavior Analysis Services E<br>y for behavioral services, not a c | Eligibility (BASE Form)                                     | ty or an      |
| Note<br>Note: This is on<br>Ipproval for the<br>Consumer Name:                            | LRC Chair Review of I<br>ly a recommendation of eligibility<br>rate, hours or cost plan.  | ATTACHMENT E<br>Behavior Analysis Services E<br>y for behavioral services, not a d | Eligibility (BASE Form)                                     | ty or an      |
| Note<br>Note: This is on<br>Ipproval for the<br>Consumer Name:<br>First Name              | LRC Chair Review of I<br>by a recommendation of eligibility<br>rate, hours or cost plan.  | ATTACHMENT E<br>Behavior Analysis Services E<br>y for behavioral services, not a d | Eligibility (BASE Form)<br>letermination of medical necessi | ty or an      |
| Note<br>Note: This is on<br>pproval for the<br>Consumer Name<br>First Name<br>Middle Name | LRC Chair Review of I<br>by a recommendation of eligibility<br>trate, hours or cost plan. | ATTACHMENT E<br>Behavior Analysis Services E<br>y for behavioral services, not a d | Eligibility (BASE Form)<br>letermination of medical necessi | ty or an      |

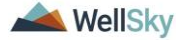

| Check all services for which eligi     | bility was reviewed:                            |
|----------------------------------------|-------------------------------------------------|
| Service(s):                            |                                                 |
| A. Behavior Analysis Services          |                                                 |
| B. Behavior Assistant Services         |                                                 |
| C. Life Skills Development 3 (ADT)     |                                                 |
| D. Life Skills Development 4 (Pre-Voc) |                                                 |
| E. Residential Habilitation            |                                                 |
|                                        | Rehavior Analysis Services                      |
|                                        | Need additional documentation before proceeding |
|                                        |                                                 |
|                                        |                                                 |
| A. Comments / Justification:           |                                                 |

2. From the File menu, select Save Forms.

#### Note

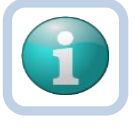

The regional behavioral analyst can use the Pending status to create a queue on **My Dashboard > Pending Assessments Queue** of BASE forms that are pending additional documentation.

Filter by Filter by Assessment = LRC Chair BASE Status = Pending.

If additional documentation is never received, the regional behavioral analyst can use this queue to identify BASE forms that need to be closed and marked as complete.

|                             | MY DASHBOARD       | CONSUMERS      | PROVIDERS     | CLAIMS     | SCHEDUL  | ER REPORTS                |          |         |
|-----------------------------|--------------------|----------------|---------------|------------|----------|---------------------------|----------|---------|
| CONSUMERS                   |                    |                | PROV          | IDERS      |          | ТА                        | SKS      |         |
| Division                    |                    | Ticklers       |               |            | $\odot$  | Links                     |          | $\odot$ |
| My Enrollments              |                    |                |               |            |          | My Management             |          | ۲       |
| Provider Selections         |                    |                |               |            |          | Current Active Cases      |          |         |
|                             |                    |                |               |            |          | Enroliments               |          |         |
| Notes                       |                    |                |               |            |          | SAN Queue                 |          |         |
|                             |                    |                |               |            |          | Pending Assessments Queue |          |         |
| Filters                     |                    |                |               |            |          |                           |          |         |
|                             |                    |                |               |            | 7        | /3/2023 3:16 PM           | Assessme | nts     |
| · Filters                   |                    |                |               |            |          |                           |          |         |
| Assessment V Begins Wit     | h 🗸 LRC            | Chair BASE     |               |            | ✓ A      | ND 🗸 🗙                    |          |         |
| Consumer Name 🗸 🕂           |                    |                |               |            |          |                           |          |         |
|                             |                    |                |               |            | Sear     | rch Reset                 |          |         |
| 1 Pending Assessments Queue | record(s) returned | i - now viewin | g 1 through 1 |            |          |                           |          |         |
|                             |                    |                |               |            |          |                           |          |         |
| Consumer Name               | Case No            | Ass            | essment       | Review     | w Date 🗸 | Rater                     | Status   |         |
| Abner, Carrie               | 59217              | LRC Chair B    | ASE           | 07/03/2023 |          | Buck, Jennifer            | Pending  |         |
|                             | First Previous     | Records per    | page 15 N     | lext Last  |          |                           |          |         |

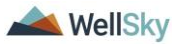

- 3. Notify the WSC that additional documentation is needed via a note in APD iConnect. This can be completed from the Note icon on the open BASE form. Select the **Note icon** at the top of the BASE form. The Note Details page displays. Update the following fields:
  - a. Cost Plan Review Note = No
  - b. Note Type = Behavioral Services
  - c. Note SubType = BASE Additional Information Requested
  - d. Status = Pending
  - e. Recipients = WSC, behavior analysis service provider.

| 9                                                                 | 39 iConn                                                                         | lect                     |                                    |                                                   |                  |                                        |                      | Carrie<br>Last Updated by j<br>at 7/3/202 | e Abner<br>jbuck@apdcares.org<br>3 3:14:49 PM | Form  | 15  |
|-------------------------------------------------------------------|----------------------------------------------------------------------------------|--------------------------|------------------------------------|---------------------------------------------------|------------------|----------------------------------------|----------------------|-------------------------------------------|-----------------------------------------------|-------|-----|
| File                                                              | Reports                                                                          | Word Merge               |                                    | FL APD Interface Test (Copy                       | / of PROD 3/10/. | 23) - Personal                         | - Microsoft Edge     |                                           | _                                             |       | >   |
| LRC CI                                                            | hair BASE                                                                        |                          |                                    | https://ltssbh1.med                               | liware.com/fla   | pdinterfacet                           | estsso/Pages/Han     | nony.aspx?Chapte                          | rID=348&ViewT.                                | A®    | Q   |
| Consu                                                             | umer Forms                                                                       |                          |                                    |                                                   |                  | -                                      |                      |                                           |                                               |       | _   |
| Review                                                            | r*                                                                               | As Needed 🗸 🗸            |                                    | Opo iConneo                                       | CL               |                                        |                      | 7                                         | Carrie Abner  <br>7/3/2023 3:20 PM            | Notes |     |
| Review                                                            | v Date *                                                                         | 07/03/2023               |                                    | File Tools                                        |                  |                                        |                      |                                           |                                               |       |     |
| Divisio                                                           | n *                                                                              | APD 🗸                    |                                    | Division *                                        |                  | APD 🗸                                  |                      |                                           |                                               |       |     |
| Approv                                                            | ved By                                                                           |                          |                                    | Note By *                                         |                  | Buck, Jennife                          | r                    | ~                                         |                                               |       |     |
| Note                                                              |                                                                                  | <b>1</b>                 |                                    | Note Date *                                       |                  | 07/03/2023                             |                      |                                           |                                               |       |     |
|                                                                   |                                                                                  | 9                        |                                    | Cost Plan Review Note? *                          |                  | No 🗸 '                                 |                      |                                           |                                               |       |     |
|                                                                   |                                                                                  |                          | _                                  | NoteType *                                        |                  | Behavioral Se                          | rvices 🗸 *           |                                           |                                               |       |     |
|                                                                   |                                                                                  |                          |                                    | Note SubType                                      |                  | BASE - Additi                          | onal Information Rec | uested 🗸 *                                |                                               |       |     |
|                                                                   |                                                                                  |                          | LRC Chair Revie                    | Description                                       |                  |                                        |                      |                                           | 11                                            |       |     |
| Note:<br>Consu<br>First N<br>Middle<br>Last N<br>Suffix<br>Review | This is only a<br>mer Name:<br>ame<br>Name<br>ame<br>v Date:*<br>rt Coordinator: | recommendation of eli,   | Carrie<br>R<br>Abner<br>07/03/2023 | Note<br>Status *<br>Date Completed<br>Attachments |                  | B I II<br>Additional dc<br>completed.↑ | 16px • A •           | before BASE can be                        |                                               |       |     |
|                                                                   |                                                                                  |                          | Search                             | Add Attachment                                    |                  |                                        |                      |                                           |                                               |       |     |
| LRC C                                                             | hair or Designee*:                                                               |                          | Jennifer Buck                      | Document                                          | 1                | Description                            |                      | Category                                  |                                               |       | Act |
| Agenc                                                             | y Senior Behavior                                                                | Analyst:                 | Sally Smith                        | There are no attachments to d                     | isplay           |                                        |                      |                                           |                                               |       |     |
| Check                                                             | all services f                                                                   | or which eligibility was | reviewed:                          | Recipients                                        |                  |                                        |                      |                                           |                                               |       |     |
| Service                                                           | e(s):                                                                            | ,                        |                                    | Select a new Recipient:                           |                  |                                        |                      | Clear                                     |                                               |       |     |
| A. Beh                                                            | avior Analysis Se                                                                | rvices                   |                                    | Name                                              | Date Sent        |                                        | Date Read            | Status                                    | Date Signed                                   |       |     |
| B. Beh                                                            | avior Assistant Se                                                               | ervices                  |                                    | Buck, Jennifer                                    | 7/3/2023         |                                        |                      | Unread                                    |                                               |       |     |

- 4. From the **File** menu, select **Save and Close Notes**. The page refreshes and you are returned to the BASE form.
- 5. From the **File** menu, select **Save and Close Form**.

#### Role: WSC/CDC

6. The WSC monitors **My Dashboard > Consumers > Notes > Pending** for notification the consumer did not meet criteria for eligibility and additional documentation is needed.

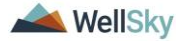

|          |           |          | MY DASHBOARD | CONSUMERS |         |
|----------|-----------|----------|--------------|-----------|---------|
|          | CONSUMERS |          | PROVI        | DERS      |         |
| Division | $\odot$   | Ticklers |              |           | $\odot$ |
| Notes    | ٥         |          |              |           |         |
| Complete | 13        |          |              |           |         |
| Pending  | 6         |          |              |           |         |

The WSC will select the Behavioral Services > BASE –
 Additional Information Requested note from the list view and review the notes for the requested additional documentation.

|                                     | onnect                         |                                   |                                                            |                          | Welcom<br>7/3/       | n <b>e, Jennifer Bu</b><br>(2023 3:22 PM | k ∣ No             | otes |
|-------------------------------------|--------------------------------|-----------------------------------|------------------------------------------------------------|--------------------------|----------------------|------------------------------------------|--------------------|------|
| Filters<br>Status ✓<br>Connect ID ✓ | Equal To<br>+                  | Pending     v     Pending     v   | AND V X<br>Search Reset                                    |                          |                      |                                          |                    |      |
| iConnect ID                         | Consumer                       | Note Type                         | Note Sub Type 🔺                                            | Note Date                | Subject              | Author                                   | Status             |      |
| 59217<br>59217                      | Abner, Carrie<br>Abner, Carrie | Behavioral Services<br>LRC Review | BASE - Additional Information Requested<br>BASP Submission | 07/03/2023<br>06/20/2023 | Revised BASP 6/20/23 | Buck, Jennifer<br>Buck, Jennifer         | Pending<br>Pending |      |

- The WSC will obtain additional documentation from behavior analysis service provider within 30 days and attach to the existing Behavioral Services > BASE – Additional Information Requested note. Navigate to the consumer Notes tab. Select the Behavioral Services > BASE – Additional Information Requested note in Pending status. The Note Details page displays. Update the following fields:
  - a. Program/Provider = enter the name of the WSC's agency
  - b. Notes = list the additional documentation that has been attached.
  - c. Status = Complete
  - d. Attachments = additional documentation demonstrating how the individual meets eligibility criteria
  - e. Recipients = regional behavioral analyst

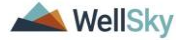

| Note By*       Buck, lemifer         Note Date*       07/03/2023         Program/Provider*       1 CARE LLC         Note Type*       Behavioral Services ~)*         Note Sub-Type       BASE - Additional information Requested ~)*         Description                                                                                                    |        |
|----------------------------------------------------------------------------------------------------|--------|
| Note By*       Buck, Jennifer         Note Date*       07/03/2023         Program/Provider*       1 CARE LLC       Details         Note Syb*/pye*       Behavioral Services v*         Note Syb*/pye*       BASE: Additional Information Requested v*         Description                                                                                                    |        |
| Note Date *       07/03/2023         Program/Provider *       1 CARE LLC v Details         Note Type *       Behavioral Services *         Note Sub-Type       BASE - Additional information Requested *         Description                                                                                                    |        |
| Program/Provider*       1 CARE LLC       ✓ Details         Note Type*       Behavioral Services ♥*         Note Sub-Type       BASE - Additional Information Requested ♥*         Description <ul> <li>Øn 7/3/2823 at 3:28 PM, Jensifer Buck wrote:</li> <li>Additional documentation needed before BASE can be completed. Notifying WSC</li> <li>Note</li> <li>New Text</li> <li>Providing additional documentation as requested.</li> <li>Append Text to Note</li> </ul> Status*         Complete ♥ <ul> <li>Append Text to Note</li> <li>Attachments</li> <li>Add Attachment</li> <li>Document</li> <li>Description</li> <li>Category</li> <li>There are no attachments to display</li> </ul>                                                                                                    |        |
| Note Type *       Behavioral Services ♥*         Note Sub-Type       BASE - Additional Information Requested ♥*         Description                                                                                                    |        |
| Note       Image: Complete Complete         Note       New Text         Image: Complete       Image: Complete         Status       Complete Complete         Or 07/03/2023       Complete Complete         Add Attachments       Or 07/03/2023         Add Attachments       Complete Complete         Add Attachments       Complete Complete         Add Attachments       Complete Complete         Add Attachments       Complete Complete         Add Attachments       Complete Complete         Add Attachments       Complete Complete         Add Attachments       Codegory         There are no attachments to display       Codegory                                                                                                    |        |
| Description       In: 7/3/2823 at 3:28 PM, Jensifer: Buck wrote:         Additional documentation needed before BASE can be completed. Notifying WSC.         Note       New Text         Image: Image: Imag          |        |
| on 7/3/2023 at 3:28 PM, Jennifer Buck wrote:         Additional documentation needed before BASE can be completed. Notifying WSC         Note       New Text         Image: Image: |        |
| Note       New Text         B I II 16px · A · providing additional documentation as requested.         Providing additional documentation as requested.         Append Text to Note         Status *       Complete ·         Date Completed       07/03/2023         Attachments         Add Attachment         Document       Description         Category         There are no attachments to display         Note Recipients         Add Note Recipient                                                                                                    |        |
| Append text to Note       Status*     Complete        Date Completed     07/03/2023       Attachments       Add Attachment       Document     Description       Category       There are no attachments to display       Note Recipients       Add Note Recipient                                                                                                    |        |
| Status*     Complete ▼       Date Completed     07/03/2023       Attachments       Add Attachment       Document     Description       Category       There are no attachments to display       Note Recipients       Add Note Recipient                                                                                                    |        |
| Date Completed     07/03/2023       Attachments       Add Attachment       Document     Description       Category       There are no attachments to display       Note Recipients       Add Note Recipient                                                                                                    |        |
| Attachments Add Attachment Document Description Category There are no attachments to display Note Recipients Add Note Recipients                                                                                                    |        |
| Attachments Add Attachment Document Description Category There are no attachments to display Note Recipients Add Note Recipient: Clear                                                                                                    |        |
| Add Attachment           Document         Description         Category           There are no attachments to display         Note Recipients                                                                                                    |        |
| Document     Description     Category       There are no attachments to display       Note Recipients       Add Note Recipient:                                                                                                    |        |
| There are no attachments to display Note Recipients Add Note Recipient Clear                                                                                                    |        |
| Note Recipients Add Note Recipient:                                                                                                    | Action |
| Add Note Recipient: Clear                                                                                                    | Action |
|                                                                                                    | Action |
| Name Date Sent Date Read Status Date Signad                                                                                                    | Action |
|                                                                                                    | Action |

9. From the **File** menu, select **Save and Close Notes**. Proceed to the <u>BASE Completed</u> section.

## Role: Service Provider, Service Provider Worker

10. In addition, the behavior analysis service provider monitors My Dashboard > Consumers > Notes for notification the consumer did not meet criteria for eligibility and additional documentation is needed. The WSC will reach out for follow up.

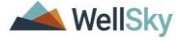

## 3. Increase in Behavioral Services

When the need for an increase in behavioral services is identified, the WSC begins the process by submitting the request for a new BASE. The increase in behavioral services process includes the following steps:

- WSC sends a note to the Region Clinical Workstream Lead in APD iConnect requesting a BASE to be completed. NOTE: the BASE can be completed without a completed BASP only if there is other documentation present that shows how the individual is eligible. The BASP and/or documentation must be within the past 12 months.
- 2. The Region Clinical Workstream Lead will assign a regional behavioral analyst to complete the BASE.
- 3. The regional clinical workstream worker reviews documentation to determine whether service eligibility criteria are supported by the submitted documentation.
- 4. The regional behavioral analyst completes the BASE form.
- 5. The regional behavioral analyst informs WSC and behavior analysis service provider of eligibility via BASE request note.
- 6. If not eligible, the WSC works with behavior analysis service provider to update the BASP and/or submit additional documentation and resubmit.

## 3a. BASE Requested

## Role: WSC/CDC

- When an increase in behavioral services is identified, the WSC will request a BASE to be completed. To request a BASE, navigate to the consumers record and select the **Notes** tab. From the **File** menu, select **Add Note**. The Note Details page displays. Update the following fields:
  - a. Program/Provider = enter the name of the WSCs agency
  - b. Note Type = Behavioral Services
  - c. Note Subtype = BASE Request
  - d. Notes = list services and units needed, including ratios
  - e. Status = Pending
  - f. Recipient = Region Clinical Workstream Lead
  - g. Attachments = documentation needed for a med necessity review. A completed BASP or any available documentation that shows the individual meets eligibility criteria must be on file before proceeding.

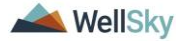

| Opo iConne                 | ect         |              |         | 7           | Carrie Abner   Not<br>/3/2023 3:27 PM |
|----------------------------|-------------|--------------|---------|-------------|---------------------------------------|
| File Tools                 |             |              |         |             |                                       |
| Notes Details              |             |              |         |             |                                       |
| Division *                 | APD 🗸       |              |         |             |                                       |
| Note By *                  | Buck, Jenn  | ifer 🔹       | •       |             |                                       |
| Note Date *                | 07/03/2023  |              |         |             |                                       |
| Program/Provider *         | 1 CARE LL   | С            | ✓ Deta  | ils         |                                       |
| Note Type *                | Behavioral  | Services 🗸 * |         |             |                                       |
| Note Sub-Type              | BASE Req    | uest         | ∼*      |             |                                       |
| Description                |             |              |         | 1           |                                       |
|                            | BI          | Щ 16px ▼ A ▼ |         |             |                                       |
| Note                       | Tequesury   |              | •       |             |                                       |
| Status *                   | Pending     | •            |         |             |                                       |
| Date Completed             |             |              |         |             |                                       |
| Attachments                |             |              |         |             |                                       |
| Add Attachment             |             |              |         |             |                                       |
| Document                   | Description |              | Categor | /           | Action                                |
| nere are no attachments to | display     |              |         |             |                                       |
| Note Recipients            |             |              |         |             |                                       |
| Add Note Recipient:        |             |              | Clear   |             |                                       |
| Name                       | Date Sent   | Date Read    | Status  | Date Signed |                                       |
| Durale Jamaifan            | 7/2/2022    |              |         |             |                                       |

2. From the File menu, select Save and Close Notes.

## **Role: Region Clinical Workstream Lead**

 The Region Clinical Workstream Lead monitors My Dashboard
 Consumers > Notes > Pending for incoming notes as notification to assign the BASE.

|          |         | MY DASHBOA | CONSUMERS |
|----------|---------|------------|-----------|
| CONSUM   | ERS     | PF         | ROVIDERS  |
| Division | $\odot$ | Ticklers   | $\odot$   |
| Notes    | ٥       |            |           |
| Complete | 13      |            |           |
| Pending  | 6       |            |           |

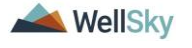

| File Tools                                                |                                     |                                                   |                                         |             |                      |                | Buck   <b>N</b> | otes |
|-----------------------------------------------------------|-------------------------------------|---------------------------------------------------|-----------------------------------------|-------------|----------------------|----------------|-----------------|------|
| Filters<br>Status V<br>iConnect ID V<br>7 Notes record(s) | Equal To<br>+<br>returned - now vie | Pending      AND     Search     wwing 1 through 7 | Reset                                   |             |                      |                |                 |      |
| iConnect ID                                               | Consumer                            | Note Type                                         | Note Sub Type                           | Note Date - | Description          | Author         | Status          |      |
| 59217                                                     | Abner, Carrie                       | LRC Review                                        | BASP Submission                         | 07/03/2023  | BASP Revision 7/3/23 | Buck, Jennifer | Pending         |      |
| 59217                                                     | Abner, Carrie                       | Behavioral Services                               | BASE - Additional Information Requested | 07/03/2023  |                      | Buck, Jennifer | Pending         |      |
| 59217                                                     | Abner, Carrie                       | Behavioral Services                               | vioral Services BASE Request 07/03/2023 |             |                      | Buck, Jennifer | Pending         |      |

- The Region Clinical Workstream Lead will assign a regional behavioral analyst to complete the BASE and notify him/her through the BASE Request note. Select the **Behavioral** Services > BASE Request note. The Note Details page displays. Update the following fields:
  - a. Note = add details about the assignment. Select Append Text to Note.
  - b. Recipient = assign the regional behavioral analyst
  - c. Status = Update to Complete

| rile Tools          Note by:       Back.Jennifer         Note by:       Compare         Programs/Provider       10.ARE LLO       ↓ Details         Programs/Provider       10.ARE LLO       ↓ Details         Note Sut: Type       Back.Zennifer       ↓         Description       Image: Sute Sute Sute Sute Sute Sute Sute Sute                                                                                                    | opd iCor  | inect                               |                                                      |                                                                                                    |            | Carri<br>Last Updated by<br>at 7/3/202 | e Abner<br>jbuck@apdcares.org<br>13 3:30:21 PM | Notes |
|----------------------------------------------------------------------------------------------------|-----------|-------------------------------------|------------------------------------------------------|----------------------------------------------------------------------------------------------------|------------|----------------------------------------|------------------------------------------------|-------|
| Note by*       Buck, semiler         Nete busit*       07032023 3         Program/Provider       I CARE LLC       Catala         Nete Type*       Behavioral Services >*         Nete Sub Type       BASE Request       *         Description       0*073/2023 # 3:38 PK; Semiler Buck wrote:       *         Description       0*073/2023 # 3:38 PK; Semiler Buck wrote:       *         Note       Nete Text       *         Regional Each Buke       *       *         Description       *       *         Note       Nete Text       *         Regional Each Buke       *       *         Detacompleted       07/03/2023       *         Add Machametric to display       *       *         Note       Description       *         Add Machametric to display       *       *         Note Recliptents       *       *       *         Add Machametric to display       *       *       *         Nate Recliptents       *       *       *         Add Machametric to display       *       *       *         Description       Category       Action       *         Add Machametric to display       <                                                                                                    | ile Tools |                                     |                                                      |                                                                                                    |            |                                        |                                                |       |
| Note base* [77/32/223]   Programs/Provider ICARE LUC   Note Sub-Type EBASE Request   Description                                                                                                    |           | Note By *                           | Buck, Jen                                            | nifer                                                                                                    |            |                                        |                                                |       |
| PoggamPonder       I CARE LLC       Cale         Note Type*       Behavioral Services w?         Note sub-Type       Behavioral Services w?         Description       Image: Cale of the sub-type         Description       Image: Cale of the sub-type         Note       Sub-type         Note       Image: Cale of the sub-type         Note       Image: Cale of the sub-type         Note       New Text         Image: Cale of the sub-type       Image: Cale of the sub-type         Sub-ta*       Complete v         Description       Image: Cale of the sub-type         Sub-ta*       Complete v         Description       Image: Cale of the sub-type         Attachments       Description       Calegory         Attachments       Description       Calegory         Note Recipients       Image: Calegory       Action         Note Recipients       Image: Calegory       Action         Note Recipients       Image: Calegory       Action         Note Recipients       Image: Calegory       Action         Note Recipients       Image: Calegory       Action         Note Recipients       Image: Calegory       Action         Note Recipients       Image: Calegory                                                                                                    |           | Note Date *                         | 07/03/202                                            | 3                                                                                                    |            |                                        |                                                |       |
| Note Type* BASE Request   Note Sub-Type BASE Request   Description     Image: Status and Status and Status                            |           | Program/Provider                    | 1 CARE L                                             | LC                                                                                                    | ✓ Details  |                                        |                                                |       |
| Note Sub-Type BASE Request   Description     On 7/3/2023 at 3138 PK, Sendifer Buck wrote:   requesting BASE, sending to ABA   Note     Note     Note     Note     Note     Note     Note     Status *     Complete v   Date Completed   07/03/2023   Add Attachments   Add Attachments   Description   Category   Add Status holds   Note Recipients   Note Recipients   Note Recipients   Back_tennets   Date Segnet   Date Segnet   Note Recipients                                                                                                    |           | Note Type *                         | Behaviora                                            | I Services 🗸 *                                                                                             |            |                                        |                                                |       |
| Description   Note   Note   New Text   Regional Behavioral Analyst assigned   Date Complete   Optional Cost to Note   Append Text to Note   Attachments   Add Attachments to display   Description   Category   Action   Terre are no attachments to display   Note Recipients   Add Attachments   Description   Category   Action   Terre are no attachments to display   Note Recipients   Add Attachments   Description   Category   Action   Terre are no attachments to display   Note Recipients   Add Integriptient   Category   Action   Terre are no attachments to display   Note Recipients   Add Integriptient   Outer Recipients   Action   Category   Action   Terre are no attachments to display                                                                                                    |           | Note Sub-Type                       | BASE Rec                                             | quest                                                                                                    | <b>v</b> * |                                        |                                                |       |
| Note   Note   New Text   Image: Image: Ima |           | Description                         |                                                      |                                                                                                    | 1          |                                        |                                                |       |
| Status*     Complete       Date Completed     07/03/2023   Attachments Add Attachment  Add Attachment Description Description Category Action Category Action Cat             |           | Note                                | on 7/3/28<br>requesting<br>New Text<br>B Z<br>Region | 23 at 3:30 PM, Jennifer I<br>BASE sending to ABA<br>U 16px • A •<br>al Behavioral Analyst a<br>Append Text | ssigned    |                                        |                                                |       |
| Date Completed     07/03/2023       Attachments       Add Attachment       Category     Action       Document     Category     Action       Document     Category     Action       Three are no attachments to display       Three are no attachments to display       Add Note Recipients       Add Note Recipient     Image: Celer       Name     Date Sent     Date Read     Status     Date Signed     move       Buck, Jennifer     07/03/2023     Unread     Kanoy     Remove                                                                                                    |           | Status *                            | Complete                                             | •                                                                                                    |            |                                        |                                                |       |
| Attachments         Action         Action         Category       Action         Three are no attachments to display         Note Recipients         Add Note Recipients         Add Note Recipients         Name       Date Sent       Date Signed         Buck, Jennifer       Orto/20223       Date Sitatus       Date Signed       Remove                                                                                                    |           | Date Completed                      | 07/03/202                                            | 3                                                                                                    |            |                                        |                                                |       |
| Add Attachment       Description     Category     Action       Three are no attachments to display       Note Recipients       Add Note Recipient     Cese       Add Note Recipient     Date Seat     Date Read     Status     Date Signed     Manove       Buck, Jennifer     07/03/2023     Unread     Unread     Remove                                                                                                    |           | Attachments                         |                                                      |                                                                                                    |            |                                        |                                                |       |
| Document         Description         Category         Action           There are no attachments to display         Note Recipients         Image: Classical Status         Image: Classical Status         Image: C                                                                                                    |           | Add Attachment                      |                                                      |                                                                                                    |            |                                        |                                                |       |
| Note Recipients       Add Nole Recipient:     Cear       Name     Date Sent     Date Read     Status     Date Signed       Buck, Jennifer     07/03/2023     Unread     Kamove                                                                                                    |           | Document                            | Description                                          |                                                                                                    | Category   |                                        | Action                                         |       |
| Note Recipients           Add Note Recipient         Clear           Name         Date Sent         Date Read         Status         Date Signed           Buck, Jennifer         07/03/2023         Unread         Unread         Remove                                                                                                    |           | There are no attachments to display |                                                      |                                                                                                    |            |                                        |                                                |       |
| Add Note Recipient         Date Sea         Date Signed           Name         Date Seat         Date Read         Status         Date Signed           Buck, Jennifer         07/03/2023         Unread         Unread         Remove                                                                                                    |           | Note Recipients                     |                                                      |                                                                                                    |            |                                        |                                                |       |
| Name         Date Sent         Date Read         Status         Date Signed           Buck, Jennifer         07/03/2023         Unread         Unread         Remove                                                                                                    |           | Add Note Recipient:                 |                                                      |                                                                                                    | Clear      |                                        |                                                |       |
| Buck, Jennifer 07/03/2023 Unread Remove                                                                                                    |           | Name                                | Date Sent                                            | Date Read                                                                                                  | Status     | Date Signed                            |                                                |       |
|                                                                                                    |           | Buck, Jennifer                      | 07/03/2023                                           |                                                                                                    | Unread     |                                        | Remove                                         |       |

5. From the File menu, select Save and Close Notes.

## **3b. BASE Completed**

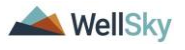

### Role: Region Clinical Workstream Worker

 The regional behavioral analyst monitors My Dashboard > Consumers > Notes > Complete for incoming notes as notification to complete the BASE. Requests to review a revised BASE that initially did not meet criteria for eligibility are also visible in this queue.

|          |           |            |          | MY DASHBOARD | CONSUMERS |         |
|----------|-----------|------------|----------|--------------|-----------|---------|
|          | CONSUMERS |            |          | PROVI        | DERS      |         |
| Division |           | $\odot$    | Ticklers |              |           | $\odot$ |
| Notes    |           | $\bigcirc$ |          |              |           |         |
| Complete |           | 13         |          |              |           |         |
| Pending  |           | 6          |          |              |           |         |

 The regional behavioral analyst will select the **Behavioral** Services > BASE Request note from the list view and review the attached documentation. In addition, the regional behavioral analyst will review the BASP form already saved on the consumer's record in iConnect.

| opd it        | onnec           | t                       |                 | Welcome, Jennifer Buck<br>7/3/2023 3:37 PM |             |                |          |   |
|---------------|-----------------|-------------------------|-----------------|--------------------------------------------|-------------|----------------|----------|---|
| File Tool     | s               |                         |                 |                                            |             |                |          |   |
| Filters       |                 |                         |                 |                                            |             |                |          |   |
| Status        | - Equal To      | o 🗸 Comp                | AND 🗸 🗙         |                                            |             |                |          |   |
| Connect ID    | - +             |                         |                 |                                            |             |                |          |   |
|               |                 |                         | Search Reset    |                                            |             |                |          |   |
| 14 Notes reco | ord(s) returned | l - now viewing 1 throu | gh 14           |                                            |             |                |          |   |
|               |                 |                         |                 |                                            |             |                |          |   |
| iConnect ID   | Consumer        | Note Type               | Note Sub Type 🔺 | Note Date                                  | Description | Author         | Status   | C |
| 59217         | Abner, Carrie   | Behavioral Services     | BASE Completed  | 07/03/2023                                 |             | Buck, Jennifer | Complete | C |
| 59217         | Abner, Carrie   | Behavioral Services     | BASE Request    | 07/03/2023                                 |             | Buck, Jennifer | Complete | C |

- The regional behavioral analyst will begin the BASE form in APD iConnect. Navigate to the consumers record and select the Forms tab. From the File menu, select Add Form. Select the "LRC Chair BASE" form. The Form Details page displays. Update the following fields:
  - a. Review = select As Needed
  - b. Review Date = defaults to today
  - c. Division = defaults to APD
  - d. Worker = pre-populated with your name
  - e. Provider/Program = leave blank
  - f. Status = defaults to Draft. Will be changed to Complete later in the workflow.

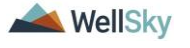

| opd iConn               | lect                        |                                   |                                   |                            | Carrie Abner Form:               |
|-------------------------|-----------------------------|-----------------------------------|-----------------------------------|----------------------------|----------------------------------|
| File                    |                             |                                   |                                   |                            | 77.00 8.00 8.01 18.011           |
| lease Select Type: LRC  | Chair BASE                  | ~                                 |                                   |                            |                                  |
| Consumer Forms          |                             |                                   |                                   |                            |                                  |
| Review*                 | As Needed 🗸                 |                                   | Worker*                           | Buck, Jennifer             | Clear Details                    |
| Review Date *           | 07/03/2023                  |                                   | Status *                          | Draft 🗸                    |                                  |
| Division *              | APD 🗸                       |                                   | Provider/Program                  |                            | ~                                |
| Approved By             |                             |                                   | Approved Date                     |                            |                                  |
|                         |                             |                                   |                                   |                            |                                  |
|                         |                             |                                   | ATTACHMENT E                      |                            |                                  |
|                         |                             | LRC Chair Review of Bel           | havior Analysis Services Elig     | ibility (BASE Form)        |                                  |
| lote: This is only a    | recommendation of elig      | bility for behavioral services, r | not a determination of medical ne | ecessity or an approval fo | or the rate, hours or cost plan. |
| Consumer Name:          |                             |                                   |                                   |                            |                                  |
| First Name              |                             | Carrie                            |                                   |                            |                                  |
| Middle Name             |                             | R                                 |                                   |                            |                                  |
| Last Name               |                             | Abner                             |                                   |                            |                                  |
| Suffix                  |                             | ~                                 |                                   |                            |                                  |
| Review Date:*           |                             | 07/03/2023                        |                                   |                            |                                  |
|                         |                             | -1 Worker record(s) returned -    | now viewing 1 through 1           |                            |                                  |
|                         |                             | Name                              | ID                                |                            |                                  |
| Support Coordinator:    |                             | Reed, Monica                      | 2498                              |                            |                                  |
|                         |                             |                                   |                                   |                            |                                  |
|                         |                             | Search                            |                                   |                            |                                  |
| LRC Chair or Designee*  |                             | Jennifer Buck                     | 87 characters remaining           | 1                          |                                  |
| Agency Senior Behavior  | r Analyst:                  | Sally Smith                       |                                   |                            |                                  |
| Check all services      | for which eligibility was r | eviewed:                          |                                   |                            |                                  |
| Service(s):             | . ,                         |                                   |                                   |                            |                                  |
| A. Behavior Analysis Se | rvices                      |                                   |                                   |                            |                                  |

4. Complete the remaining questions in the form, saving several times along the way. It may take more than one day to complete this form.

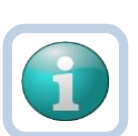

#### Note

If the recommendation is intensive behavioral Residential Habilitation services, the IB Matrix must also be completed outside of APD iConnect then attached to a note in APD iConnect. This note must be added before the LRC Chair BASE form is saved in Complete status.

- 1. Select the **Note Icon** at the top of the BASE form.
- 2. The Note Details page displays. Update the following fields:
  - a. Cost Plan Review Note = No
  - b. Note Type = Behavioral Services
  - c. Note Subtype = BASE Completed
  - d. Description = IB Matrix
  - e. Status = Complete
  - f. Attachments = IB Matrix
  - g. Recipient = None
- 3. From the **File** menu, select **Save and Close Notes**. The page refreshes and you are returned to the LRC Chair BASE form
- 5. Once the review is complete, the regional behavioral analyst will determine if the criteria has met for behavioral services eligibility. Two possible outcomes exist:
  - 1. <u>Consumer meets criteria for behavioral services increase</u>

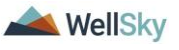

- 2. <u>Consumer does not meet criteria for behavioral services</u> <u>increase.</u>
- 3. Consumer meets criteria for eligibility with a decrease in services.

## **3bi. Consumer Meets Criteria for Behavioral Services Increase**

## Role: Region Clinical Workstream Worker

- The regional behavioral analyst will add the recommendation on the BASE form. If the BASE form is not already open, navigate to the consumer's **Forms** tab. Select the LRC Chair BASE form from the list. Update the following fields:
  - a. Comments/Justification = enter justification for the behavioral services
  - b. Units for the Review Period = enter units
  - c. Fading Schedule = enter details if applicable
  - d. Eligibility = Eligible
  - e. Eligibility/Ineligibility Comments = add additional details if needed
  - f. Next Review Date = enter date of next review
  - g. LRC Chair or Designee = enter the name of the LRC Chair. This serves as the signature.
  - h. Status = Update to Complete

| A. Units for the Review Period:       | 35                      |
|---------------------------------------|-------------------------|
| A. Fading Schedule:                   | fading schedule details |
| A. Eligibility                        |                         |
| ● Eligible<br>◯ Ineligible            |                         |
| A. Eligibility/Ineligibility Comments | eligibility comments    |
| A. Next Review Date:                  | 07/01/2024              |
| A. LRC Chair or Designee*:            | Jennifer Buck, BCBA     |
|                                       |                         |

- 2. From the **File** menu, select **Save Forms**, NOT Save and Close Forms.
- 3. From the open BASE form, the regional behavioral analyst will generate the BASE Word Merge. From the **Word Merge** menu, select the **LRC Chair BASE** word merge.

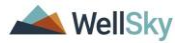

| opd iCon           | nect                            |                                      |                          |                         | Carrie Abner<br>Last Updated by jbuck@apdcares.org<br>at 7/3/2023 2:53:02 PM |
|--------------------|---------------------------------|--------------------------------------|--------------------------|-------------------------|------------------------------------------------------------------------------|
| File Reports       | Word Merge                      |                                      |                          |                         |                                                                              |
| RC Chair BASE      | LRC Chair BASE                  |                                      |                          |                         |                                                                              |
| Consumer Forms     |                                 |                                      |                          |                         |                                                                              |
| Review *           | As Needed 🗸 🗸                   |                                      | Worker *                 | Buck, Jennifer          | Clear Details                                                                |
| Review Date *      | 07/03/2023                      |                                      | Status *                 | Draft 🗸                 |                                                                              |
| Division *         | APD 🗸                           |                                      | Provider/Program         |                         | ~                                                                            |
| Approved By        |                                 |                                      | Approved Date            |                         |                                                                              |
| Note               | 2                               |                                      |                          |                         |                                                                              |
|                    |                                 | ATT/                                 |                          |                         |                                                                              |
|                    | L                               | RC Chair Review of Behavior          | Analysis Services Elig   | ibility (BASE Form)     |                                                                              |
| lote: This is only | a recommendation of eligibility | r for behavioral services, not a det | termination of medical n | ecessity or an approval | for the rate, hours or cost plan.                                            |
| Consumer Name:     |                                 |                                      |                          |                         |                                                                              |
| First Name         |                                 | Carrie                               |                          |                         |                                                                              |
| Middle Name        |                                 | R                                    |                          |                         |                                                                              |
| Last Name          |                                 | Abner                                |                          |                         |                                                                              |

4. The Word Merge preview window displays. Select **Save to Note**.

|                                                                                                    |       |                                                                                                    |                                   | 7                                                  | Carrie Abner<br>/3/2023 2:54 PM | LRC<br>BA | Chair<br>SE |   |
|----------------------------------------------------------------------------------------------------|-------|----------------------------------------------------------------------------------------------------|-----------------------------------|----------------------------------------------------|---------------------------------|-----------|-------------|---|
|                                                                                                    |       |                                                                                                    |                                   |                                                    |                                 |           |             |   |
|                                                                                                    |       |                                                                                                    | Prev<br>This is a preview of your | iew (read-only)<br>merge document and is not edite | ble.                            |           |             |   |
| Generate Merge Document<br>Click the "Open Document" button to<br>open the Merge Document for<br>editing.<br>Open Document                                                                                                    | ≔   ৮ | ≠ ~   ∀ ~   I                                                                                                    | - + 🕶                             | 1 of 7   Q   [ <b>B</b>                            | C                               | λ   Θ     | 8           | · |
| Save to Note<br>If no changes have been made to the<br>Merge Document, click "Save to<br>Note". The current word merge                                                                                                    |       | LRC Chai                                                                                                    | r Review of Beha                  | avior Analysis Services                            | s Eligibility                   |           |             |   |
| template will be uploaded to a note                                                                                                    |       | Recipient:                                                                                                    | Carrie Abner                      | Review Date:                                       | 07/03/2023                      |           |             |   |
| populated.                                                                                                    |       | Support Coordinator:                                                                                                    | Monica Reed                       | LRC Chair or Designee*:                            | Jennifer Buc                    | k         |             |   |
| Save to Note                                                                                                    |       | <b>Reviewed Services</b>                                                                                                    |                                   |                                                    |                                 |           |             |   |
| Upload and Save to Note<br>If changes were made to the Merge<br>Document, click "Upload and Save to<br>Note" to select the saved file and<br>upload that document to a note<br>record. Don't forget to delete the<br>saved document after you have<br>attached it to the note record.<br>Upload and Save to Note |       | Behavior Services:<br>Behavior Analysis<br>Behavior Assistant<br>Life Skills Developmer<br>1:5 Ratio<br>1:3 Ratio<br>1:1 Ratio<br>Life Skills Developmer | nt 3 (ADT):<br>nt 4 (Pre-Voc):    |                                                    |                                 |           |             |   |
|                                                                                                    |       | <ul><li>1:5 Ratio</li><li>1:3 Ratio</li></ul>                                                                                                    |                                   |                                                    |                                 |           |             |   |

5. A notification message displays confirming the LRC Chair BASE Word Merge was saved to a note. Click **Okay**.

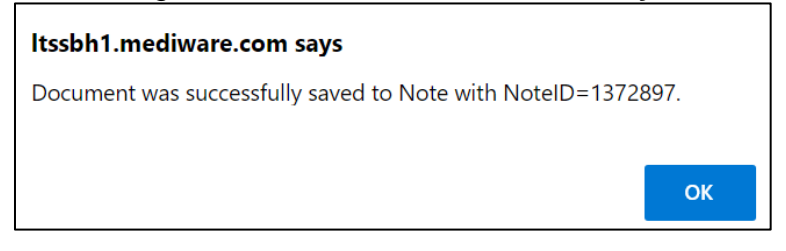

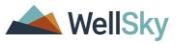

- 6. The Note Details page displays. Notify the WSC that the consumer meets criteria for behavioral services eligibility. Update the following fields:
  - a. Division = select APD
  - b. Note Type = Update to Behavioral Services
  - c. Note SubType = BASE Completed
  - d. Description = defaults to Word Merge Template. Update if desired.
  - e. Note = optional
  - f. Status = Complete
  - g. Attachment = signed BASE
  - h. Recipients = WSC, behavior analysis service provider, Region Clinical Workstream Lead

| ood :Connect |       | nnoct            | Carrie Abner Notes                                                          |
|--------------|-------|------------------|-----------------------------------------------------------------------------|
| <b>u</b> p   |       | meu              | Last Updated by jbuck@apdcares.org                                          |
| File         | Toolo |                  | at //21/2023 10:42:03 AM                                                    |
| File         | 10015 |                  |                                                                             |
| Notes        |       | Notes Details    |                                                                             |
|              |       | Division *       | APD V                                                                       |
|              |       | Note By *        | Buck, Jennifer                                                              |
|              |       | Note Date *      | 07/21/2023                                                                  |
|              |       | Program/Provider | · · · · · · · · · · · · · · · · · · ·                                       |
|              |       | Note Type *      | Behavioral Services 🗸                                                       |
|              |       | Note Sub-Type    | BASE Completed                                                              |
|              |       | Description      | Word Merge Template                                                         |
|              |       | Note             | New Text          B       Z       16 px       A         Append Text to Note |
|              |       | Status *         | Complete 🗸                                                                  |
|              |       | Date Completed   | 07/21/2023                                                                  |
|              |       |                  |                                                                             |

- 7. From the File menu, select Save and Close Notes.
- 8. For more detailed general Word Merge instruction, see the <u>As</u> <u>Needed: Word Merges</u> section.

Role: WSC/CDC

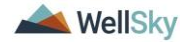

 The WSC monitors My Dashboard > Consumers > Notes for notification the BASE was completed. The WSC may need to create more authorizations following the current cost plan processes.

#### Role: Service Provider, Service Provider Worker

 The behavior analysis service provider monitors My Dashboard
 Consumers > Notes for notification the BASE was completed as notification only.

#### **Role: Region Clinical Workstream Lead**

 The Region Clinical Workstream Lead monitors My Dashboard
 Consumers > Notes for notification the BASE was completed as notification only.

#### **3bii. Consumer Does Not Meet Criteria for Behavioral Services Increase. Additional Documentation Required.**

#### **Role: Region Clinical Workstream Worker**

- The regional behavioral analyst will update the BASE form. If the BASE form is not already open, navigate to the consumer's Forms tab. Select the LRC Chair BASE form from the list. Update the following fields:
  - a. Comments/Justification = enter comments about the missing documentation.
  - b. Status = Pending

| Q <sup>20</sup> iConnect                                                  |                                                                       |                                                                         |                        | Last Updated by jbuck@apdcares.org<br>at 7/3/2023 2:53:02 PM  |                 |  |
|---------------------------------------------------------------------------|-----------------------------------------------------------------------|-------------------------------------------------------------------------|------------------------|---------------------------------------------------------------|-----------------|--|
| File Rep                                                                  | orts Word Merge                                                       |                                                                         |                        | dt // 0/ 2020 2100102 111                                     |                 |  |
| RC Chair B/                                                               | ASE                                                                   |                                                                         |                        |                                                               |                 |  |
| Consumer Fo                                                               | orms                                                                  |                                                                         |                        |                                                               |                 |  |
| Review*                                                                   | As Needed                                                             | ~                                                                       | Worker *               | Buck, Jennifer                                                | . Clear Details |  |
| Review Date *                                                             | 07/03/2023                                                            |                                                                         | Status *               | Pending 🗸                                                     |                 |  |
| Division *                                                                | APD 🗸                                                                 |                                                                         | Provider/Program       |                                                               | ~               |  |
| Approved By                                                               |                                                                       |                                                                         | Approved Date          |                                                               |                 |  |
| Note                                                                      | <u>۳</u>                                                              |                                                                         |                        |                                                               |                 |  |
|                                                                           |                                                                       | ΔΤ                                                                      | TACHMENTE              |                                                               |                 |  |
| lote <sup>.</sup> This is                                                 | LRC Chai                                                              | r Review of Behavio                                                     | or Analysis Services E | Eligibility (BASE Form)                                       | (or an          |  |
| Note: This is<br>approval for                                             | LRC Chai<br>only a recommendation<br>the rate, hours or cost          | r Review of Behavio<br>on of eligibility for bel<br>plan.               | or Analysis Services E | ligibility (BASE Form)                                        | y or an         |  |
| lote: This is<br>pproval for<br>Consumer Nan                              | LRC Chai<br>conly a recommendation<br>the rate, hours or cost<br>ne:  | r Review of Behavio<br>on of eligibility for bel<br>plan.               | or Analysis Services E | ligibility (BASE Form)<br>letermination of medical necessity  | y or an         |  |
| lote: This is<br>pproval for<br>Consumer Nan<br>First Name                | LRC Chai<br>conly a recommendation<br>the rate, hours or cost<br>te:  | r Review of Behavi<br>on of eligibility for bel<br>plan.<br>Carrie      | or Analysis Services E | Iligibility (BASE Form)<br>letermination of medical necessity | y or an         |  |
| lote: This is<br>pproval for<br>Consumer Nan<br>First Name<br>Middle Name | LRC Chai<br>e only a recommendation<br>the rate, hours or cost<br>ne: | r Review of Behavi<br>on of eligibility for bel<br>plan.<br>Carrie<br>R | or Analysis Services E | iligibility (BASE Form)<br>letermination of medical necessity | y or an         |  |

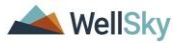

| Check all services for which eligi     | bility was reviewed:                            |
|----------------------------------------|-------------------------------------------------|
| Service(s):                            |                                                 |
| A. Behavior Analysis Services          |                                                 |
| B. Behavior Assistant Services         |                                                 |
| C. Life Skills Development 3 (ADT)     |                                                 |
| D. Life Skills Development 4 (Pre-Voc) |                                                 |
| E. Residential Habilitation            |                                                 |
|                                        | Rehavior Analysis Services                      |
|                                        | Need additional documentation before proceeding |
|                                        |                                                 |
|                                        |                                                 |
| A. Comments / Justification:           |                                                 |

2. From the File menu, select Save Forms.

#### Note

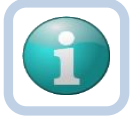

The regional behavioral analyst can use the Pending status to create a queue on **My Dashboard > Pending Assessments Queue** of BASE forms that are pending additional documentation.

Filter by Filter by Assessment = LRC Chair BASE Status = Pending.

If additional documentation is never received, the regional behavioral analyst can use this queue to identify BASE forms that need to be closed and marked as complete.

|                             | MY DASHBOARD        | CONSUMERS       | PROVIDERS   | CLAIMS     | SCHEDUL  | LER REPORTS               |         |     |
|-----------------------------|---------------------|-----------------|-------------|------------|----------|---------------------------|---------|-----|
| CONSUMERS                   |                     |                 | PROV        | IDERS      |          | TA                        | ASKS    |     |
| Division                    |                     | Ticklers        |             |            | $\odot$  | Links                     |         |     |
| My Enrollments              |                     | 0               |             |            |          | My Management             |         | ۲   |
| Provider Selections         |                     |                 |             |            |          | Current Active Cases      |         |     |
|                             |                     |                 |             |            |          | Enroliments               |         |     |
| Notes                       |                     |                 |             |            |          | SAN Queue                 |         |     |
|                             |                     |                 |             |            |          | Pending Assessments Queue |         |     |
| S Filters                   |                     |                 |             |            |          |                           |         |     |
|                             |                     |                 |             |            |          | /3/2023 3:16 PM           | Queue   | nts |
| Filters                     |                     |                 |             |            |          |                           |         |     |
| Assessment V Begins W       | ith 🗸 LRC           | C Chair BASE    |             |            | ~ A      | AND V X                   |         |     |
| Consumer Name 🗸 🕇           |                     |                 |             |            |          |                           |         |     |
|                             |                     |                 |             |            | Sea      | rch Reset                 |         |     |
| 1 Pending Assessments Queue | e record(s) returne | d - now viewing | 1 through 1 |            |          |                           |         |     |
|                             |                     |                 |             |            |          |                           |         |     |
| Consumer Name               | Case No             | Asse            | ssment      | Review     | w Date 🚽 | Rater                     | Status  |     |
| Abner, Carrie               | 59217               | LRC Chair BA    | SE          | 07/03/2023 |          | Buck, Jennifer            | Pending |     |
|                             | First Previous      | Records per p   | age 15 N    | ext Last   |          |                           |         |     |

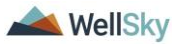

- 3. Notify the WSC that additional documentation is needed via a note in APD iConnect. This can be completed from the Note icon on the open BASE form. Select the **Note icon** at the top of the BASE form. The Note Details page displays. Update the following fields:
  - a. Cost Plan Review Note = No
  - b. Note Type = Behavioral Services
  - c. Note SubType = BASE Additional Information Requested
  - d. Status = Pending
  - e. Recipients = WSC, behavior analysis service provider. Both will be monitoring their dashboards working concurrently to get all requested documentation.

| opd iConn                                                                                                   | ect                        |                                                      |                                           |               |                                        |                                                 | Carr<br>Last Updated by<br>at 7/3/20 | ie Abner<br>jbuck@apdcares.org<br>23 3:14:49 PM | For              | ms |
|----------------------------------------------------------------------------------------------------|----------------------------|------------------------------------------------------|-------------------------------------------|---------------|----------------------------------------|-------------------------------------------------|--------------------------------------|-------------------------------------------------|------------------|----|
| File Reports V                                                                                              | Word Merge                 |                                                      | FL APD Interface Test (Copy               | of PROD 3/10/ | (23) - Personal                        | Microsoft Edge                                  |                                      | _                                               | 0                | >  |
| LRC Chair BASE                                                                                              |                            |                                                      | https://ltssbh1.medi                      | iware.com/fla | pdinterfacet                           | estsso/Pages/Ha                                 | armony.aspx?Chapte                   | erID=348&ViewT.                                 | . A <sup>N</sup> | e  |
| Consumer Forms                                                                                              |                            |                                                      |                                           |               | -                                      |                                                 |                                      | Course Alexand                                  | Nata             |    |
| Review*                                                                                                    | As Needed 🗸 🗸              |                                                      | opp iconnec                               | T.            |                                        |                                                 |                                      | 7/3/2023 3:20 PM                                | Note             | 5  |
| Review Date *                                                                                               | 07/03/2023                 |                                                      | File Tools                                |               |                                        |                                                 |                                      |                                                 |                  |    |
| Division *                                                                                                  | APD 🗸                      |                                                      | Division *                                |               | APD 🗸                                  |                                                 |                                      |                                                 |                  |    |
| Approved By                                                                                                 |                            |                                                      | Note By *                                 |               | Buck, Jennife                          |                                                 | ~                                    |                                                 |                  |    |
| Note                                                                                                    | <b>1</b>                   |                                                      | Note Date *                               |               | 07/03/2023                             |                                                 |                                      |                                                 |                  |    |
|                                                                                                    | 9                          |                                                      | Cost Plan Review Note?*                   |               | No 🗸 *                                 |                                                 |                                      |                                                 |                  |    |
|                                                                                                    |                            |                                                      | NoteType *                                |               | Behavioral Se                          | rvices 🗸 *                                      |                                      |                                                 |                  |    |
|                                                                                                    |                            |                                                      | Note SubType                              |               | BASE - Additi                          | onal Information R                              | equested 🗸 *                         |                                                 |                  |    |
|                                                                                                    |                            | LRC Chair Revie                                      | Description                               |               |                                        |                                                 |                                      | Į,                                              |                  |    |
| Note: This is only a<br>Consumer Name:<br>First Name<br>Middle Name<br>Last Name<br>Saffix<br>Review Date:* | recommendation of eligi    | Carrie<br>R<br>Abner<br>07/03/2023<br>1 Worker recor | Note                                      |               | B I U<br>Additional do<br>completed. N | 16px • A •<br>cumentation need<br>lotifying WSC | ed before BASE can be                |                                                 |                  |    |
| Support Coordinator:                                                                                        |                            | Reed, Monic                                          | Date Completed Attachments Add Attachment |               |                                        |                                                 |                                      |                                                 |                  |    |
| LRC Chair or Designee*:                                                                                     |                            | Jennifer Buck                                        | Document                                  |               | Description                            |                                                 | Categor                              | y                                               |                  | Ac |
| Agency Senior Behavior                                                                                      | Analyst:                   | Sally Smith                                          | There are no attachments to dis           | splay         |                                        |                                                 |                                      |                                                 |                  |    |
| Check all services f                                                                                        | or which eligibility was n | eviewed:                                             | Recipients                                |               |                                        |                                                 |                                      |                                                 |                  |    |
| Service(s):                                                                                                 |                            |                                                      | Select a new Recipient:                   |               |                                        |                                                 | Clear                                |                                                 |                  |    |
| A. Behavior Analysis Ser                                                                                    | vices                      |                                                      | Name                                      | Date Sen      | t                                      | Date Read                                       | Status                               | Date Signed                                     |                  |    |
| B. Behavior Assistant Se                                                                                    | rvices                     |                                                      | Buck, Jennifer                            | 7/3/2023      |                                        |                                                 | Unread                               |                                                 |                  |    |

- 4. From the **File** menu, select **Save and Close Notes**. The page refreshes and you are returned to the BASE form.
- 5. From the File menu, select Save and Close Form.

#### Role: WSC/CDC

6. The WSC monitors **My Dashboard > Consumers > Notes > Pending** for notification the consumer did not meet criteria for an increase and additional documentation is needed.

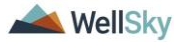

|          |           |          | MY DASHBOARD | CONSUMERS |         |
|----------|-----------|----------|--------------|-----------|---------|
|          | CONSUMERS |          | PROVI        | DERS      |         |
| Division | $\odot$   | Ticklers |              |           | $\odot$ |
| Notes    | ٢         |          |              |           |         |
| Complete | 13        |          |              |           |         |
| Pending  | 6         |          |              |           |         |

 The WSC will select the Behavioral Services > BASE – Additional Information note from the list view and review the notes for the requested additional documentation.

|       | opd iC                                               | onnect        |                     |                                         |            | Welcom<br>7/3/       | ie, Jennifer Bud<br>2023 3:22 PM | k   No  | otes |
|-------|------------------------------------------------------|---------------|---------------------|-----------------------------------------|------------|----------------------|----------------------------------|---------|------|
|       | File Tools                                           | 6             |                     |                                         |            |                      |                                  |         |      |
| IC IC | Filters<br>tatus ~<br>connect ID ~<br>6 Notes record | Equal To      | Pending     vending | AND V X<br>Search Reset                 |            |                      |                                  |         |      |
|       | iConnect ID                                          | Consumer      | Note Type           | Note Sub Type 🛓                         | Note Date  | Subject              | Author                           | Status  |      |
|       | 59217                                                | Abner, Carrie | Behavioral Services | BASE - Additional Information Requested | 07/03/2023 |                      | Buck, Jennifer                   | Pending |      |
|       | 59217                                                | Abner, Carrie | LRC Review          | BASP Submission                         | 06/20/2023 | Revised BASP 6/20/23 | Buck, Jennifer                   | Pending |      |

- The WSC will obtain additional documentation from behavior analysis service provider within 30 days and attach to the existing Behavioral Services > BASE – Additional Information Requested note. Navigate to the consumer Notes tab. Select the Behavioral Services > BASE – Additional Information Requested note in Pending status. The Note Details page displays. Update the following fields:
  - a. Program/Provider = enter the name of the WSC's agency
  - b. Notes = list the additional documentation that has been attached.
  - c. Status = Complete
  - d. Attachments = additional documentation demonstrating how the individual meets eligibility criteria
  - e. Recipients = regional behavioral analyst

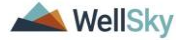

| iConi | nect                                |            |                                           |                         |                                    | Carrie Abner<br>Last Updated by jbuck@apdcar<br>at 7/3/2023 3:20:43 PM | notes   |
|-------|-------------------------------------|------------|-------------------------------------------|-------------------------|------------------------------------|------------------------------------------------------------------------|---------|
| Tools |                                     |            |                                           |                         |                                    |                                                                        |         |
|       | Note By *                           |            | Buck, Jennifer                            |                         |                                    |                                                                        |         |
|       | Note Date *                         |            | 07/03/2023                                | 0                       |                                    |                                                                        |         |
|       | Program/Provider *                  | [          | 1 CARE LLC                                |                         | ✓ Details                          |                                                                        |         |
|       | Note Type *                         | [          | Behavioral Serv                           | rices 🗸 *               |                                    |                                                                        |         |
|       | Note Sub-Type                       | [          | BASE - Addition                           | al Information Requeste | d 🗸 *                              |                                                                        |         |
|       | Description                         |            |                                           |                         | 1                                  |                                                                        |         |
|       |                                     |            | 0n 7/3/2023 at<br>Additional docum<br>WSC | 3:20 PM, Jennifer Buc   | k wrote:<br>SE can be completed. N | lotifying                                                              |         |
|       | NUE                                 |            | New Text B I U 1 providing addit          | 6px • A •               | equested.                          |                                                                        |         |
|       |                                     |            |                                           | Append Text to          | Note                               |                                                                        |         |
|       | Status *                            | [          | Complete 🗸                                |                         |                                    |                                                                        |         |
|       | Date Completed                      |            | 07/03/2023                                |                         |                                    |                                                                        |         |
|       |                                     |            |                                           |                         |                                    |                                                                        |         |
|       | Attachments                         |            |                                           |                         |                                    |                                                                        |         |
|       | Add Attachment                      |            |                                           |                         |                                    |                                                                        |         |
|       | Document                            | 1          | Description                               |                         | Category                           | Action                                                                 | ı       |
| 1     | There are no attachments to display | y          |                                           |                         |                                    |                                                                        |         |
|       | Note Recipients                     |            |                                           |                         |                                    |                                                                        |         |
|       | Add Note Recipient:                 |            |                                           |                         | Clear                              |                                                                        |         |
|       | Name                                | Date Sent  |                                           | Date Read               | Status                             | Date Signed                                                            |         |
|       | Pusk Jappifer                       | 07/02/2023 | ,                                         |                         | Lincond                            |                                                                        | Domouro |
|       | buck, Jennier                       | 07703/2023 | ,                                         |                         | unread                             |                                                                        | remove  |

9. From the **File** menu, select **Save and Close Notes**. Proceed to the <u>BASE Completed</u> section

## Role: Service Provider, Service Provider Worker

10. In addition, the behavior analysis service provider monitors My Dashboard > Consumers > Notes for notification the consumer did not meet criteria for an increase and additional documentation is needed. The WSC will reach out for follow up.

# **3biii. Consumer Meets Criteria for Eligibility with a Decrease in Services**

#### **Role: Region Clinical Workstream Worker**

1. The regional behavioral analyst will add the recommendation on the BASE form. If the BASE form is not already open, navigate

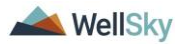

to the consumer's **Forms** tab. Select the **LRC Chair BASE** form from the list. Update the following fields:

- a. Comments/Justification = enter justification for the behavioral services
- b. Units for the Review Period = enter units
- c. Fading Schedule = enter details if applicable
- d. Eligibility = Eligible
- e. Eligibility/Ineligibility Comments = add additional details if needed
- f. Next Review Date = enter date of next review
- g. LRC Chair or Designee = enter the name of the LRC Chair. This serves as the signature.
- h. Status = Update to Complete

| A. Units for the Review Period:                  | 35                      |
|--------------------------------------------------|-------------------------|
| A. Fading Schedule:                              | fading schedule details |
| A. Eligibility                                   |                         |
| <ul> <li>Eligible</li> <li>Ineligible</li> </ul> |                         |
| A. Eligibility/Ineligibility Comments            | eligibility comments    |
| A. Next Review Date:                             | 07/01/2024              |
| A. LRC Chair or Designee*:                       | Jennifer Buck, BCBA     |

- 2. From the **File** menu, select **Save Forms**, NOT Save and Close Forms.
- 3. From the open BASE form, the regional behavioral analyst will generate the BASE Word Merge. From the **Word Merge** menu, select the **LRC Chair BASE** word merge.

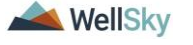

| op       | <mark>d iCon</mark> | nect           |         | L                | Carrie Abner<br>ast Updated by jbuck@apdcar<br>at 7/18/2023 3:53:46 PN | res.org |
|----------|---------------------|----------------|---------|------------------|------------------------------------------------------------------------|---------|
| File     | Reports             | Word Merge     |         |                  |                                                                        |         |
| LRC Ch   | air BASE            | LRC Chair BASE |         |                  |                                                                        |         |
| Consu    | mer Forms           |                |         |                  |                                                                        |         |
| Review   | *                   | Initial        |         | Worker *         | Buck, Jennifer                                                         | Details |
| Review   | Date *              | 07/18/2023     |         | Status *         | Complete                                                               |         |
| Division | 1 *                 | APD            |         | Provider/Program |                                                                        |         |
| Approve  | ed By               | Buck, Jennifer | Details | Approved Date    | 07/18/2023                                                             |         |
| Note     |                     | 2              |         |                  |                                                                        |         |
|          |                     |                |         |                  |                                                                        |         |
|          |                     |                | ATTA    | CHMENT E         |                                                                        |         |

LRC Chair Review of Behavior Analysis Services Eligibility (BASE Form)

Note: This is only a recommendation of eligibility for behavioral services, not a determination of medical necessity or a approval for the rate, hours or cost plan.

4. The Word Merge preview window displays. Select **Save to Note**.

|                                                                                                    |                                                                |                                   | Cai<br>7/3/2                                            | rrie Abner<br>2023 2:54 PM | LRC Chair<br>BASE |
|----------------------------------------------------------------------------------------------------|----------------------------------------------------------------|-----------------------------------|---------------------------------------------------------|----------------------------|-------------------|
|                                                                                                    |                                                                |                                   |                                                         |                            |                   |
|                                                                                                    |                                                                | Prev<br>This is a preview of your | iew (read-only)<br>rmerge document and is not editable. |                            |                   |
| Generate Merge Document<br>Click the "Open Document" button to<br>open the Merge Document for<br>editing.<br>Open Document | $\forall \ \cdot \   \ \forall \ \cdot \   \ \square \ \cdots$ | - + @9                            |                                                         | Q                          | - B ··· -         |
| Save to Note<br>If no changes have been made to the<br>Merge Document, click "Save to<br>Note" The current word merge      | LRC Cha                                                        | ir Review of Beha                 | avior Analysis Services E                               | ligibility                 | _                 |
| template will be uploaded to a note                                                                                        | Recipient:                                                     | Carrie Abner                      | Review Date:                                            | 07/03/2023                 |                   |
| populated.                                                                                                    | Support Coordinator:                                           | Monica Reed                       | LRC Chair or Designee*:                                 | Jennifer Buck              |                   |
| Save to Note                                                                                                    | <b>Reviewed Services</b>                                       |                                   |                                                         |                            |                   |
|                                                                                                    | Behavior Services:                                             |                                   |                                                         |                            |                   |
| Unland and Save to Nate                                                                                                    | Behavior Analysis                                              |                                   |                                                         |                            |                   |
| If changes were made to the Merge<br>Document, click "Upload and Save to                                                   | Behavior Assistant                                             | t                                 |                                                         |                            |                   |
| Note" to select the saved file and<br>upload that document to a note                                                       | Life Skills Developme                                          | nt 3 (ADT):                       |                                                         |                            |                   |
| record. Don't forget to delete the                                                                                         | 1:5 Ratio                                                      |                                   |                                                         |                            |                   |
| attached it to the note record.                                                                                            | 1:3 Ratio                                                      |                                   |                                                         |                            |                   |
| Upload and Save to Note                                                                                                    | 1:1 Ratio                                                      |                                   |                                                         |                            |                   |
|                                                                                                    | Life Skills Developme                                          | nt 4 (Pre-Voc):                   |                                                         |                            |                   |
|                                                                                                    | LI 1:5 Ratio                                                   |                                   |                                                         |                            |                   |
|                                                                                                    | LI 1:3 Ratio                                                   |                                   |                                                         |                            |                   |

5. A notification message displays confirming the LRC Chair BASE Word Merge was saved to a note. Click **Okay**.

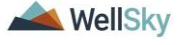

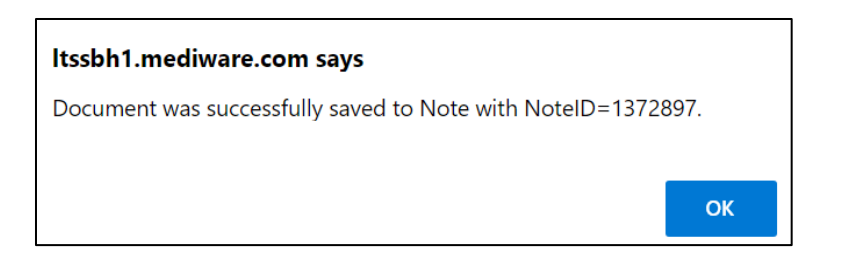

- 6. The Note Details page displays. Notify the WSC that the consumer meets criteria for behavioral services eligibility. Update the following fields:
  - a. Division = select APD
  - b. Note Type = Update to Behavioral Services
  - c. Note SubType = BASE Completed
  - d. Description = defaults to Word Merge Template. Update if desired.
  - e. Note = optional
  - f. Status = Complete
  - g. Attachment = signed BASE
  - h. Recipients = WSC, behavior analysis service provider, Region Waiver Workstream Worker, Region Clinical Workstream Lead

|            | nnect            | Carrie Abner Note<br>Last Updated by jbuck@apdcares.org<br>at 7/21/2023 10:42:03 AM |
|------------|------------------|-------------------------------------------------------------------------------------|
| file Tools |                  |                                                                                     |
| es         | Notes Details    |                                                                                     |
|            | Division *       | APD V                                                                               |
|            | Note By          | Buck, Jennifer                                                                      |
|            | Note Date *      | 07/21/2023                                                                          |
|            | Program/Provider | ×                                                                                   |
|            | Note Type *      | Behavioral Services -                                                               |
|            | Note Sub-Type    | BASE Completed                                                                      |
|            | Description      | Word Merge Template                                                                 |
|            | Note             | New Text                                                                            |
|            |                  | B Z ∐ 16px → A →                                                                    |
|            |                  | Append Text to Note                                                                 |
|            | Status *         | Complete 🗸                                                                          |
|            |                  |                                                                                     |

7. From the File menu, select Save and Close Notes.

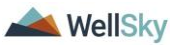

July 2023

8. For more detailed general Word Merge instruction, see the <u>As</u> <u>Needed: Word Merges</u> section.

## Role: WSC/CDC

9. The WSC monitors My Dashboard > Consumers > Notes > Complete for notification the BASE was completed and a decrease in services is needed. The WSC will work with the Region Waiver Workstream Worker to determine how the services will be reduced. The WSC will go through the cost plan review process to adjust the services.

| Q                                  | po iCo | nnect                     |                                            |                |            |           | Welcome, Jennife<br>7/3/2023 3:05 | er Buck   N    | lotes |
|------------------------------------|--------|---------------------------|--------------------------------------------|----------------|------------|-----------|-----------------------------------|----------------|-------|
| File<br>Filter<br>Status<br>iConne | rs     | Equal To<br>+             | Complete     AND     Search     sex(inc.1) | Reset          |            |           |                                   |                |       |
|                                    |        |                           | Note Tree                                  | Note Sub Ture  | Note Date  | Quitinet. | A                                 | <b>6</b> 4+4+4 |       |
| 592                                | 217    | Consumer<br>Abner, Carrie | Note Type<br>Behavioral Services           | BASE Completed | 07/03/2023 | Subject   | Author<br>Buck, Jennifer          | Complete       |       |
| 592                                | 217    | Abner, Carrie             | Behavioral Services                        | BASE Request   | 07/03/2023 |           | Buck, Jennifer                    | Complete       |       |

### **Role: Regional Waiver Workstream Worker**

 The Region Waiver Workstream Worker monitors My Dashboard > Consumers > Notes > Complete for notification the BASE was completed, and services will be reduced.

#### **Role: Service Provider**

11. The behavior analysis service provider monitors My Dashboard
 > Consumers > Notes > Complete for notification the BASE was completed with a decrease in services as notification only.

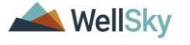

# 4. Completion of Behavior Analysis Service Quarterly Report (BASQR) Process

The BASQR completion process includes the following steps:

- 1. The behavior analysis service provider has added data to their data system to produce behavior analysis graphs and data tables for the consumer.
- 2. The behavior analysis service provider completes the Quarterly Summary behavior analysis service provider documentation requirement.
- 3. The behavior analysis service provider completes the BASQR form in APD iConnect, pulling data from the BASP and attaching graphs and tables into the form via a note.
- 4. The behavior analysis service provider notifies the WSC the BASQR has been completed via a note in APD iConnect.
- 5. Copy Shared Response and Duplicate Assessment functionality can be used to make this process more efficient.
  - a. The first BASQR must pull from BASP.
  - b. All subsequent BASQRs must pull from the previous BASQR, unless:
  - c. A BASP update has occurred since the previous BASQR was written.

## 1<sup>st</sup> Quarter BASQR

## Role: Service Provider, Service Provider Worker

- The behavior analysis service provider enters behavior analysis assessment data into the data system outside of APD iConnect. The data systems for the behavior analysis service providers will produce the graphs and tables of data for the consumers. These graphs and tables will be saved as PDF documents and attached to a note from the BASQR form in APD iConnect.
- Quarterly, the behavior analysis service provider will complete the BASQR form in APD iConnect. Navigate to the consumers record and select the Forms tab. From the File menu, select Add Form. The Form Details page displays. Select Behavior Analysis Service Quarterly Report (BASQR) from the list. Update the following fields:
  - a. Review = select Quarterly
  - b. Review Date = defaults to today
  - c. Division = defaults to APD
  - d. Worker = pre-populated with your name
  - e. Status = defaults to Draft. It will be changed to Complete later in the workflow.

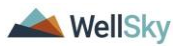

- f. Provider/Program = enter the behavior analysis service provider's agency
- 3. For the 1<sup>st</sup> quarter BASQR, copy the responses to the maladaptive behaviors and replacement behavior questions from the BASP to the BASQR. From the **File** menu, select **Copy Shared Response**.

| File                 |                                     |                    |                    |              |
|----------------------|-------------------------------------|--------------------|--------------------|--------------|
| Copy Shared Response | ervice Quarterly Report (BASQR) 🗸 🔗 |                    |                    |              |
| Spell Check          |                                     |                    |                    |              |
| Save Forms           | ~                                   | Worker *           | Buck, Jennifer     | Clear Deta   |
| Save and Close Forms |                                     | Status *           | Draft ~            |              |
| Copy From Previous   |                                     | Provider/Program * | ABA SOLUTIONS, INC | C. V Details |
| Print                |                                     | Approved Date      |                    |              |
| Close Forms          |                                     | Approved Bate      |                    |              |

4. Select the most recent **Behavior Analysis Services Plan** from the list. The page refreshes and you are returned to the BASQR form. The responses for the maladaptive and replacement behavior questions from the BASP will be populated on the BASQR.

| po iConnect                                                                                                    |                                   | Carrie Abner<br>7/3/2023 3:59 P | Assessme<br>with Sha<br>Respons | red<br>ses |
|----------------------------------------------------------------------------------------------------|-----------------------------------|---------------------------------|---------------------------------|------------|
|                                                                                                    |                                   |                                 |                                 |            |
| in the second second se |                                   |                                 |                                 |            |
| Assessments with Shared Responses record(s) returned - now vier                                                                                                    | wing 1 through 8                  | Review Date +                   | Rater                           |            |
| Assessments with Shared Responses record(s) returned - now view Form Name Functional Behavioral Assessment                                                                                                    | wing 1 through 8 Review As Needed | Review Date →<br>07/03/2023     | Rater<br>Buck, Jennifer         |            |

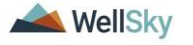

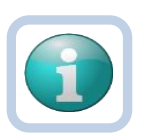

#### Note

All 15 Maladaptive Behavior and Replacement Behavior questions are exposed by default. After using Copy Shared Response, some may still be blank (e.g. if only 12 of the 15 behavior questions were answered, 3 will be blank.) The behavior analysis service provider can keep these blank fields exposed and just scroll down to the next applicable question or use the "Hide Maladaptive Behavior...." and "Hide Replacement Behavior...." Questions to hide the blank questions on the form.

| Hide Maladaptive Behavior 4?                     | Yes                       |
|--------------------------------------------------|---------------------------|
|                                                  | ⊖ No                      |
| Hide Maladaptive Behavior 5?                     | ⊖ Yes                     |
|                                                  | ⊖ No                      |
| Maladaptive Behavior 5. Target Topography:       | <b></b> &                 |
| Maladaptive Behavior 5. Target Definition:       | 1000 characters remaining |
| Maladaptive Behavior 5. Baseline Start Date:     | Ø                         |
| Maladaptive Behavior 5. Baseline End Date:       | Ø                         |
| Maladaptive Behavior 5. Average Baseline Number: | 8                         |
| Maladaptive Behavior 5. Type of Measure:         | ✓ Ø                       |

5. Complete the remaining questions in the form including the **Plan** or **Recommendation for the Next Quarter**.

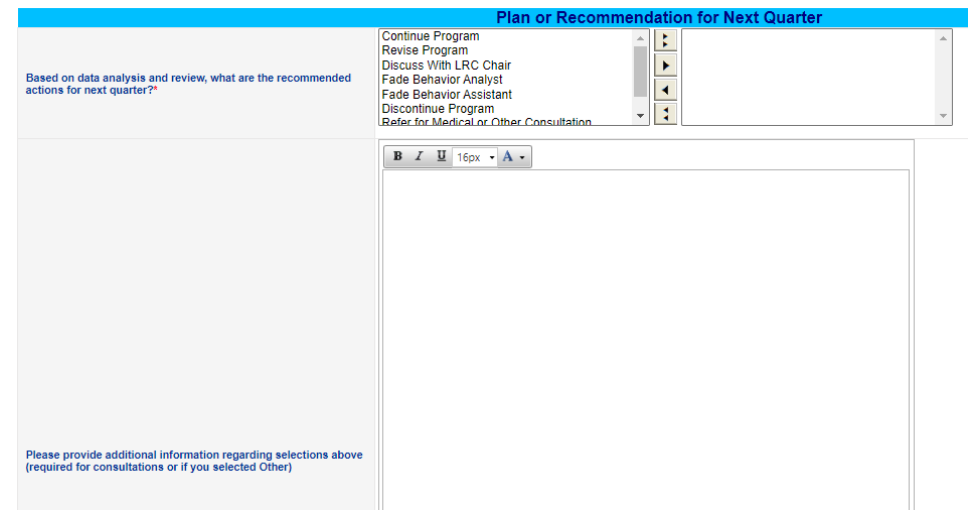

- 6. From the File menu, select Save Form.
- 7. Graphs must also be added to the BASQR form. This is done from the **Note icon** in the header of the form.

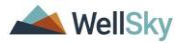
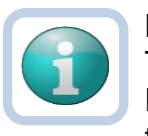

### Note

The form must be saved, at least one, to display the Note icon. Save the form by selecting the **File** menu, then select **Save Form**.

- 8. Click the **Note icon**. The Note Details page displays. Update the following fields:
  - a. Cost Plan Review Note = No
  - b. Note Type = Behavioral Services
  - c. Note Sub Type = BASQR
  - d. Description = Type of graph + time period it covers (e.g. BASQR May June 2023)
  - e. Notes = any additional details about the attached graphs
  - f. Status = Complete
  - g. Attachment = search for and select the document saved on your device.
    - Description = Once the document is selected, within the attachment window, add a Description of the attachment as sometimes the file name is cryptic and not easy to identify what the attachment contains

| 🕒 File Upload Form - Personal | - Microsoft Edg                                                       |                                                                                                    |    | $\times$ |
|-------------------------------|-----------------------------------------------------------------------|----------------------------------------------------------------------------------------------------|----|----------|
| https://ltssbh1.mediv         | ware.com/fla                                                          | pdinterfacetestsso/Dialogs/FileUploadForm.aspx?Chapte                                                                                                 | A» | Q        |
|                               | File<br>File Name<br>Description<br>Category<br>Upload<br>Note: Maxim | Choose File No file chosen  from uploaded file  create new  BASQR <u>Graphs</u> Upload and Add Another um size for attachment is set to 18.46 MBytes. |    |          |

9. From the File menu, select Save and Close Notes.

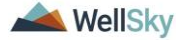

| File                |                    | Opd iConnect             | Carrie Abner Notes    |
|---------------------|--------------------|--------------------------|-----------------------|
| Behavior Analys     | sis Service Quarte | File Tools               | 7/21/2023 1:56 PM     |
| Consumer Forms      | s                  |                          |                       |
| Review *            | Quarterly          | ▼ Notes                  |                       |
|                     |                    | Division *               | APD V                 |
| Review Date *       | 07/19/2023         | Note By *                | Buck, Jennifer        |
| Division *          | APD 🗸              | Note Date *              | 07/21/2023            |
| Approved By         |                    | Cost Plan Review Note? * | No ~*                 |
| lote                | ٣                  | NoteType *               | Behavioral Services 🗸 |
|                     | 7                  | Note SubType             | BASQR 🗸 *             |
|                     | Be                 | Description              | BASQR May - June 2023 |
| Summary Period (C   | Quarter by Support |                          |                       |
| plan):              |                    | 2                        | BASOR graphs attached |
| Date of current Beh | navior Plan        | 0                        |                       |
|                     |                    | B Note                   |                       |
| Provider's Name:*   |                    | J                        |                       |
| Provider's Credenti | ials:*             | N                        |                       |
| Supervisor's Name   | :                  | N Status *               | Complete 🗸            |
|                     |                    | - Date Completed         | 07/21/2023            |

- 10. The page refreshes and you're returned to the BASQR form.
- 11. Once all questions are answered and graphs attached as a Note, change the status of the form to **Complete**.
- 12. From the File menu, select Save and Close Form.
- 13. The behavior analysis service provider notifies the WSC when the BASQR is complete through a note in APD iConnect. Navigate to the consumer's **Notes** tab. From the **File** menu, select **Add Note**. The Note Details page displays. Update the following fields:
  - a. Program/Provider = enter the name of the behavior analysis service provider's agency
  - b. Note Type = Behavioral Services
  - c. Note Sub Type = BASQR Completed
  - d. Description = Quarter #
  - e. Notes = any additional details as needed
  - f. Status = Complete
  - g. Note Recipient = WSC

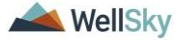

| apo iconnect                       |            |                              |          |             | Carrie Abner<br>7/3/2023 4:12 PM | Note |
|------------------------------------|------------|------------------------------|----------|-------------|----------------------------------|------|
| File Tools                         |            |                              |          |             |                                  |      |
| Notes Details                      |            |                              |          |             |                                  |      |
| Division *                         | APD 🗸      |                              |          |             |                                  |      |
| Note By *                          | Buck, Jer  | nifer 🗸 🗸                    |          |             |                                  |      |
| Note Date *                        | 07/03/20   | 23                           |          |             |                                  |      |
| Program/Provider *                 | ABA SOL    | UTIONS, INC.                 | Details  |             |                                  |      |
| Note Type *                        | Behavior   | al Services 🗸 *              |          |             |                                  |      |
| Note Sub-Type *                    | BASQR      | Completed                    | ►*       |             |                                  |      |
| Description                        | Quarter 2  |                              | 1        |             |                                  |      |
| Note                               | BASQR      | completed and graphs attache | d        |             |                                  |      |
| Status *                           | Complete   | ~                            |          |             |                                  |      |
| Date Completed                     | 07/03/20   | 23                           |          |             |                                  |      |
| Attachments                        |            |                              |          |             |                                  |      |
| Add Attachment                     |            |                              |          |             |                                  |      |
| Document                           | Descriptio | ı                            | Category |             | Action                           |      |
| here are no attachments to display |            |                              |          |             |                                  |      |
| Note Recipients                    |            |                              |          |             |                                  |      |
| Add Note Recipient:                |            |                              | Clear    |             |                                  |      |
| Name                               | Date Sent  | Date Read                    | Status   | Date Signed |                                  |      |
|                                    |            |                              |          |             |                                  |      |

- 14. From the File menu, select Save and Close Notes.
- 15. The behavior analysis service provider also adds a quarterly Provider Documentation record. Navigate to the consumers record and click the **Provider Documentation** tab > click **File** > **Add Provider Documentation.** Enter the documentation record according to current processes.

### Role: WSC/CDC

16. The WSC monitors My Dashboard > Consumers > Notes > Complete for notification the BASQR was completed. The WSC reviews the Behavioral Services > BASQR Completed note & BASQR form as part of routine monitoring of services for the individual.

### 2<sup>nd</sup> Quarter BASQR

#### **Role: Service Provider, Service Provider Worker**

 This process is repeated quarterly. For the second quarter, use the **Duplicate Assessment** feature. This will copy the responses from the 1<sup>st</sup> quarter BASQR to a new version of the

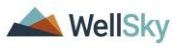

form, which will be updated for the 2<sup>nd</sup> quarter BASQR. From the consumer's **Forms tab**, select the completed **BASQR form** from the 1<sup>st</sup> quarter. From the **File** menu, select **Duplicate Assessment**.

| opd iConnect                   |                                                                                                    |                     | La:                          | Carrie Abner<br>st Updated by jbuck@apdcares.<br>at 7/19/2023 11:26:53 AM | org <b>Forms</b> |
|--------------------------------|----------------------------------------------------------------------------------------------------|---------------------|------------------------------|---------------------------------------------------------------------------|------------------|
| File                           |                                                                                                    |                     |                              |                                                                           |                  |
| History<br>Duplicate Assessmer | nt of the second second s | erly Report (BASQR) |                              |                                                                           |                  |
| Reverse Status                 |                                                                                                    |                     | Worker *                     | Buck, Jennifer                                                            | Details          |
| Print                          |                                                                                                    |                     | Status *                     | Complete                                                                  |                  |
| Division                       | ALD                                                                                                    |                     | Provider/Program *           | ABA SOLUTIONS, INC.                                                       | Details          |
| Approved By                    | Buck, Jennifer                                                                                                    | Details             | Approved Date                | 07/19/2023                                                                |                  |
| Approved By                    | Buck, Jennifer                                                                                                    | Details             | Approved Date Service Quarte | o7/19/2023                                                                |                  |
| Summary Period (Qua            | arter by Support                                                                                                    | 2nd Quarter         |                              |                                                                           |                  |
| Date of current Behav          | vior Plan                                                                                                    | 07/03/2023          |                              |                                                                           |                  |
|                                |                                                                                                    | Rehavior Analysis   | Service Provider Info        | ormation                                                                  |                  |

- 2. The page refreshes and a new BASQR form displays. Update the following fields:
  - a. Summary Period =  $2^{nd}$  Quarter
  - b. Update or inactivate Maladaptive Behaviors as applicable
  - c. Update or inactivate Replacement Behaviors as applicable
  - d. Update any additional fields to represent the consumer's status this quarter.
  - e. Update the Plan of Recommendation for Next Quarter section.
- 3. From the File menu, select Save Form.
- Graphs must also be added to the BASQR form before it can be completed and the WSC must be notified of the BASQR form completion. Repeat steps 7 – 16 in the <u>1<sup>st</sup> Quarter BASQR</u> <u>section.</u>

# 3<sup>rd</sup> Quarter BASQR

# Role: Service Provider, Service Provider Worker

 For the 3<sup>rd</sup> quarter/annual, use the Duplicate Assessment feature again. This will copy the responses from the 2<sup>nd</sup> quarter BASQR to a new version of the form, which will be updated for the 3<sup>rd</sup> quarter/annual BASQR. From the consumer's Forms tab, select the completed BASQR form from the 2<sup>nd</sup> quarter.

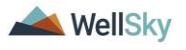

From the File menu, select Duplicate Assessment.

| opd iconnect                  |                         |                       | Carrie Abner<br>Last Updated by jbuck@apdcares.org<br>at 7/19/2023 11:26:53 AM |                     |         |  |
|-------------------------------|-------------------------|-----------------------|--------------------------------------------------------------------------------|---------------------|---------|--|
| File                          |                         |                       |                                                                                |                     |         |  |
| History<br>Duplicate Assessm  | <u>nent</u>             | rterly Report (BASQR) |                                                                                |                     |         |  |
| Reverse Status                |                         |                       | Worker*                                                                        | Buck, Jennifer      | Details |  |
| Print                         |                         |                       | Status *                                                                       | Complete            |         |  |
| Close Forms                   | ALD                     |                       | Provider/Program *                                                             | ABA SOLUTIONS, INC. | Details |  |
| Approved By                   | Buck, Jennifer          | r Details             | Approved Date                                                                  | 07/19/2023          | 1       |  |
| Summary Period (C             | B<br>Quarter by Support | 2nd Quarter           | Service Quarte                                                                 | erly Report         |         |  |
| plan):<br>Date of current Bel | havior Plan             | 07/03/2023            |                                                                                |                     |         |  |
|                               |                         | Behavior Analysis     | Service Provider Info                                                          | ormation            |         |  |

- 2. The page refreshes and a new BASQR form displays. Update the following fields:
  - a. Summary Period =  $3^{rd}$  Quarter
  - b. Update or inactivate Maladaptive Behaviors as applicable
  - c. Update or inactivate Replacement Behaviors as applicable
  - d. Update any additional fields to represent the consumer's status this quarter.
  - e. Update the Plan of Recommendation for Next Quarter section.
- 3. From the File menu, select Save Form.
- Graphs must also be added to the BASQR form before it can be completed and the WSC must be notified of the BASQR form completion. Repeat steps 7 – 16 in the <u>1<sup>st</sup> Quarter BASQR</u> <u>section.</u>
- 5. During the 3<sup>rd</sup> quarter/annual BASQR, a new BASP must also be completed. Use the Duplicate Assessment and Copy Shared Response functionality to create the new BASP. From the consumer's **Forms tab**, select the most recent **BASP form.**
- 6. From the **File** menu, select **Duplicate Assessment**. The page refreshes and a new BASP form displays. Update the following fields in the header:
  - a. Review = Update to Annual
  - b. Review Date = defaults to today
  - c. Provider/Program = defaults to the behavior analysis service provider

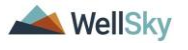

- 7. From the File menu, select Save Form.
- Now update this new BASP form with the most recent Maladaptive and Replacement Behavior updates from the 3<sup>rd</sup> Quarter BASQR using the Copy Shared Response feature. From the open BASP form, from the File menu, select Copy Shared Response.

| File                                                     |          |                                            |                                          |
|----------------------------------------------------------|----------|--------------------------------------------|------------------------------------------|
| Copy Shared Response<br>Spell Check                      | n (BASP) |                                            |                                          |
| Save Forms Save and Close Forms Copy From Previous Print | /2023 I  | Worker "<br>Status "<br>Provider/Program " | Buck, Jennifer Draft ABA SOLUTIONS, INC. |
| Close Forms                                              |          | Approved Date                              |                                          |

9. Select the most recent 3<sup>rd</sup> quarter BASQR form from the Assessments with Shared Responses list.

| ο <sub>φ</sub> iconnect                                                                                                    |                                 | Carrie Abner<br>7/21/2023 2:20 F                      | Assessment<br>with Shared<br>Responses    |
|----------------------------------------------------------------------------------------------------|---------------------------------|-------------------------------------------------------|-------------------------------------------|
| File                                                                                                    |                                 |                                                       | •                                         |
| Filters<br>Search Reset                                                                                                    |                                 |                                                       |                                           |
| —17 Assessments with Shared Responses record(s) returned - now viewing 1 through                                                                                                    | 15                              |                                                       |                                           |
| T7 Assessments with Shared Responses record(s) returned - now viewing 1 through     Form Name                                                                                                    | 15<br>Review <del>-</del>       | Review Date                                           | Rater                                     |
| The sessments with Shared Responses record(s) returned - now viewing 1 through     Form Name     Behavior Analysis Service Quarterly Report (BASQR)                                                          | 15<br>Review -<br>Quarterly     | Review Date 07/19/2023                                | Rater<br>Buck, Jennifer                   |
| The Assessments with Shared Responses record(s) returned - now viewing 1 through     Form Name     Behavior Analysis Service Quarterly Report (BASQR)     Behavior Analysis Service Quarterly Report (BASQR) | 15 Review - Quarterly Quarterly | Review Date           07/19/2023           07/19/2023 | Rater<br>Buck, Jennifer<br>Buck, Jennifer |

- 10. The page refreshes and you are returned to the BASP. The Maladaptive and Replacement Behavior responses from the 3<sup>rd</sup> Quarter BASQR have updated the Maladaptive and Replacement Behavior responses on this year's BASP. Update the remaining fields in the form as applicable. For example:
  - a. Plan Type = change to Update with revision(s)
  - b. Date of Plan = update the date
- 11. Graphs must also be added to the BASP form. This is done from the **Note icon** in the header of the form.

| Consumer Forms |             |
|----------------|-------------|
| Review *       | As Needed 🗸 |
| Review Date *  | 07/03/2023  |
| Division *     | APD ¥       |
| Approved By    |             |
| Note           | 2           |

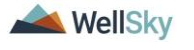

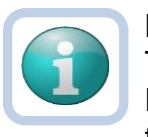

### Note

The form must be saved, at least one, to display the Note icon. Save the form by selecting the **File** menu, then select **Save Form**.

- 12. Click the **Note icon**. The Note Details page displays. Update the following fields:
  - a. Cost Plan Review Note = No
  - b. Note Type = Behavioral Services
  - c. Note Sub Type = BASP
  - d. Description = Type of graph + time period it covers (e.g. BASP graph May June 2024)
  - e. Notes = any additional details about the attached graphs
  - f. Status = Complete
  - g. Attachment = search for and select the document saved on your device.
    - i. Description = Once the document is selected, within the attachment window, add a Description of the attachment as sometimes the file name is cryptic and not easy to identify what the attachment contains.

| File                   | Choose File 20220901_APDFg-Guide-V1.docx                                 |
|------------------------|--------------------------------------------------------------------------|
| File Name              | from uploaded file                                                       |
|                        | 🔿 create new                                                             |
| Description            | Target behavior 1 graph                                                  |
| Category               | ~                                                                        |
| Upload<br>Note: Maximu | Upload and Add Another<br>um size for attachment is set to 18.46 MBytes. |

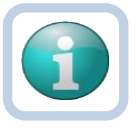

# Note

iConnect is an encrypted system and providers should <u>not</u> password protect documents when uploading into the system. Password protecting them results in APD not being able to open the documents and then the provider will need to be contacted and asked to resubmit the documentation.

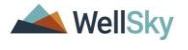

| opd iCon                                                                                   | nect                |           |                                                                                                  |                    | Last Updat<br>at 7/        | Carrie Abner Fo<br>ed by jbuck@apdcares.org<br>3/2023 12:38:40 PM |  |
|--------------------------------------------------------------------------------------------|---------------------|-----------|--------------------------------------------------------------------------------------------------|--------------------|----------------------------|-------------------------------------------------------------------|--|
| File                                                                                       |                     |           |                                                                                                  |                    |                            |                                                                   |  |
| ehavior Analysis                                                                           | s Services Plan 🔗   |           |                                                                                                  |                    |                            |                                                                   |  |
| Consumer Forms                                                                             |                     |           |                                                                                                  |                    |                            |                                                                   |  |
| Review *                                                                                   | Initial             | ~         |                                                                                                  | Worker*            | Buck, Jennifer             | Clear Details                                                     |  |
| Review Date *                                                                              | 07/03/2023          |           |                                                                                                  | Status *           | Draft 🗸                    |                                                                   |  |
| Division *                                                                                 | APD 🗸               |           |                                                                                                  | Provider/Program * | ABA SOLUTIONS, INC.        | ✓ Details                                                         |  |
| Approved By 🕒 FL APD Interface Test (Copy of PROD 3/10/23) - Personal - Microsoft Edge — 🗆 |                     |           |                                                                                                  |                    | - 0 ×                      |                                                                   |  |
| Note                                                                                       | <u>۳</u>            |           | https://ltssbh1.mediware.com/flapdinterfacetestsso/Pages/Harmony.aspx?ChapterID=276&ViewType=D Å |                    |                            |                                                                   |  |
|                                                                                            |                     |           | File Tools                                                                                       |                    | Carrie A<br>7/3/2023 1     | bner Notes                                                        |  |
|                                                                                            |                     |           | Notes                                                                                            |                    |                            |                                                                   |  |
| Plan type:                                                                                 |                     |           | Division *                                                                                       | APD 🗸              |                            |                                                                   |  |
| Date of Plan:                                                                              |                     |           | Note By *                                                                                        | Buck, Jennifer     | Buck, Jenniter             |                                                                   |  |
| Consumaria First Nar                                                                       | 201                 | C.        | Note Date                                                                                        | 07/03/2023         |                            |                                                                   |  |
| sonaumer ar mac nur                                                                        |                     | 0         | NoteType *                                                                                       | Bohavioral Sani    | inne M <sup>*</sup>        |                                                                   |  |
| Consumer's Last Nan                                                                        | ne:                 | At        | Note SubType                                                                                     | BASP               | v*                         |                                                                   |  |
| Author1 (Name and C                                                                        | Credentials):       |           | 1000 000 1990                                                                                    | BASP Graph May     | BASP Granh May - June 2023 |                                                                   |  |
|                                                                                            |                     | C         | Description                                                                                      |                    |                            |                                                                   |  |
| Do you need to add a                                                                       | second Author?      | c         |                                                                                                  | B I U 16           | B / U linx - A -           |                                                                   |  |
| Do you need to add a                                                                       | Supervisor?         | C         |                                                                                                  | BASP Graphs a      | ittached                   |                                                                   |  |
|                                                                                            |                     | C         |                                                                                                  |                    |                            |                                                                   |  |
| n each of the ren<br>he item.                                                              | maining sub-section | s, please | Note                                                                                             |                    |                            | ans                                                               |  |
|                                                                                            |                     |           |                                                                                                  |                    |                            |                                                                   |  |
| Medical Rule-Out Sta                                                                       | tus:                |           |                                                                                                  |                    |                            |                                                                   |  |
|                                                                                            |                     |           | Status *                                                                                         | Complete 🗸         |                            |                                                                   |  |
|                                                                                            |                     |           |                                                                                                  |                    |                            |                                                                   |  |

- 13. From the File menu, select Save and Close Notes.
- 14. The page refreshes and you're returned to the BASP form.
- 15. Once all questions are answered and graphs attached as a Note, change the status of the form to Complete.
- 16. From the File menu, select Save and Close Form.
- 17. Proceed to the <u>BASP Completion section</u>.

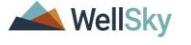

# **5. Report Use of Reactive Strategies**

Any provider who uses reactive strategies is required to complete the Reactive Strategies Form in APD iConnect. Reporting the use of Reactive Strategies includes the following steps:

- 1. The behavioral provider uses one or more reactive strategies during a single event.
- 2. The behavioral provider completes the Reactive Strategies form in APD iConnect.
- 3. The regional senior behavior analyst or
- 4. designee runs a report to identify events that require follow up.

# Role: Service Provider, Service Provider Worker

- 1. The behavioral provider uses one or more reactive strategies during a single event.
- The behavioral provider will complete the Reactive Strategies form in APD iConnect. Navigate to the consumers record and select the Forms tab. From the File menu, select Add Form. Select the "Reactive Strategies Form" The Form Details page displays. Update the following fields:
  - a. Review = select As Needed
  - b. Review Date = defaults to today
  - c. Division = defaults to APD
  - d. Worker = pre-populated with your name
  - e. Status = defaults to Draft. Once all questions are answered, change to Complete.
  - f. Provider/Program = enter the name of the behavioral provider's agency
- 3. Complete the questions in the form. When all questions are answered, change the form status to Complete.

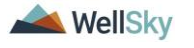

|                    | nnect                  |                              |                      | Carrie Abner For<br>7/3/2023 4:13 PM |
|--------------------|------------------------|------------------------------|----------------------|--------------------------------------|
| File               |                        |                              |                      |                                      |
| ease Select Type:  | Reactive Strategies Fo | orm.                         | ~ <i>S</i>           |                                      |
| Consumer Form      | s                      |                              |                      |                                      |
| Review *           | As Needed              | ~                            | Worker *             | Buck, Jennifer Clear Details         |
| Review Date *      | 07/03/2023             |                              | Status *             | Complete 🗸                           |
| Division *         | APD 🗸                  |                              | Provider/Program *   | ABA SOLUTIONS, INC.                  |
| Approved By        | Buck, Jennifer         | Details                      | Approved Date        | 07/03/2023                           |
| Event Date*        |                        | 06/29/2023                   | TRATEGIES FO         | DRM                                  |
| County (where occ  | curred)*               | LEON                         | Clear                |                                      |
| Provider Name*     |                        | Dr. Giggles                  |                      |                                      |
| Site Name*         |                        | ABA Solutions SouthWest      |                      | 77 characters remaining              |
| Facility Type*     |                        | Behavior Focused (BF) Desi   | ignated Group Hon 🗸  |                                      |
| Emergency Proced   | lures Curriculum*      | TEAM 🗸                       | ]                    |                                      |
| Label the Behavior | e                      | Property Destruction - Any b | ehavior engaged ir 🗸 |                                      |

4. From the File menu, select Save and Close Form.

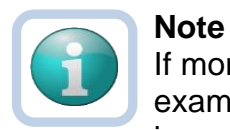

If more than one reactive strategy needs to be reported, for example, the same reactive strategy is used multiple days in a row, the Duplicate Assessment functionality can be used. With the completed Reactive Strategies form open, from the **File** menu, select **Duplicate Assessment**. The page refreshes and a new, editable version of the Reactive Strategies form displays. Update the fields as applicable and save the form with a status of complete.

| opd iConn              | lect           |             |                    | Carrie<br>Last Updated by jb<br>at 7/21/2023 | Abner Forms<br>uck@apdcares.org<br>2:52:31 PM |
|------------------------|----------------|-------------|--------------------|----------------------------------------------|-----------------------------------------------|
| File                   |                |             |                    |                                              |                                               |
| History                | 123            |             |                    |                                              |                                               |
| Duplicate Assessment   |                |             |                    |                                              |                                               |
| Reverse Status         |                |             |                    | Duck Incolfee                                | D. L. IV                                      |
| Print                  |                |             | Worker             | Buck, Jennifer                               | Details                                       |
| Close Forms            |                |             | Status *           | Complete                                     | _                                             |
| Division               | 14.0           |             | Provider/Program * | ABA SOLUTIONS, INC.                          | Details                                       |
| Approved By            | Buck, Jennifer | Details     | Approved Date      | 07/21/2023                                   |                                               |
| Note                   | 2              |             |                    |                                              |                                               |
|                        |                |             |                    |                                              |                                               |
|                        |                | REACTIVE    | E STRATEGIES FO    | RM                                           |                                               |
| Event Date*            |                | 07/04/2023  |                    |                                              |                                               |
| County (where occurred | i)*            | LEON        |                    |                                              |                                               |
| Description Manual     |                | Dr. Giggles |                    |                                              |                                               |

5. The behavioral provider does not need to notify the Regional Senior Behavior Analyst or designee because the Provider Reactive Strategies report run at least monthly, will capture the detail added by the behavioral provider on the Reactive Strategies form. Events requiring follow up are addressed in the <u>Reactive Strategies Event Review and Follow Up</u> section.

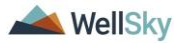

# 6. Reactive Strategies Event Review and Follow Up

The Reactive Strategies Event Review and Follow Up process includes the following steps:

- 1. The regional senior behavior analyst or designee runs the Provider Reactive Strategies report to identify events that require follow up.
- 2. The regional senior behavior analyst communicates with the behavioral provider via a note if a correction is needed.
- 3. The regional senior behavior analyst communicates with the behavioral provider via a note or meeting to obtain the information needed to complete the follow up.
- 4. The regional senior behavior analyst or designee completes the follow up section on the Reactive Strategies form.

# Role = Region Clinical Workstream Worker

 The regional senior behavior analyst or designee runs the Provider Reactive Strategies report to identify events that require follow up. This report is located on My Dashboard > Reports.

| q        | iConnect                           |              |           | Welcome<br>7/19/2 | , Jennifer Buck | (My Dashl | board)Sig    | n Out |
|----------|------------------------------------|--------------|-----------|-------------------|-----------------|-----------|--------------|-------|
| File     | Reports                            |              |           |                   |                 |           |              |       |
|          | ▲                                  |              |           |                   |                 |           |              |       |
|          | Provider CAP Report                | Con          | sumers    | ✓ Li              | ast Name        | ~         | GO           | ADVA  |
|          | Provider Documentation - HAR       |              |           |                   |                 |           |              |       |
|          | Provider Reactive Strategies       |              |           |                   | 1               |           |              |       |
|          | RPC Caseload Report                | MY DASHBOARD | CONSUMERS | PROVIDERS         | CLAIMS          | SCHEDULER | REPO         | RTS   |
|          | SANs Cover Sheet                   |              |           | PROV              | IDERS           |           |              |       |
| Division | SANs Cover Sheet - HAR             |              | Ticklers  |                   |                 |           | Links        |       |
| Entision | Service Authorizations by Provider |              | Tioners   |                   |                 | •         | Links        |       |
| My Enn   | State Office ROD Ticklers - HAR    | 0            |           |                   |                 |           | My Manager   | ment  |
| <u> </u> | Ticklers Due - Consumers - HAR     |              |           |                   |                 |           | Current Auto |       |

- 2. The regional senior behavior analyst or designee will review the report and determine if corrections or follow up is needed. (e.g. injury, death or duration exceeding 60 minutes) This report does not include data entered today.
- 3. If follow up is NOT needed, and corrections are NOT needed the process ends, otherwise proceed to the <u>Corrections</u> <u>Required</u> or <u>Follow Up Required</u> section.

# 6a. Corrections Required

# Role = Region Clinical Workstream Worker

1. The regional senior behavior analyst or designee may identify corrections that needs to be made on the Reactive Strategy

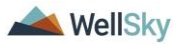

form. The regional senior behavior analyst will reverse the status of the Reactive Strategies form so the behavioral provider can make the corrections. Navigate to the consumers record and select the **Forms** tab. From the forms list view, select the **Reactive Strategies** form. The Form Details page displays. From the **File** menu, select **Reverse Status** so the form can be updated. Update the following fields:

- a. Follow up Completed? = Yes
- b. Follow-up Event Date = enter date
- Actions Needed for Follow-Up = Request revision/update to report
- d. Follow up Comments = enter if needed
- e. Follow Up Completed By = search for an select your name
- f. Assessor/Worker = change to self, at the top of the page. This will allow you to find the form in the Pending Assessments Queue.
- g. Status = Pending

| Follow-up Completed?       Yes         Follow-up Event Date       07/19/2023         Actions Needed for Follow-Up       Request additional information (consumer-special Recommend provider raining Require LRC review of Individual's service need Recommend provider training Require LRC review (BASP or data review)       Request revision/update to report         Follow-Up Comments       asked provider to update the form       asked provider to update the form         Follow-Up Comments       1 Worker record(s) returned - now viewing 1 through 1       Image: Comment 1 through 1                                                                                                    |                              | FOR APD STAFF U                                | ISE ONLY  |  |  |  |  |
|----------------------------------------------------------------------------------------------------|------------------------------|------------------------------------------------|-----------|--|--|--|--|
| Follow-up Event Date       07/19/2023         Request additional information (consumer-spect)       Request revision/update to report         Recommend review of Individual's service need       Require LRC review (BASP or data review)         Refer event to ALStream       Refer event to ALStream         Follow-Up Comments       Image: Commend review of Individual's service need         Image: Comment review of Individual's service need       Image: Commend review of Individual's service need         Image: Comment review of Individual's service need       Image: Comment review of Individual's service need         Image: Comment review of Individual's service need       Image: Comment review of Individual's service need         Image: Comment review of Individual's service need       Image: Comment review of Individual's service need         Image: Comment review of Individual's service need       Image: Comment review of Individual's service need         Image: Comment review of Individual's service need       Image: Comment review of Individual's service need         Image: Comment review of Individual's service need       Image: Comment review of Individual's service need         Image: Comment review of Individual's service need       Image: Comment review of Individual's service need         Image: Comment review of Individual's service need       Image: Comment review of Individual's service need         Image: Comment review of Individual'seto: Comment review of Indition review of Inditis servi | Follow-up Completed?         | Yes 🗸                                          |           |  |  |  |  |
| Actions Needed for Follow-Up       Request additional information (consumer-specting Request revision/update to report Request additional information (provider specific Recommend provider training Require UR Creview (BASP or data review) Refer event to MCM Refer event to MCM Refer event to OL Stream       Image: Commend Provider training Require the form         Follow-Up Comments       Image: Commend Provider to update the form       Image: Commend Provider to update the form                                                                                                    | Follow-up Event Date         | 07/19/2023                                     |           |  |  |  |  |
| Follow-Up Comments                                                                                                    | Actions Needed for Follow-Up | Request additional information (consumer-spec. |           |  |  |  |  |
| 1 Worker record(s) returned - now viewing 1 through 1                                                                                                    | Follow-Up Comments           | asked provider to update the form              |           |  |  |  |  |
|                                                                                                    |                              | -1 Worker record(s) returned - now viewing 1   | through 1 |  |  |  |  |
| Follow I to Completed By:                                                                                                    | Follow-Up Completed By:      | Name                                           | ID        |  |  |  |  |
| Buck, Jennifer 2486                                                                                                    | Pollow-op Completed By.      | Buck, Jennifer                                 | 2486      |  |  |  |  |
| Search                                                                                                    |                              | Search                                         |           |  |  |  |  |

2. From the **File** menu, select **Save Forms**, **NOT Save and Close Forms**.

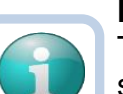

Note The regional senior behavior analyst can use the Pending status to create a queue on **My Dashboard > Pending Assessments Queue** of Reactive Strategy forms that

require corrections. Filter by Filter by Assessment = Reactive Strategies Status = Pending.

|                  | MY DASHBOARD | CONSUMERS | PROVIDERS | CLAIMS | SCHEDUL | ER REPORTS                |         |
|------------------|--------------|-----------|-----------|--------|---------|---------------------------|---------|
|                  | CONSUMERS    |           | PROV      | IDERS  |         | TASKS                     |         |
| sion             |              | Ticklers  |           |        | $\odot$ | Links                     | $\odot$ |
| Enrollments      |              | •         |           |        |         | My Management             | ٥       |
| vides Colections |              |           |           |        |         | Current Active Cases      |         |
| vider Selections |              | <b>O</b>  |           |        |         | Enroliments               |         |
| BS               |              | $\odot$   |           |        |         | SAN Queue                 |         |
|                  |              |           |           |        |         | Pending Assessments Queue |         |

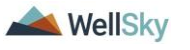

| Welcome, Jennifer Buck<br>7/3/2023 4:21 PM |                    |                               |               |       |        |  |
|--------------------------------------------|--------------------|-------------------------------|---------------|-------|--------|--|
| lle                                        |                    |                               |               |       |        |  |
| Filters                                    |                    |                               |               |       |        |  |
| sessment 🗸 Begins                          | With 🗸             | Reactive Strategies Form.     | × AND × ×     |       |        |  |
| nsumer Name 🖌 🕂                            |                    |                               |               |       |        |  |
|                                            |                    |                               |               |       |        |  |
|                                            |                    |                               | Search Reset  |       |        |  |
| Pending Assessments Que                    | ue record(s) retur | ned - now viewing 1 through 1 |               |       |        |  |
|                                            |                    |                               |               |       |        |  |
| Consumer Name                              | Case No            | Assessment                    | Review Date 🗸 | Rater | Status |  |
| consumer nume                              |                    |                               |               |       |        |  |

3. The regional senior behavior analyst or designee will communicate the correction needs to the behavioral provider via a note in APD iConnect. This is done from the **Note icon** in the header of the form.

| Consumer Forms |               |
|----------------|---------------|
| Review *       | As Needed 🗸 🗸 |
| Review Date *  | 07/03/2023    |
| Division *     | APD 🗸         |
| Approved By    |               |
| Note           | 2             |

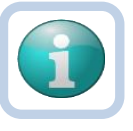

# Note

The form must be saved, at least one, to display the Note icon. Save the form by selecting the **File** menu, then select **Save Form**.

- 4. Click the **Note icon**. The Note Details page displays. Update the following fields:
  - a. Cost Plan Review Note = No
  - b. Note Type = Reactive Strategies
  - c. Note Subtype = Required Follow-up
  - d. Description = Revision Requested
  - e. Note = list the corrections that need to be made
  - f. Status = Pending
  - g. Recipient = behavioral provider
- 5. From the File menu, select Save and Close Notes.
- The page refreshes and you're returned to the Reactive Strategies Form. From the File menu, select Save and Close Forms. The form status will be changed to complete later in the workflow.

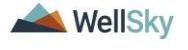

| File               |                    |             | opd iConnect             | Carrie Abner Notes<br>7/21/2023 3:16 PM |
|--------------------|--------------------|-------------|--------------------------|-----------------------------------------|
| Reactive Strate    | gies Form 6/1/2023 | 30          | File Tools               |                                         |
| Consumer Form      | IS                 |             | Notes                    |                                         |
| Review *           | As Needed          | ~           | Division *               | APD 🗸                                   |
| Review Date *      | 07/19/2023         | 1.0         | Note By *                | Buck, Jennifer 🗸                        |
| Division *         | APD V              |             | Note Date *              | 07/21/2023                              |
| Approved By        |                    |             | Cost Plan Review Note? * | No 🗸                                    |
|                    | <b>F</b>           |             | Note Type *              | Reactive Strategies ~ *                 |
| Note               |                    |             | Note SubType             | Required Follow Up ~                    |
|                    |                    |             | Description              | Revision Requested                      |
| Event Date*        |                    | 07/04/2023  |                          | B I U topt • A •                        |
| County (where occ  | curred)*           | LEON        |                          | Please make the following updates:      |
| Provider Name*     |                    | Dr. Giggles | Note                     | 1.                                      |
| Site Name*         |                    | Dorothy Bo  |                          | 3.                                      |
| Facility Type*     |                    | Standard C  |                          |                                         |
| Emergency Proces   | dures Curriculum"  | CPAM        |                          |                                         |
| Label the Behavior | r.                 | Physical A  | Status *                 | Pending V                               |
|                    |                    | This consur | Date Completed           |                                         |

### Role = Service Provider, Service Provider Worker

7. The behavioral provider monitors My Dashboard > Consumers
 > Notes > Pending for incoming notes.

|          |         |          | MY DASHBOARD | CONSUMERS |         |
|----------|---------|----------|--------------|-----------|---------|
|          |         | PROVI    | DERS         |           |         |
| Division | $\odot$ | Ticklers |              |           | $\odot$ |
| Notes    | ۲       |          |              |           |         |
| Complete | 13      |          |              |           |         |
| Pending  | 6       |          |              |           |         |

 The behavioral provider will select the Reactive Strategies > Required Follow Up note from the list view and review the notes for the requested corrections.

| opd icc          | Welcome, Jennife<br>7/3/2023 4:36 | Welcome, Jennifer Buck   Noto<br>7/3/2023 4:36 PM |                                         |             |                      |                |         |   |
|------------------|-----------------------------------|---------------------------------------------------|-----------------------------------------|-------------|----------------------|----------------|---------|---|
| File Tools       |                                   |                                                   |                                         |             |                      |                |         |   |
| Filters          |                                   |                                                   |                                         |             |                      |                |         |   |
| tatus 🗸          | Equal To                          | ✓ Pending ✓ A                                     | ND V X                                  |             |                      |                |         |   |
| Descent ID       |                                   |                                                   |                                         |             |                      |                |         |   |
| Johnect ID       | +                                 |                                                   |                                         |             |                      |                |         |   |
|                  |                                   | Sea                                               | rch Reset                               |             |                      |                |         |   |
| 7 Notes record(s | ) returned - now v                | iewing 1 through 7                                |                                         |             |                      |                |         |   |
|                  |                                   |                                                   |                                         |             |                      |                |         |   |
| 1                |                                   |                                                   |                                         |             |                      |                |         |   |
| iConnect ID      | Consumer                          | Note Type                                         | Note Sub Type                           | Note Date - | Subject              | Author         | Status  |   |
| 59217            | Abner, Carrie                     | LRC Review                                        | BASP Submission                         | 07/03/2023  | BASP Revision 7/3/23 | Buck, Jennifer | Pending |   |
| 59217            | Abner, Carrie                     | Behavioral Services                               | BASE - Additional Information Requested | 07/03/2023  |                      | Buck, Jennifer | Pending |   |
| 59217            | Abner, Carrie                     | Reactive Strategies                               | Required Follow Up                      | 07/03/2023  | Revision Requested   | Buck, Jennifer | Pending | 0 |
|                  |                                   |                                                   |                                         |             |                      |                |         | - |

- Navigate to the consumers record and select the Forms tab. From the forms list view, select the Reactive Strategies form in Pending status. The Form Details page displays. Update the following:
  - a. Questions on the form that need to be corrected per instruction in the Reactive Strategies Required Follow-up note.

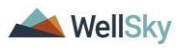

b. In the Header, keep the status as Pending.

| apd iCol          | nnect              |                         |                    | Carrie Abner<br>Last Updated by jbuck@ap<br>at 7/3/2023 4:40:0 | dcares.org      |
|-------------------|--------------------|-------------------------|--------------------|----------------------------------------------------------------|-----------------|
| File              |                    |                         |                    |                                                                |                 |
| Reactive Strateg  | jies Form 6/1/2023 | 9                       |                    |                                                                |                 |
| Consumer Forms    | s                  |                         |                    |                                                                |                 |
| Review *          | As Needed          | ~                       | Worker *           | Buck, Jennifer                                                 | Clear Details   |
| Review Date *     | 07/03/2023         |                         | Status *           | Pending 🗸                                                      |                 |
| Division *        | APD 🗸              |                         | Provider/Program * | ABA SOLUTIONS, INC.                                            | ✓ Details       |
| Approved By       |                    |                         | Approved Date      |                                                                |                 |
| Note              | 2                  |                         |                    |                                                                |                 |
|                   |                    |                         |                    |                                                                |                 |
|                   |                    | REACTIVE S              | TRATEGIES FO       | ORM                                                            |                 |
| Event Date*       |                    | 06/29/2023              |                    |                                                                |                 |
| County (where occ | urred)*            | LEON                    | Clear              |                                                                |                 |
| Provider Name*    |                    | Dr. Giggles             |                    |                                                                |                 |
| Site Name*        |                    | ABA Solutions SouthWest | li                 | 77 chara                                                       | cters remaining |

- 10. From the **File** menu, select **Save Form, NOT Save and Close Forms.**
- 11. The behavioral provider will notify the regional senior behavior analyst or designee the corrections have been made by replying to the existing Reactive Strategies note. This is done from the **Note icon** in the header of the form.

| Consumer Forms |             |
|----------------|-------------|
| Review *       | As Needed 🗸 |
| Review Date *  | 07/03/2023  |
| Division *     | APD 🗸       |
| Approved By    |             |
| Note           | 2           |

- 12. Click the **Note icon**. The Note Details page displays. Update the following fields:
  - a. Note = details on the corrections that were made. Click **Append Text to Note.**
  - b. Status = Complete
  - c. Recipient = regional senior behavior analyst

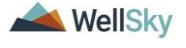

| opd iConnect            | Carrie Abner Notes<br>Last Updated by jbuck@apdcares.org<br>at 7/21/2023 3:18:54 PM                   |  |  |
|-------------------------|----------------------------------------------------------------------------------------------------|--|--|
| File Tools              |                                                                                                    |  |  |
| Notes                   |                                                                                                    |  |  |
| Division *              | APD                                                                                                   |  |  |
| Note By *               | Buck, Jennifer                                                                                        |  |  |
| Note Date *             | 07/21/2023                                                                                            |  |  |
| Cost Plan Review Note?* | No 🗸                                                                                                  |  |  |
| NoteType *              | Reactive Strategles ~                                                                                 |  |  |
| Note SubType            | Required Follow Up ~                                                                                  |  |  |
| Description             | Revision Requested                                                                                    |  |  |
|                         | On 7/21/2023 at 3:18 PM, Jennifer Buck wrote:<br>Please make the following updates:<br>1.<br>2.<br>3. |  |  |
| Note                    | New Text                                                                                              |  |  |
|                         | <b>В</b> <i>I</i> <u>U</u> 16рх • А •                                                                 |  |  |
|                         | Corrections have been made                                                                            |  |  |
|                         | Append Text to Note                                                                                   |  |  |
| Status *                | Complete 🗸                                                                                            |  |  |
| Date Completed          | 07/21/2023                                                                                            |  |  |

- 13. From the File menu, select Save and Close Notes.
- 14. The page refreshes and you're returned to the Reactive Strategies Form. From the File menu, select Save and Close Forms. Keep the form in Pending status. The form status will be changed to complete later in the workflow.

#### Role = Region Clinical Workstream Worker

15. The regional senior behavior analyst or designee will monitor My Dashboard > Consumers > Notes > Complete for incoming notes as notification the Reactive Strategies form has been corrected.

| $\odot$ |
|---------|
|         |
|         |
|         |
|         |

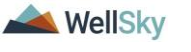

16. The regional senior behavior analyst or designee will select the Reactive Strategies > Required Follow Up note from the list view and review the notes that the corrections have been made.

| File Tools                                                       | onnect        |                                                                                                    |                    |            | Wel                | come, Jennifer<br>7/3/2023 4:45 PM | Buck   <b>N</b><br>1 | otes |
|------------------------------------------------------------------|---------------|----------------------------------------------------------------------------------------------------|--------------------|------------|--------------------|------------------------------------|----------------------|------|
| Filters     Status     Connect ID     Status     15 Notes record | Equal To<br>+ | Complete Complete Com | AND V X            |            |                    |                                    |                      |      |
| iConnect ID                                                      | Consumer      | Note Type -                                                                                                    | Note Sub Type      | Note Date  | Description        | Author                             | Status               |      |
| 59217                                                            | Abner, Carrie | Supported Employment                                                                                                    | EEP Referral       | 03/21/2023 | New EEP Referral   | Buck, Jennifer                     | Complete             |      |
| 59217                                                            | Abner, Carrie | Reactive Strategies                                                                                                    | Required Follow Up | 07/03/2023 | Revision Requested | Buck, Jennifer                     | Complete             |      |

### Note

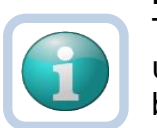

The **Provider Reactive Strategies Report** can be used to monitor follow up actions by the provider in bulk.

- 17. The regional senior behavior analyst or designee will review the form to determine if the revisions were sufficient. If they were sufficient, the follow up section at the bottom of the Reactive Strategies form is completed. If they were not sufficient, repeat steps 3 14 to create a new note for the behavioral provider and repeat the correction process.
- 18. If corrections have been made, navigate to the consumers record and select the Forms tab. From the forms list view, select the Reactive Strategies form in Pending status. The Form Details page displays. Update the following:
  - a. APD Follow Up Completed = Yes
  - b. Follow-up Event Date = select the date
  - c. Actions Needed for Follow-Up = select one or more actions
  - d. Follow-Up Comments = enter comments
  - e. Follow-Up By = enter name
  - f. In the Header, change the status to Complete

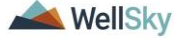

|                              | FOR APD STAFF                                                                                                    | USE ONLY                                                                |
|------------------------------|----------------------------------------------------------------------------------------------------|-------------------------------------------------------------------------|
| Follow-up Completed?         | Yes 🗸                                                                                                    |                                                                         |
| Follow-up Event Date         | 06/29/2023                                                                                                    |                                                                         |
| Actions Needed for Follow-Up | Request additional information (consumer-spec<br>Request additional information (provider-specif<br>Recommend review of individual's service neer<br>Require LRC review (BASP or data review)<br>Refer event to OI Stream<br>Refer event to OI Stream<br>Refer event to I State Office. | Request revision/update to report     Recommend provider training     t |
| Follow-Up Comments           | provider completed corrections                                                                                                    |                                                                         |
|                              | -1 Worker record(s) returned - now viewing 1 th                                                                                                    | nrough 1&                                                               |
| Follow-Up Completed By:      | Name                                                                                                    | ID                                                                      |
|                              | Buck, Jennifer                                                                                                    | 2480                                                                    |
|                              | Search                                                                                                    |                                                                         |

19. From the File menu, select Save and Close Form.

# **6b. Follow Up Required**

The regional senior behavior analyst or designee will review the Provider Reactive Strategies report and determine if follow up is needed. Follow up information may be obtained through a note with the behavioral provider in APD iConnect or a meeting may need to be scheduled. This meeting is usually held during the LRC General Session but will be scheduled on alternate dates as needed.

### Role = Region Clinical Workstream Worker

- For events that require follow up, the regional senior behavior analyst or designee will document the follow up actions on the Reactive Strategies form. The regional senior behavior analyst will first have to reverse the status of the form before edits can be made. Navigate to the consumer's record and select the Forms tab. Select the completed Reactive Strategies Form from the list. From the File menu, select Reverse Status. The status of the form changes from Complete to Pending.
- 2. Update the following fields:
  - a. Follow up Completed? = Yes
  - b. Follow-up Event Date = enter date
  - c. Actions Needed for Follow-Up = Request revision/update to report
  - d. Follow up Comments = enter if needed
  - e. Follow Up Completed By = search for and select your name.
  - f. Assessor/Worker = change to self, at the top of the page. This will allow you to find the form in the Pending Assessments Queue.
  - g. Status = Pending

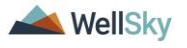

|                              | FOR APD STAFF USE ONLY                                                                                                    |
|------------------------------|----------------------------------------------------------------------------------------------------|
| Follow-up Completed?         | Yes v                                                                                                    |
| Follow-up Event Date         | 06/29/2023                                                                                                    |
| Actions Needed for Follow-Up | Request revision/update to report<br>Request additional information (consumer-spect<br>Recommend review of individual's service neet<br>Require LRC review (BASP or data review)<br>Refer event to OI Stream<br>Befer sumt to OI Stream |
| Follow-Up Comments           | follow up comments from the Regional Senior Behavior<br>Analyst                                                                                                    |
|                              | -1 Worker record(s) returned - now viewing 1 through 1                                                                                                    |
| Follow-Un Completed By:      | Name ID                                                                                                    |
|                              | Buck, Jennifer 2486                                                                                                    |
|                              | Search                                                                                                    |

3. From the File menu, select Save Form.

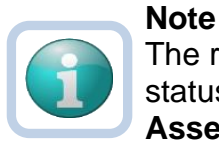

The regional senior behavior analyst can use the Pending status to create a queue on **My Dashboard > Pending Assessments Queue** of Reactive Strategy forms that require follow up.

Filter by Filter by Assessment = Reactive Strategies Status = Pending.

|                  |              | 0       |          |           |        |        |       |                     |       |         |
|------------------|--------------|---------|----------|-----------|--------|--------|-------|---------------------|-------|---------|
|                  | MY DASHBOARD | CONS    | SUMERS   | PROVIDERS | CLAIMS | SCHEDU | LER   | REPORTS             |       |         |
| CONSUMERS        | 1            |         |          | PROV      | IDERS  |        |       |                     | TASKS |         |
| sion             |              | $\odot$ | Ticklers |           |        |        | Links | 1                   |       | $\odot$ |
| Enrollments      |              | $\odot$ |          |           |        |        | My N  | lanagement          |       | ۲       |
|                  |              |         |          |           |        |        | Curr  | rent Active Cases   |       |         |
| vider Selections |              | $\odot$ |          |           |        |        | Enro  | pliments            |       |         |
| BS               |              | $\odot$ |          |           |        |        | SAN   | Queue               |       |         |
|                  |              |         |          |           |        |        | Pen   | ding Assessments Qu | eue   |         |

- 4. Proceed to one of the follow up method sections:
  - a. Follow Up During the LRC Meeting
  - b. Follow Up via Scheduled Meeting
  - c. Follow Up via a Note

# 6bi. Follow Up During LRC Meeting

#### Role = Region Clinical Workstream Worker

- If follow-up can be obtained during the LRC meeting, it will be documented on the LRC Case Review and Approval form during the meeting. No additional note is needed and the Reactive Strategies form can be completed.
- 2. After the follow up section of the Reactive Strategies form is completed from the previous section, change the status of the form to Complete.

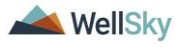

5. From the **File** menu, select **Save and Close Form**. Proceed to the <u>LRC Meeting section</u>.

### 6bii. Follow Up via Scheduled Meeting

### Role = Region Clinical Workstream Worker

 If follow-up must be obtained from a meeting with the behavioral provider, the Region Clinical Workstream Worker will schedule a time to meet the behavioral provider to obtain additional information via a note. This is done from the **Note** icon in the header of the form.

| Consumer Forms |               |
|----------------|---------------|
| Review *       | As Needed 🗸 🗸 |
| Review Date *  | 07/03/2023    |
| Division *     | APD 🗸         |
| Approved By    |               |
| Note           | 2             |

- 2. Click the **Note icon**. The Note Details page displays. Update the following fields:
  - a. Cost Plan Review Note? = No
  - b. Note Type = Reactive Strategies
  - c. Note Subtype = Required Follow-up
  - d. Description = Meeting Requested
  - e. Note = additional details of the request
  - f. Status = Pending
  - g. Recipient = behavioral provider

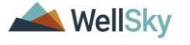

| opd iConnect             | Carrie Abner Notes                                                                             |
|--------------------------|------------------------------------------------------------------------------------------------|
| File Tools               |                                                                                                |
| Notes                    |                                                                                                |
| Division *               | APD V                                                                                          |
| Note By *                | Buck, Jennifer                                                                                 |
| Note Date *              | 07/21/2023                                                                                     |
| Cost Plan Review Note? * | No v                                                                                           |
| NoteType *               | Reactive Strategies 🗸 *                                                                        |
| Note SubType             | Required Follow Up V*                                                                          |
| Description              | Meeting Requested                                                                              |
| Note                     | <b>B Z U</b> 10pt <b>- A -</b><br>Need to schedule a meeting to obtain additional information. |
| Status *                 | Pending V                                                                                      |
| Date Completed           |                                                                                                |

- 3. From the File menu, select Save and Close Notes.
- The page refreshes and you're returned to the Reactive Strategies Form. From the File menu, select Save and Close Forms. Keep the form in Pending status. The form status will be changed to complete later in the workflow.

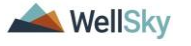

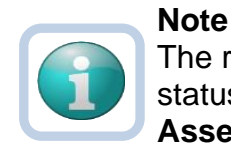

The regional senior behavior analyst can use the Pending status to create a queue on **My Dashboard > Pending Assessments Queue** of **Reactive Strategy** forms that are pending follow up.

Filter by Filter by Assessment = Reactive Strategies Form Status = Pending.

If follow up details are never received, the senior regional behavioral analyst can use this queue to identify Reactive Strategy forms that need to be closed referred to QI.

|                                                                                                    |            | CONSUMERS                             | PROVIDERS                   | CLAIMO | SCHEDUL | ER REPORTS              |       |         |
|----------------------------------------------------------------------------------------------------|------------|---------------------------------------|-----------------------------|--------|---------|-------------------------|-------|---------|
| CONSUM                                                                                                    | ERS        |                                       | PROVI                       | DERS   |         |                         | TASKS |         |
| Division                                                                                                    |            | Ticklers                              |                             |        |         | Links                   |       | $\odot$ |
| My Enrollments                                                                                                    |            | $\odot$                               |                             |        |         | My Management           |       | ۲       |
| Provider Selections                                                                                                    |            |                                       |                             |        |         | Current Active Cases    |       |         |
| Provider Selections                                                                                                    |            |                                       |                             |        |         | Enroliments             |       |         |
| Notes                                                                                                    |            |                                       |                             |        |         | SAN Queue               |       |         |
|                                                                                                    |            |                                       |                             |        |         | Pending Assessments Que | eue   |         |
| File                                                                                                    |            |                                       |                             |        |         |                         |       |         |
| File                                                                                                    |            |                                       |                             |        |         |                         |       |         |
| Filters                                                                                                    |            |                                       |                             |        |         |                         |       |         |
| File<br>Filters<br>Assessment V Begins                                                                                                    | s With 🗸 🖡 | Reactive Strategie                    | es Form.                    |        | ~ /     | AND V X                 |       |         |
| File Filters Assessment  Gonsumer Name  Filters Filters Filter | s With 🗸   | Reactive Strategie                    | es Form.                    |        | ~ /     | AND V X                 |       |         |
| File       Filters       Assessment         Consumer Name          +                                                                                                    | s With 🗸 🖡 | Reactive Strategie                    | es Form.                    |        | ✔ /     | AND - X                 |       |         |
| File Filters Assessment                                                                                                    | s With V f | Reactive Strategie                    | es Form.<br>ng 1 through 1- |        | ✓ /     | AND V X                 |       |         |
| File Filters Assessment Consumer Name Filters Pending Assessments Qu                                                                                                    | s With V   | Reactive Strategi<br>ned - now viewir | es Form.<br>ng 1 through 1  |        | ✓ /     | Irch Reset              |       |         |
| File Filters Assessment Consumer Name                                                                                                    | s With v f | Reactive Strategi                     | es Form.<br>ng 1 through 1  | nt     | ▼ /     | ND V X<br>rch Reset     | Rater | State   |

# Role = Service Provider, Service Provider Worker

- 5. The behavioral provider monitors **My Dashboard > Notes > Pending** for incoming notes regarding the requested meeting.
- 6. The behavioral provider meets with the regional senior behavior analyst and provides additional information.
- 7. The behavioral provider may also need to update the Reactive Strategies form depending on the outcome of the meeting. If applicable, navigate to the consumer's Forms tab. From the list select the **Reactive Strategies form** in Pending status. Update fields as needed. Leave the form in Pending status. From the **File** menu, select **Save and Close Forms**.
- The behavioral provider will document information has been provided and/or updates have been made on the existing **Reactive Strategies > Required Follow Up** note. This is done from the **Note icon** in the header of the form.

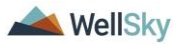

| Consumer Forms |               |
|----------------|---------------|
| Review *       | As Needed 🗸 🗸 |
| Review Date *  | 07/03/2023    |
| Division *     | APD 🗸         |
| Approved By    |               |
| Note           | 2             |

- 9. Click the **Note icon**. The Note Details page displays. Update the following fields:
  - a. Description = Update to Meeting Completed + mm/dd/yy
  - b. Note = details on the corrections that were made or information provided. Click **Append Text to Note**.
  - c. Status = Update to Complete
  - d. Recipient = Region Clinical Workstream Worker

| opd iConnect            | Carrie Abner Notes<br>Last Updated by jbuck@apdcares.org<br>at 7/21/2023 3:56:15 PM                                                       |
|-------------------------|----------------------------------------------------------------------------------------------------|
| File Tools              |                                                                                                    |
| Notes                   |                                                                                                    |
| Division *              | APD                                                                                                    |
| Note By *               | Buck, Jennifer                                                                                                    |
| Note Date *             | 07/21/2023                                                                                                    |
| Cost Plan Review Note?* | No 🗸                                                                                                    |
| Note Type *             | Reactive Strategies                                                                                                    |
| Note SubType            | Required Follow Up ~                                                                                                    |
| Description             | Meeting Requested                                                                                                    |
|                         | On 7/21/2023 at 3:56 PM, Jennifer Buck wrote:<br>Need to schedule a meeting to obtain additional information.                             |
| Note                    | New Text                                                                                                    |
|                         | <b>B Z U</b> 16px • <b>A</b> •<br>meeting completed. details on the corrections that were made<br>and/or additional information provided. |
| Statue *                | Complete x                                                                                                    |
| Date Completed          | 07/04/0002                                                                                                    |
| Date Completed          | 0/12/12/23                                                                                                    |

- 10. From the File menu, select Save and Close Notes.
- 11. The page refreshes and you're returned to the Reactive Strategies Form. Leave the form in Pending status. From the **File** menu, select **Save and Close Forms.**

### Role = Region Clinical Workstream Worker

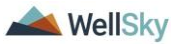

- 12. The regional senior behavior analyst or designee will monitor My Dashboard > Consumers > Notes > Complete for incoming notes as notification the additional information has been provided.
- 13. The regional senior behavior analyst or designee will select the **Reactive Strategies > Required Follow Up** note from the list view and review the notes with the additional information.

| opd iCor           | mect                           |                                                    |                                                       |                                        |                                                 | Welcome, Je<br>7/3/2023                            | nnifer Buck 5:20 PM                          | Not |
|--------------------|--------------------------------|----------------------------------------------------|-------------------------------------------------------|----------------------------------------|-------------------------------------------------|----------------------------------------------------|----------------------------------------------|-----|
| File Tools         |                                |                                                    |                                                       |                                        |                                                 |                                                    |                                              |     |
| Filters            |                                |                                                    |                                                       |                                        |                                                 |                                                    |                                              |     |
| tatus 🗸            | Equal To 🗸                     | Complete V AND V                                   | ×                                                     |                                        |                                                 |                                                    |                                              |     |
| connect ID 🖌       | +                              |                                                    |                                                       |                                        |                                                 |                                                    |                                              |     |
|                    |                                |                                                    |                                                       |                                        |                                                 |                                                    |                                              |     |
|                    |                                | Search Res                                         | et                                                    |                                        |                                                 |                                                    |                                              |     |
| 16 Notes record(s) | returned - now view            | ing 1 through 15                                   |                                                       |                                        |                                                 |                                                    |                                              |     |
|                    |                                |                                                    |                                                       |                                        |                                                 |                                                    |                                              |     |
| iConnect ID        | Consumer                       | Note Type -                                        | Note Sub Type                                         | Note Date                              | Description                                     | Author                                             | Status                                       | 0   |
| 59217              | Abner, Carrie                  | Supported Employment                               | EEP Referral                                          | 03/21/2023                             | New EEP Referral                                | Buck, Jennifer                                     |                                              |     |
| 59217              | Abner, Carrie                  | D OL                                               |                                                       |                                        | 0                                               |                                                    | Complete                                     |     |
| 00211              |                                | Reactive Strategies                                | Required Follow Up                                    | 07/03/2023                             | Revision Requested                              | Buck, Jennifer                                     | Complete<br>Complete                         |     |
| 59217              | Abner, Carrie                  | Reactive Strategies<br>Reactive Strategies         | Required Follow Up Required Follow Up                 | 07/03/2023                             | Meeting Completed 7/3/23                        | Buck, Jennifer<br>Buck, Jennifer                   | Complete<br>Complete<br>Complete             |     |
| 59217<br>59217     | Abner, Carrie<br>Abner, Carrie | Reactive Strategies Reactive Strategies LRC Review | Required Follow Up Required Follow Up BASP Submission | 07/03/2023<br>07/03/2023<br>06/20/2023 | Meeting Completed 7/3/23<br>Revisions Requested | Buck, Jennifer<br>Buck, Jennifer<br>Buck, Jennifer | Complete<br>Complete<br>Complete<br>Complete |     |

- 14. The regional senior behavior analyst will complete the follow up section at the bottom of the Reactive Strategies form. Navigate to the consumers record and select the **Forms** tab. From the forms list view, select the **Reactive Strategies** form in Pending status. The Form Details page displays. Update the following:
  - a. Actions Needed for Follow-Up = update if needed
  - b. Follow-Up Comments = enter additional comments if needed
  - c. In the Header, change the status to Complete

| FOR APD STAFF USE ONLY       |                                                                                                    |                                                                                                    |  |  |  |  |
|------------------------------|----------------------------------------------------------------------------------------------------|----------------------------------------------------------------------------------------------------|--|--|--|--|
| Follow-up Completed?         | Yes 🗸                                                                                                    |                                                                                                    |  |  |  |  |
| Follow-up Event Date         | 06/29/2023                                                                                                    |                                                                                                    |  |  |  |  |
| Actions Needed for Follow-Up | Request revision/update to report<br>Request additional information (provider-specifi<br>Recommend review of individual's service need<br>Refer event to MCM<br>Refer event to QI Stream<br>Refer event to State Office | Request additional information (consumer-spec<br>Require LRC review (BASP or data review)<br>Recommend provider training |  |  |  |  |
| Follow-Up Comments           | provider completed corrections                                                                                                    | h                                                                                                    |  |  |  |  |
|                              | Worker record(s) returned - now viewing 1 th                                                                                                    | hrough 1&                                                                                                    |  |  |  |  |
| Follow Up Completed By:      | Name                                                                                                    | ID                                                                                                    |  |  |  |  |
| Tonow-op completed by:       | Buck, Jennifer                                                                                                    | 2486                                                                                                    |  |  |  |  |
|                              | Search                                                                                                    |                                                                                                    |  |  |  |  |

- 15. From the File menu, select Save and Close Form.
- 16. When the regional senior behavior analyst or designee runs the Provider Reactive Strategies report again, it will reflect the follow up has been completed.

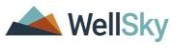

### 6biii. Follow Up via a Note

#### **Role = Region Clinical Workstream Worker**

1. If follow-up can be gathered from the behavioral provider from a note, the regional senior behavior analyst will communicate with the behavioral provider via a note in APD iConnect. This is done from the **Note icon** in the header of the Reactive Strategies Form.

| Consumer Forms |             |
|----------------|-------------|
| Review *       | As Needed 🗸 |
| Review Date *  | 07/03/2023  |
| Division *     | APD 🗸       |
| Approved By    |             |
| Note           | 2           |

- 2. Click the **Note icon**. The Note Details page displays. Update the following fields:
  - a. Cost Plan Review Note? = No
  - b. Note Type = Reactive Strategies
  - c. Note Subtype = Required Follow-up
  - d. Description = Follow Up Requested
  - e. Note = details of the follow up request
  - f. Status = Pending
  - g. Recipient = behavioral provider

| apd iConnect             | Carrie Abner <b>Note</b><br>7/21/2023 4:10 PM                           |
|--------------------------|-------------------------------------------------------------------------|
| File Tools               |                                                                         |
| Notes                    |                                                                         |
| Division *               | APD V                                                                   |
| Note By *                | Buck, Jennifer 🗸                                                        |
| Note Date *              | 07/21/2023                                                              |
| Cost Plan Review Note? * | No 🗸                                                                    |
| Note Type *              | Reactive Strategies V                                                   |
| Note SubType             | Required Follow Up 🗸                                                    |
| Description              | Follow Up Requested                                                     |
| Note                     | <b>B</b> I U 12pt • A •<br>list the requests for additional information |
| Status *                 | Pending V                                                               |
| Date Completed           |                                                                         |

3. From the File menu, select Save and Close Notes.

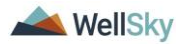

 The page refreshes and you're returned to the Reactive Strategies Form. From the File menu, select Save and Close Forms. Keep the form in Pending status. The form status will be changed to complete later in the workflow.

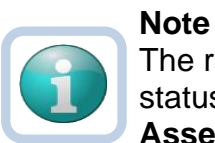

The regional senior behavior analyst can use the Pending status to create a queue on **My Dashboard > Pending Assessments Queue** of **Reactive Strategy** forms that are pending follow up.

Filter by Filter by Assessment = Reactive Strategies Form Status = Pending.

If follow up details are never received, the senior regional behavioral analyst can use this queue to identify Reactive Strategy forms that need to be closed referred to QI.

|                                                                                             | MY DASHBOARD                                          | CONSUMERS                                                | PROVIDERS                                           | CLAIMS | SCHEDU  | DULER REPORTS                                       |                         |                  |
|---------------------------------------------------------------------------------------------|-------------------------------------------------------|----------------------------------------------------------|-----------------------------------------------------|--------|---------|-----------------------------------------------------|-------------------------|------------------|
| CONSUMER                                                                                    | S                                                     |                                                          | PROV                                                | IDERS  | TASKS   |                                                     |                         |                  |
| Division                                                                                    |                                                       | Ticklers                                                 |                                                     |        |         | Links                                               |                         |                  |
| My Enrollments                                                                              |                                                       | $\odot$                                                  |                                                     |        |         | My Management                                       |                         | ۲                |
| Provider Selections                                                                         |                                                       |                                                          |                                                     |        |         | Current Active Cases                                |                         |                  |
| Provider Selections                                                                         |                                                       |                                                          |                                                     |        |         | Enroliments                                         |                         |                  |
| Notes                                                                                       |                                                       |                                                          |                                                     |        |         | SAN Queue                                           |                         |                  |
|                                                                                             |                                                       |                                                          |                                                     |        |         | Pending Assessments Qu                              | eue                     |                  |
| Ello                                                                                        |                                                       |                                                          |                                                     |        |         |                                                     |                         |                  |
|                                                                                             |                                                       |                                                          |                                                     |        |         |                                                     |                         |                  |
| File                                                                                        |                                                       |                                                          |                                                     |        |         |                                                     |                         |                  |
| File Filters Assessment  Begins V                                                           | Vith 🗸 R                                              | eactive Strategie                                        | es Form.                                            |        | ~       | AND 🗸 🗶                                             |                         |                  |
| File Filters Assessment  Consumer Name  +                                                   | Vith V                                                | eactive Strategie                                        | es Form.                                            |        | ~       | AND 🗸 🗶                                             |                         |                  |
| File Filters Assessment   Gonsumer Name   +                                                 | Vith 🗸 R                                              | eactive Strategi                                         | es Form.                                            |        | ▼<br>Se | AND 🗸 🗶                                             |                         |                  |
| File Filters Assessment Begins V Consumer Name                                              | Vith Vith R                                           | eactive Strategie<br>ed - now viewir                     | es Forπ.<br>ng 1 through 1—                         |        | ▼ [     | AND V X                                             |                         |                  |
| File Filters Assessment Consumer Name  Consumer Name Consumer Name                          | Vith V R<br>e record(s) return<br>Case No             | eactive Strategii<br>ed - now viewir                     | es Form.<br>ng 1 through 1—<br>Assessme             | int    | Se      | AND V X<br>arch Reset                               | Rater                   | State            |
| File Filters Assessment Consumer Name  Pending Assessments Queu Consumer Name Abner, Carrie | Vith Vith R<br>e record(s) return<br>Case No<br>59217 | eactive Strategii<br>ed - now viewir<br>Reactive Stratej | es Form.<br>ng 1 through 1<br>Assessme<br>gies Form | nt     | Se      | AND V X<br>arch Reset<br>Review Date -<br>3/21/2023 | Rater<br>Buck, Jennifer | State<br>Pending |

# Role = Service Provider, Service Provider Worker

5. The behavioral provider monitors My Dashboard > Notes > Pending for incoming notes regarding the follow up request. The behavioral provider will review the Reactive Strategies note and provide the answers about the event in the same note.

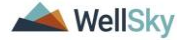

| opd iConnect                  |             |          |                               | nnect                   |            |                             |                | Welcome, Jennifer Buck Noto<br>7/3/2023 5:29 PM |  |  |  |
|-------------------------------|-------------|----------|-------------------------------|-------------------------|------------|-----------------------------|----------------|-------------------------------------------------|--|--|--|
| File                          | Tools       |          |                               |                         |            |                             |                |                                                 |  |  |  |
| Filters<br>Status<br>iConnect | Eq<br>D V + | jual To  | Pending w viewing 1 through 7 | AND     X  Search Reset |            |                             |                |                                                 |  |  |  |
| iConn                         | ect ID Cons | umer     | Note Type 🗸                   | Note Sub Type           | Note Date  | Subject                     | Author         | Status                                          |  |  |  |
| 59217                         | Abner, 0    | Carrie S | upported Employment           | EEP IFS Approval        | 03/22/2023 | FY2023 EEP Funding Approved | Buck, Jennifer | Pending                                         |  |  |  |
| 47966                         | Abner, M    | Megan R  | eactive Strategies            | Required Follow Up      | 06/19/2023 |                             | Buck, Jennifer | Pending                                         |  |  |  |
| 59217                         | Abner, 0    | Carrie R | eactive Strategies            | Required Follow Up      | 07/03/2023 | Follow Up Requested         | Buck, Jennifer | Pending                                         |  |  |  |

6. The reactive strategies follow up note is also accessible from the Reactive Strategies Form from the **Note icon** in the header of the form.

| Consumer Forms |               |
|----------------|---------------|
| Review *       | As Needed 🗸 🗸 |
| Review Date *  | 07/03/2023    |
| Division *     | APD 🗸         |
| Approved By    |               |
| Note           | 2             |

- 7. Click the **Note icon**. The Note Details page displays. Update the following fields:
  - a. Note = answers questions/provides additional information about the event. Click **Append Text to Note**.
  - b. Status = Complete
  - c. Recipient = Region Clinical Workstream Worker or designee
- 8. From the **File** menu, select **Save and Close Notes**. The page refreshes and you're returned to the Reactive Strategies Form.

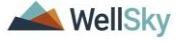

| opd iConn                             | lect            | app iconnect             | Carrie Abner Notes<br>Last Updated by jbuck@apdcares.org<br>at 7/21/2023 4:19:15 PM                                            |
|---------------------------------------|-----------------|--------------------------|----------------------------------------------------------------------------------------------------|
| File                                  |                 | File Tools               |                                                                                                    |
| Reactive Strategies                   | Form 6/1/2023 & | Notes                    |                                                                                                    |
| Consumer Forms                        |                 | Division *               | APD                                                                                                    |
| Review*                               | As Needed       | Note By *                | Buck, Jennifer                                                                                                    |
| Review Date *                         | 07/19/2023      | Note Date *              | 07/21/2023                                                                                                    |
| Division *                            | APD ~           | Cost Plan Review Note? * | No 🗸                                                                                                    |
| Approved By                           |                 | NoteType *               | Reactive Strategies ~                                                                                                    |
|                                       | <b>P</b>        | Note SubType             | Required Follow Up V                                                                                                    |
| Note                                  | 2               | Description              | Follow Up Requested                                                                                                    |
| Event Date*<br>County (where occurred | I)*             |                          | On 7/21/2023 st 4:19 PN, Jennifer Buck wrote:<br>Please provide the additional information/answer questions:<br>1.<br>2.<br>3. |
|                                       |                 | Note                     | New Text                                                                                                    |
|                                       |                 |                          | B Z U 16px - A -<br>additional information provided by the behavioral provider.<br>1.<br>2.<br>3.<br>Append Text to Note       |
|                                       |                 | Status *                 | Complete ~                                                                                                    |
|                                       |                 | Date Completed           | 07/21/2023                                                                                                    |

9. Leave the form in Pending status. From the **File** menu, select **Save and Close Forms.** 

### Role = Region Clinical Workstream Worker

- The regional senior behavior analyst or designee will monitor My Dashboard > Consumers > Notes > Complete for incoming notes as notification the additional information has been provided.
- 11. The regional senior behavior analyst or designee will select the **Reactive Strategies > Required Follow Up** note from the list view and review the notes with the additional information.

| Q                          | opd iConnect                    |                                                             |                                                                                                    |                                                                  |                                                     |                                                                                   | Welcome, Je<br>7/3/2023                                      | Welcome, Jennifer Buck<br>7/3/2023 5:20 PM |  |  |
|----------------------------|---------------------------------|-------------------------------------------------------------|----------------------------------------------------------------------------------------------------|------------------------------------------------------------------|-----------------------------------------------------|-----------------------------------------------------------------------------------|--------------------------------------------------------------|--------------------------------------------|--|--|
| Filter                     | s                               | -                                                           |                                                                                                    |                                                                  |                                                     |                                                                                   |                                                              |                                            |  |  |
| iConnec                    | ct ID 🗸                         | +                                                           |                                                                                                    |                                                                  |                                                     |                                                                                   |                                                              |                                            |  |  |
|                            | otes record(s)                  | returned - now view                                         | ing 1 through 15                                                                                                  | oset                                                             |                                                     |                                                                                   |                                                              |                                            |  |  |
|                            | otes record(s) i<br>iConnect ID | returned - now view<br>Consumer                             | Search R<br>ing 1 through 15<br>Note Type -                                                                       | Note Sub Type                                                    | Note Date                                           | Description                                                                       | Author                                                       | Status                                     |  |  |
| 16 No<br>592               | iConnect ID                     | Consumer<br>Abner, Carrie                                   | Search R<br>ing 1 through 15<br>Note Type -<br>Supported Employment                                               | Note Sub Type EEP Referral                                       | Note Date<br>03/21/2023                             | Description<br>New EEP Referral                                                   | Author<br>Buck, Jennifer                                     | Status<br>Complete                         |  |  |
| 16 No<br>592<br>592        | iConnect ID<br>217              | Consumer<br>Abner, Carrie<br>Abner, Carrie                  | Search R ing 1 through 15 Note Type - Supported Employment Reactive Strategies                                    | Note Sub Type EEP Referral Required Follow Up                    | Note Date<br>03/21/2023<br>07/03/2023               | Description<br>New EEP Referral<br>Revision Requested                             | Author<br>Buck, Jennifer<br>Buck, Jennifer                   | Status<br>Complete<br>Complete             |  |  |
| 16 No<br>592<br>592<br>592 | iConnect ID<br>217<br>217       | Consumer<br>Abner, Carrie<br>Abner, Carrie<br>Abner, Carrie | Search R<br>ing 1 through 15<br>Note Type -<br>Supported Employment<br>Reactive Strategies<br>Reactive Strategies | Note Sub Type EEP Referral Required Follow Up Required Follow Up | Note Date<br>03/21/2023<br>07/03/2023<br>07/03/2023 | Description<br>New EEP Referral<br>Revision Requested<br>Meeting Completed 7/3/23 | Author<br>Buck, Jennifer<br>Buck, Jennifer<br>Buck, Jennifer | Status<br>Complete<br>Complete<br>Complete |  |  |

12. The reactive strategies follow up note is also accessible from the Reactive Strategies Form from the **Note icon** in the header of the form.

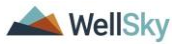

| Consumer Forms |               |
|----------------|---------------|
| Review *       | As Needed 🗸 🗸 |
| Review Date *  | 07/03/2023    |
| Division *     | APD 🗸         |
| Approved By    |               |
| Note           | 2             |

Click the Note icon. The Note Details page displays.

- 13. The regional senior behavior analyst will complete the follow up section at the bottom of the Reactive Strategies form. Navigate to the consumers record and select the **Forms** tab. From the forms list view, select the **Reactive Strategies** form in Pending status. The Form Details page displays. Update the following:
  - a. Actions Needed for Follow-Up = update if needed
  - b. Follow-Up Comments = enter additional comments if needed
  - c. In the Header, change the status to Complete

| FOR APD STAFF USE ONLY       |                                                                                                    |                                                                          |  |  |  |  |
|------------------------------|----------------------------------------------------------------------------------------------------|--------------------------------------------------------------------------|--|--|--|--|
| Follow-up Completed?         | Yes 🗸                                                                                                    |                                                                          |  |  |  |  |
| Follow-up Event Date         | 06/29/2023                                                                                                    |                                                                          |  |  |  |  |
| Actions Needed for Follow-Up | Request revision/update to report<br>Request additional information (provider-specifi<br>Recommend review of individual's service neec<br>Refer event to MCM<br>Refer event to QI Stream<br>Refer event to State Office | Require LRC review (BASP or data review)     Recommend provider training |  |  |  |  |
| Follow-Up Comments           | provider completed corrections                                                                                                    |                                                                          |  |  |  |  |
|                              | 1 Worker record(s) returned - now viewing 1 th                                                                                                    | 1rough 1                                                                 |  |  |  |  |
| Follow Up Completed By:      | Name                                                                                                    | ID                                                                       |  |  |  |  |
| rollow-op completed by.      | Buck, Jennifer                                                                                                    | 2486                                                                     |  |  |  |  |
|                              | Search                                                                                                    |                                                                          |  |  |  |  |

- 14. From the File menu, select Save and Close Form.
- 15. When the regional senior behavior analyst or designee runs the Provider Reactive Strategies report again, it will reflect the follow up has been completed.

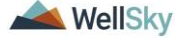

# 7. State Office Reactive Strategies (RS) Event Follow-Up and CMS Reporting

The APD agency senior behavior analyst may identify corrections or follow up needs that were not completed by the regional senior behavior analyst. The APD agency senior behavior analyst will notify the Region to work with the behavioral provider to complete the corrections and/or follow up according to the steps in the previous section of this manual.

The State Office staff Reactive Strategies (RS) Event Follow-Up and CMS Reporting process includes the following steps:

- 1. The APD agency senior behavior analyst runs the Provider Reactive Strategies report to identify events that require follow up that were not completed by the Region.
  - a. This same report provides data to generate statistics and graphs for the quarterly CMS report.
- 2. Communicate with the regional senior behavior analyst or designee via a note if a correction is needed.
- 3. The regional senior behavior analyst will work with the behavioral provider to make the corrections on the Reactive Strategies form.

# Role = State Office Worker

 APD agency senior behavior analyst or designee runs the Provider Reactive Strategies report to identify events that require follow up. To run the report, navigate to My Dashboard. From the Report menu, select the Provider Reactive Strategies report.

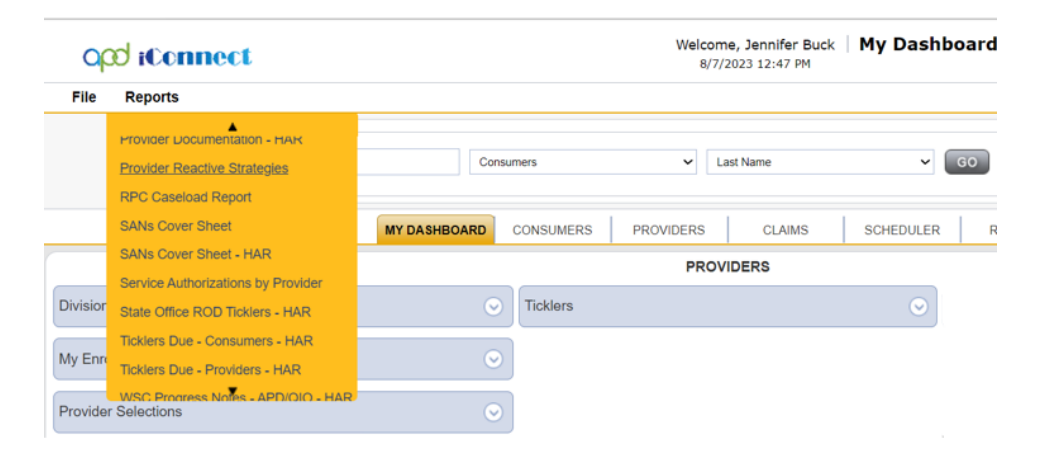

2. A new window opens where the report filters are selected. Enter the date range you wish to review and click **View Report**.

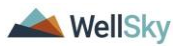

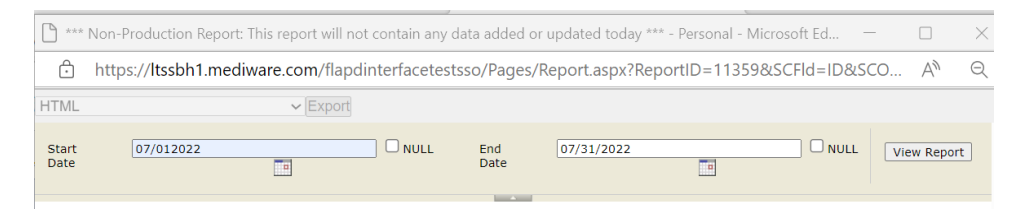

3. The results display on the screen and can be exported to Excel by clicking the Save icon and saving to your device.

| Start 7/1/2023 12:00:00 AM ONULL End<br>Date Date | 7/30/2023 12:00:00 AM View Report              |
|---------------------------------------------------|------------------------------------------------|
| 4 4 1 of 1 ▷ ▷   4 Find   Next                    | <b>•</b>                                       |
|                                                   | XML file with report data                      |
| Provider Reactive Strategies Report               | CSV (comma delimited)                          |
| rovider Redelive Strategies Repor                 | PDF                                            |
|                                                   | Excel                                          |
|                                                   | TIFF file                                      |
| Report Run Time:8/7/2023 1:02:43 PM               | Word                                           |
|                                                   | MHTML (web archive)                            |
|                                                   |                                                |
|                                                   |                                                |
| Demographics                                      |                                                |
| Region iConnect ID Consumer Name Pr               | imary Worker Name Review Date Form Worker Form |

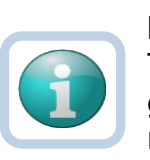

### Note

This same report provides data to generate statistics and graphs for the quarterly CMS report. The quarterly CMS report is created in Excel, outside of APD iConnect.

- 4. APD agency senior behavior analyst or designee will review the report and determine whether follow up is needed. Follow up is needed for events that exceed 60 minutes, or involve the death or injury of a consumer.)
- 5. The APD agency senior behavior analyst or designee will communicate the correction or follow up needs to the regional senior behavior analyst via a note in APD iConnect. Navigate to the consumers record and select the tab. From the **File** menu, select **Add Note**. The Note Details page displays. Update the following fields:
  - a. Note Type = Reactive Strategies
  - b. Note Subtype = Required Follow-up
  - c. Description = (insert Event ID) Revision Requested or Follow Up Requested
  - d. Note = details of the corrections or follow up that is needed
  - e. Status = Complete
  - f. Recipient = regional senior behavior analyst

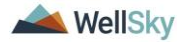

| opd iConnect     | Carrie Abner <b>Note:</b><br>7/19/2023 3:10 PM                                             |
|------------------|--------------------------------------------------------------------------------------------|
| File Tools       | 0-9                                                                                        |
| Notes Details    |                                                                                            |
| Division *       | APD V                                                                                      |
| Note By *        | Buck, Jennifer                                                                             |
| Note Date *      | 07/19/2023                                                                                 |
| Program/Provider | · · · · ·                                                                                  |
| Note Type *      | Reactive Strategies V*                                                                     |
| Note Sub-Type    | Required Follow Up 🗸 *                                                                     |
| Description      | Revision Requested OR Follow Up Requested                                                  |
| Note             | B I U 16px ▼ A ▼<br>enter the details of the corrections and/or follow up being requested. |
| Status *         | Complete V                                                                                 |
| Date Completed   | 07/19/2023                                                                                 |

6. From the File menu, select Save and Close Notes.

#### Role = Region Clinical Workstream Worker

- The regional senior behavior analyst or designee will monitor My Dashboard > Consumers > Notes > Complete for incoming notes.
- 8. The Regional Senior Behavior Analyst or designee will select the **Reactive Strategies > Required Follow Up** note from the list view and review the note that corrections and/or follow up that is needed.
- 9. Proceed to Corrections Required section OR
- 10. Proceed to Follow Up During LRC Meeting section OR
- 11. Proceed to Follow Up via Scheduled Meeting section OR
- 12. Proceed to Follow Up via a Note section.

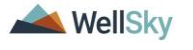

8. As Needed: Word Merges

### **Generating the Word Merge**

i.

1. Set "Role" = Region QA Workstream Worker then click Go

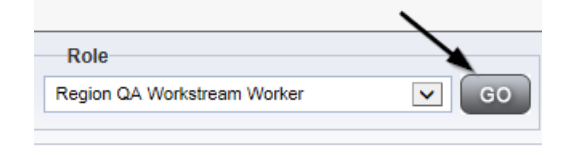

- 2. From the appropriate **Word Merge** menu based on the workflow, select the desired word merge.
  - a. Examples of Word Merge menus

|                      | Word Merge                   |                            |                                      |                               | at 7/3/2023 2:53:02 PM       |
|----------------------|------------------------------|----------------------------|--------------------------------------|-------------------------------|------------------------------|
| RC Chair BASE        | RC Chair BASE                |                            |                                      |                               |                              |
| Consumer Forms       |                              |                            |                                      |                               |                              |
| Review *             | As Needed 👻                  |                            | Worker *                             | Buck, Jennifer                | Clear Details                |
| Review Date *        | 07/03/2023                   |                            | Status *                             | Draft 👻                       |                              |
| Division *           | APD 🕶                        |                            | Provider/Program                     |                               | ~                            |
| Approved By          |                              |                            | Approved Date                        |                               |                              |
| Note                 | 2                            |                            |                                      |                               |                              |
|                      |                              |                            | ATTACHMENT E                         |                               |                              |
|                      | ĩ                            | RC Chair Review of E       | ehavior Analysis Services Elig       | ibility (BASE Form)           |                              |
| Note: This is only a | recommendation of eligibilit | ty for behavioral services | s, not a determination of medical ne | cessity or an approval for th | ne rate, hours or cost plan. |
| Consumer Name:       |                              |                            |                                      |                               |                              |
| First Name           |                              | Carrie                     |                                      |                               |                              |
| Middle Name          |                              | R                          |                                      |                               |                              |
|                      |                              |                            |                                      |                               |                              |

ii. From the Credentials tab:

| ope iconnect                             |           |           |                 |          |             | They<br>UNIT     | AND STREET  | inal calcup<br>Indiana Pa |
|------------------------------------------|-----------|-----------|-----------------|----------|-------------|------------------|-------------|---------------------------|
| File Word Merge                          |           |           |                 |          |             |                  |             |                           |
| B Designation Attachment                 | L Quick S | earch     |                 |          |             |                  |             |                           |
| Cover Letter with Certificate of Service |           |           | Pr              | oviders  |             | ✓ Provid         | er ID       |                           |
| Designation in Jeopardy (Attachment M    | 1)        |           |                 |          |             |                  |             |                           |
| License Certificate Automated            |           | MY DASHE  | BOARD CONS      | UMER     | PROVIDER    | s CLAIMS         | SCHE        | DULER                     |
| TROVERSELATION DOLLARS AND ADDRESS       | E.        |           |                 |          |             |                  |             |                           |
|                                          | Workers   | Services  | Provider ID Num | oers Con | tracts Beds | Linked Providers | Conditions  | Service Area              |
|                                          | Providers | Divisions | EVV Activities  | Forms    | Enrollments | Authorizations N | loes Creden | tials                     |
| - Filters                                |           |           |                 |          |             |                  |             |                           |

iii. From the Providers tab:

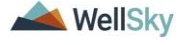

| οp    | d iConnect                                |           |           |                 |         |            |                | These<br>Control | MEDICE NO<br>MEDICE PRO<br>MINIPAGE | and dates<br>a noticep<br>baseds re |
|-------|-------------------------------------------|-----------|-----------|-----------------|---------|------------|----------------|------------------|-------------------------------------|-------------------------------------|
| ile 🕻 | Word Merge                                |           |           |                 |         |            |                |                  |                                     |                                     |
| ĩ     | Word Merge .<br>IB Designation Attachment | Quick S   | Search    |                 |         |            |                |                  |                                     |                                     |
|       | Cover Letter with Certificate of Service  |           |           | P               | oviders |            | ~              | Provider         | r ID                                |                                     |
|       | Designation in Jeopardy (Attachment M     | )         |           |                 |         |            |                |                  |                                     |                                     |
|       | License Certificate Automated             |           | MY DASHE  | BOARD CONS      | UMER    | PROV       | IDERS          | CLAIMS           | SCH                                 | EDULER                              |
|       | ROBE HEVEL BROVE HOME (THESE              |           |           |                 |         |            |                |                  |                                     |                                     |
|       | <                                         | Workers   | Services  | Provider ID Num | bers Co | ontracts E | Beds Linked F  | Providers        | Conditions                          | Service A                           |
|       |                                           | Providers | Divisions | EVV Activities  | Forms   | Enrollmer  | nts Authorizat | ions No          | creder                              | ntials                              |

3. The Word Merge preview window displays.

# **No Edits Needed**

1. If no edits are needed, select Save to Note.

| opd iConnect                                                                                                    |                                                                                                    |                                                             | Car<br>7/3/2               | rie Abner<br>023 2:54 PM | LRC Chair<br>BASE |
|----------------------------------------------------------------------------------------------------|----------------------------------------------------------------------------------------------------|-------------------------------------------------------------|----------------------------|--------------------------|-------------------|
| File                                                                                                    |                                                                                                    |                                                             |                            |                          |                   |
|                                                                                                    |                                                                                                    |                                                             |                            |                          |                   |
| Generate Merge Document<br>Click the "Open Document" button to<br>open the Merge Document for<br>editing.<br>Open Document                                                                                                    | $\coloneqq   \forall \land   \Delta \land   \Box$                                                                                                    | ··· – + **                                                  |                            | (                        | 2 6 8             |
| Save to Note<br>If no changes have been made to the<br>Merge Document, click "Save to<br>Note". The current word merge                                                                                                    | LRC C                                                                                                    | hair Review of Beh                                          | avior Analysis Services El | igibility                |                   |
| template will be uploaded to a note<br>record with the merge fields                                                                                                    | Support Coordinator:                                                                                                    | Monica Reed                                                 | LRC Chair or Designee*:    | Jennifer Bu              | ,<br>.k           |
| populated<br>Save to Note<br>Upload and Save to Note<br>If changes were made to the Merge<br>Document click "Upload and Save to<br>Note" to select the saved file and<br>uplead that document to a note<br>record. Don't forget to delete the<br>saved document after you have<br>attached it to the note record.<br>Upload and Save to Note | Reviewed Services<br>Behavior Services<br>S Behavior Assi<br>Life Skills Develo<br>1:5 Ratio<br>1:3 Ratio<br>Life Skills Develo<br>1:5 Ratio<br>1:7 Ratio | ::<br>ysis<br>stant<br>oment 3 (ADT):<br>oment 4 (Pre-Voc): |                            |                          |                   |

2. A notification message displays confirming the Word Merge was saved to a note. Click **Okay**.

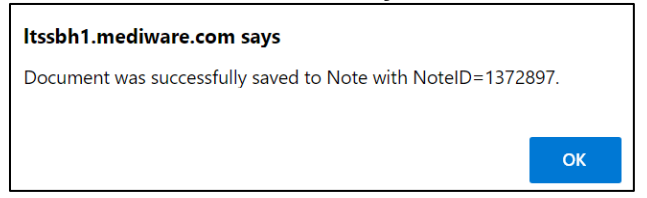

3. The Note Details page displays. Update fields per the associated workflow.

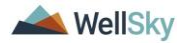

|            | nnect            | Carrie Abner Note<br>Last Updated by jbuck@apdcares.org<br>at 7/21/2023 10:42:03 AM |
|------------|------------------|-------------------------------------------------------------------------------------|
| File Tools |                  |                                                                                     |
| Notes      | Notes Details    |                                                                                     |
|            | Division *       | APD 🗸                                                                               |
|            | Note By *        | Buck, Jennifer                                                                      |
|            | Note Date *      | 07/21/2023                                                                          |
|            | Program/Provider | ×                                                                                   |
|            | Note Type *      | Behavioral Services 🗸                                                               |
|            | Note Sub-Type    | BASE Completed                                                                      |
|            | Description      | Word Merge Template                                                                 |
|            | Note             | New Text                                                                            |
|            |                  | <b>B</b> <i>I</i> <u>U</u> 16px • <b>A</b> •                                        |
|            |                  | Append Text to Note                                                                 |
|            | Status *         | Complete V                                                                          |
|            | Date Completed   | 07/21/2023                                                                          |

4. From the File menu, select Save and Close Notes.

# **Edits Needed**

1. Select **Open Document** to open the Word Merge document for editing.

| File                                                                     |
|--------------------------------------------------------------------------|
|                                                                          |
|                                                                          |
| Generate Merge Document                                                  |
| Click the "Open Document" button to open the Merge Document for editing. |
| Open Document                                                            |
|                                                                          |

2. Save the Word Merge Document to the computer desktop by clicking the **Save** button and then **Open.** 

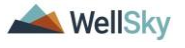

|       | <b>i</b> Budget Florida                                                                                          |
|-------|----------------------------------------------------------------------------------------------------|
|       |                                                                                                    |
|       | Draft iBudget Provider Applicant Services Listings Form                                                          |
|       | Applicant Business Name (if applicable): Monica's Group Home                                                     |
|       | Applicant Name: A TEST Provider                                                                                  |
|       | Applicant Address:                                                                                               |
|       | 55 South Washington St.                                                                                          |
|       | JACKSONVILLE, FL 32244                                                                                           |
|       | Email Address: 777@anywhere.com                                                                                  |
|       | Dhone Number: (222)222,2210                                                                                      |
| to sa | we WM_P003_Draft-APD-IBudget-Regional-Provider-Services-Listing-Letter.docx (66.4 KB) from fwtest.harmonyis.net? |
|       | Save 👻 Cancel                                                                                                    |
|       | Sure                                                                                                    |

3. Edit the Word Merge Document as necessary.

|                                                                         | <b>iBudget Florida</b>                     |
|-------------------------------------------------------------------------|--------------------------------------------|
| Draft iBudget Provider Applicant Servi                                  | ces Listings Form                          |
| Applicant Business Name (if applicable): Monica's Group Home            |                                            |
| Applicant Name: A TEST Provider                                         |                                            |
| Applicant Address:<br>55 South Washington St.<br>JACKSONVILLE, FL 32244 |                                            |
| Email Address: 777@anywhere.com                                         |                                            |
| Phone Number: (888)888-8819                                             |                                            |
| Solo: Agency:                                                           | N.                                         |
| Effective Date of Form: Click or tap to enter a date. Expiration Da     | ate of Form: Click or tap to enter a date. |

 When finished with editing the Word Merge Document, click File
 Save as to save the updated Word Merge to a specified folder on the user's device.

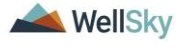
## **Behavioral Services**

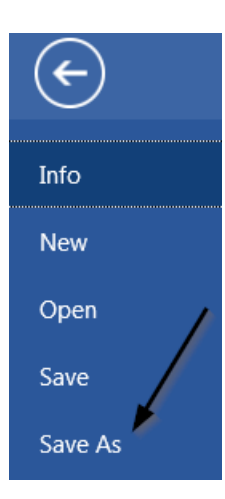

5. In APD iConnect, Click **Upload and Save to Note** after saving the word document.

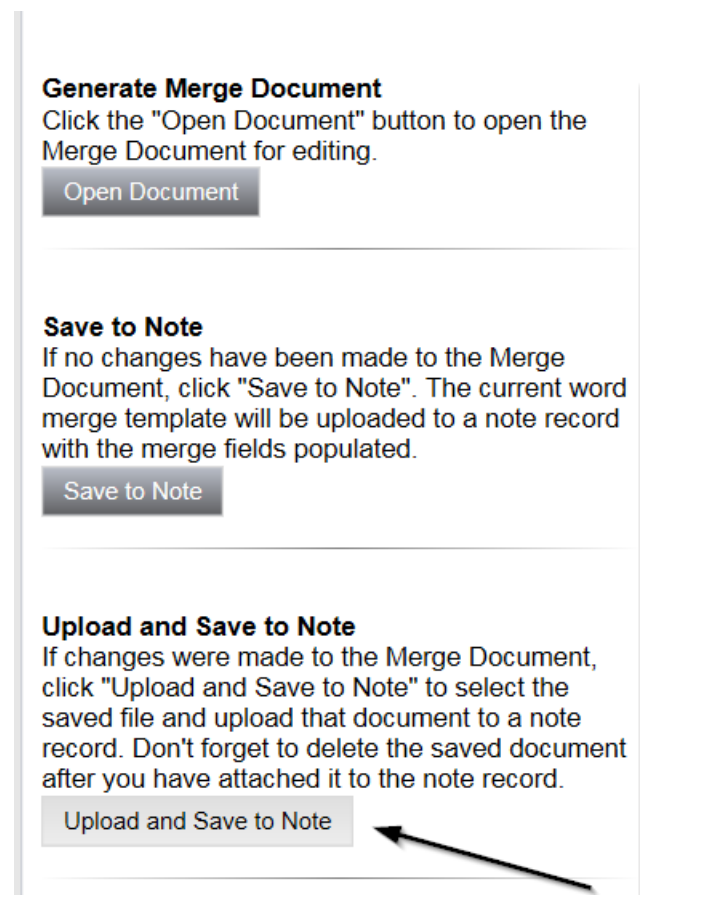

6. Select the file name on the device and then Click **Open** to open the word document and then click **OK** on the pop-up message box.

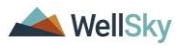

## **Behavioral Services**

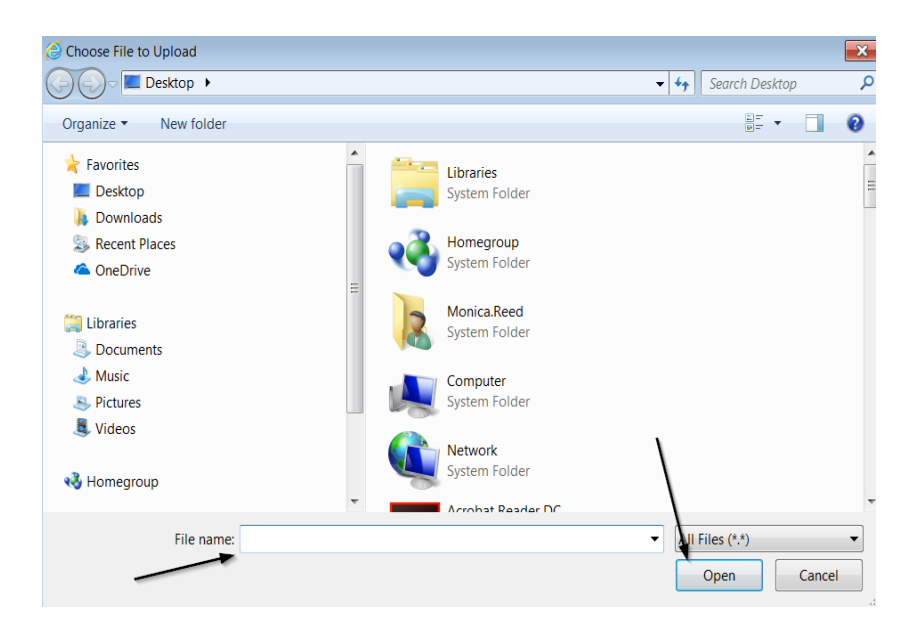

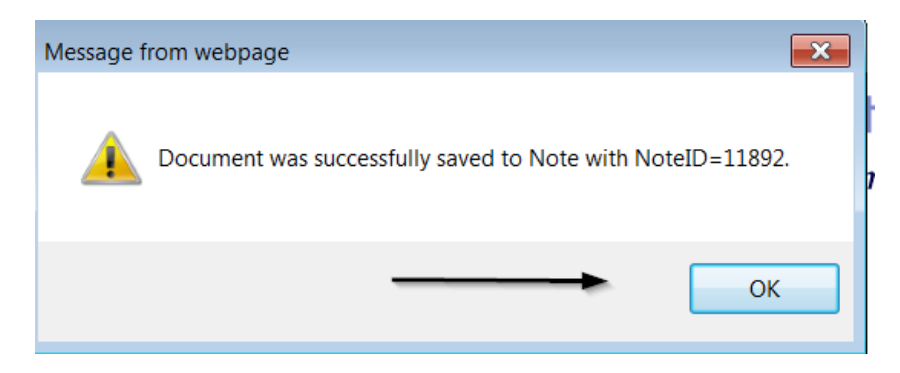

7. In the new Notes Detail Screen, update the fields according to the associated workflow.

| Notes Details  |                                 |
|----------------|---------------------------------|
| Division *     | APD 🗸                           |
| Note By *      | Reed, Monica                    |
| Note Date *    | 12/01/2018 🗙 🛄                  |
| Note Type *    | Initial Application             |
| Note Sub-Type  | Draft Enrollment Listing Letter |
| Description    |                                 |
| Note           |                                 |
| Status*        | Complete V                      |
| Date Completed | 12/11/2018                      |

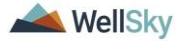

## **Behavioral Services**

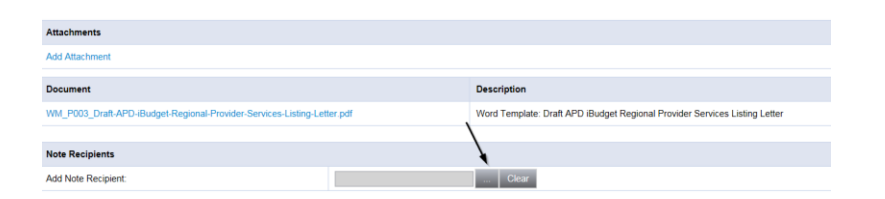

8. When finished, click **File > Save and Close Notes**.

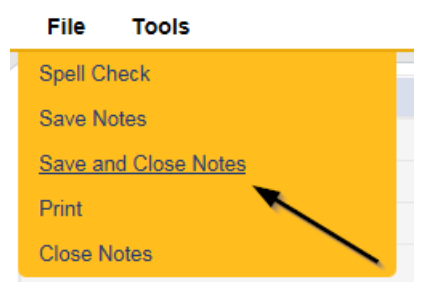

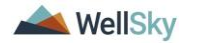